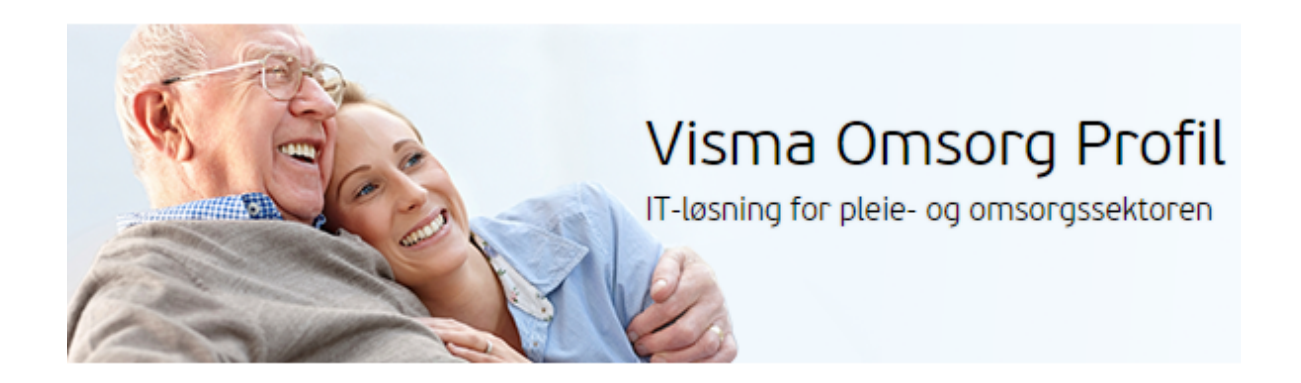

# Visma Omsorg Profil

# Brukerregistrering

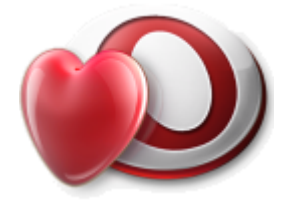

Versjon:9.10Dato:03.02.2023Endringer:Mange endringer siden siste versjonerStatus:Til utbredelseAnsvarlig:Tone S Borgen

# Innholdsfortegnelse

| 1.0 Innledning                                                | 4  |
|---------------------------------------------------------------|----|
| 1.1 Målgruppe                                                 | 4  |
| 1.2 Forutsetning                                              | 4  |
| 1.2.1 Grunnleggende funksjonalitet.                           | 4  |
| 1.2.1 Helsehjelpdokumentasjon                                 | 4  |
| 1.2.2 Andre kurs og kursdokumentasjon                         | 4  |
| 2.0 Registrering av bruker ved bruk av personregister til NHN | 5  |
| 2.1 Registrering brukerdetaljer                               | 10 |
| 2.1.1 Forbindelsesregister                                    | 12 |
| 2.1.2 Annen betaler                                           | 12 |
| 2.2 Utvidet logging i brukermappen                            | 12 |
| 3.0 Persontjenesten                                           | 14 |
| 3.1 Start bruk av persontjeneste                              | 14 |
| 3.2 Noen begreper                                             | 14 |
| 3.3 Opprett ny bruker                                         | 15 |
| 3.3.1 Søk etter person                                        | 15 |
| 3.3.2 Detaljert opplysninger og import                        | 17 |
| 3.4 Hent personer med familierelasjon                         | 17 |
| 3.5 Spesielt om adresser                                      | 18 |
| 3.6 Spesielt om sivilstatus                                   | 19 |
| 3.7 Kontroller brukeropplysninger                             | 20 |
| 3.7.1 Avvik i adresser                                        | 20 |
| 3.7.2 Personstatus endret til død                             | 21 |
| 3.8 Spesielt om Personstatus                                  | 21 |
| 3.9 Forbindelser og Persontjenesten                           | 22 |
| 3.10 Synkroniser mot Persontjenesten                          | 23 |
| 3.11 Hendelser                                                | 23 |
| 4.0 Søke i brukerlisten.                                      | 24 |
| 4.1 Søke på fullt navn                                        | 24 |
| 4.2 Søke på deler av et navn                                  | 24 |
| 4.3 Søke i andre felt                                         | 25 |
| 4.4 Kombinerte søk (bruk av flere felt samtidig).             | 25 |
| 4.5 Vis brukere med annen status enn aktiv.                   | 25 |
| 4.6 Blålys-funksjon                                           | 26 |
| 4.6.1 Søke etter bruker - ikke aktiv                          | 28 |
| 5.0 Forbindelse                                               | 29 |
| 6.0 IPLOS                                                     | 32 |

| 7.0 Kontaktpersoner ved bruk av personregister NHN                           | 33 |
|------------------------------------------------------------------------------|----|
| 8.0 Nøkkelopplysninger                                                       | 36 |
| 9.0 Registrering av ansvarsgruppe                                            | 37 |
| 10.0 Venteliste                                                              | 38 |
| 10.1 Søke etter bruker på venteliste                                         | 39 |
| 11.0 Rapporter – brukerlister                                                | 40 |
| 12.0 Registrering og vedlikehold av tjeneste                                 | 41 |
| 12.1 Registrering av trygghetsalarm (som tjeneste)                           | 41 |
| 13.1.0 Registrering av alarm på bruker (for oppfølging / service)            | 42 |
| 12.1.1 Knytte vedtak til registrering av alarm.                              | 43 |
| 12.1.2 Oppfølging                                                            | 43 |
| 12.1.3 Rapporter trygghetsalarm                                              | 43 |
| 12.1.4 Dokumentasjon av utrykninger                                          | 43 |
| 13.2 Registrering av tjenestene hjemmesykepleie eller hjemmehjelp            | 44 |
| 13.3.0 Kopier oppgavelinjer                                                  | 47 |
| 13.4 Registrere matombringing                                                | 48 |
| 3.4.1 Kjøkkenliste som produksjonsgrunnlag                                   | 50 |
| 13.4.2 Kjøkkenliste som kjøreliste                                           | 51 |
| 13.4.3 Utskriften                                                            | 52 |
| 13.5 Registrere tjeneste dagaktivitetstilbud                                 | 53 |
| 13.5.0 Administrasjon av fremmøte dagaktivitetstilbud (dagopphold)           | 55 |
| 13.5.1 Utskrift av liste over bruker som skal kjøres til dagaktivitetstilbud |    |
| (dagopphold).                                                                | 56 |
| 13.5.2 Utskriften                                                            | 57 |
| 13.6 Endre tjeneste                                                          | 57 |
| 13.6.1 Avsluttede tjenester                                                  | 59 |
| 13.6.2 Transaksjonshistorikk                                                 | 59 |
| 14.0 Midlertidig opphold                                                     | 61 |
| 15.0 Lokal gruppe                                                            | 64 |
| 16.0 Rapporter                                                               | 66 |
| 16.1 Økonomi/analyse/statistikk                                              | 67 |
| 16.2 Oppstartsbildet                                                         | 68 |

# 1.0 Innledning

# 1.1 Målgruppe

Denne kursdokumentasjonen er ment for fagpersonell som skal ha ansvar for opprettelse og oppfølging av brukere - herunder gjøre nødvendige endringer.

# **1.2 Forutsetning**

Kursdokumentasjonen Brukerregistrering inngår i en rekke andre kursdokumentasjoner - nødvendig kompetanse for å gjennomføre dette kurset er:

**1.2.1** Grunnleggende funksjonalitet.

- Pålogging
- Standard funksjonalitet
- Søke i Profil
- Huskelapp
- Utskrift av journal
- 1.2.1 Helsehjelpdokumentasjon
  - Pasientjournalen Plan/Rapport
  - Hovedkort
  - Elektroniske meldinger
  - Diagnoser
  - Medisiner
  - Cave/ Allergi
  - Skjema
  - Målinger
  - Søkijournal
  - Prosedyreverktøy

### 1.2.2 Andre kurs og kursdokumentasjon

• Saksbehandling (for alle som jobber med saksbehandling/ arkivering)

# 2.0 Registrering av bruker ved bruk av personregister til NHN

Du logger deg inn i *Brukermodulen* når du skal registrere en ny bruker i Profil. Merk: en registrert bruker kan ikke slettes.

| O Brukerliste [                                                                          | Begrunnelse: H | Helsehieln] - Søk |                                                                        |         |   |  |
|------------------------------------------------------------------------------------------|----------------|-------------------|------------------------------------------------------------------------|---------|---|--|
| Fornavn:<br>Etternavn:<br>Fødselsdato/<br>Adresse:<br>Postn:<br>Journalansv:<br>Fornavn: | nr.:           | ]Løpenr           | Distrikt/Sone<br>Delsone/Kre<br>Død:<br>Sivil status:<br>Brukers statu | s:      | • |  |
| Fødselsdato                                                                              | Løpenummer     | Navn              |                                                                        | Adresse |   |  |
|                                                                                          |                |                   | Rad1 av 1                                                              |         |   |  |

Første gang du åpner *Brukermodulen* vil du få opp et bilde uten navn;

*Brukerlisten* er det bildet du bruker når du skal søke etter nye brukere. Ved oppstart av Profil første gang, vil listen være tom.

*Brukerlisten* slik du får den opp når du logger deg på Profil, *Brukermodulen*.

Ny linje - Starter registrering av en ny bruker. Du kan også bruke INSERT-TASTEN. Legg merke til at det kun er fanen (eller skillekortet) *Bruker* som er aktivt. De resterende faner vil aktiviseres når du lagrer opplysninger.

### Søk i NHN sitt personregister ved registrering av ny Bruker:

Det er mulig å foreta søk mot NHN sitt personregister (forutsetter oppsett i Systemadministrasjon under eksterne systemer samt brukernavn og passord hos NHN), se beskrivelse for oppsett av dette via dokumentasjon for Systemadministrasjon.

Etter oppsett og ved ny registrering, vil en få frem ikonet 🎴 for søk i NHN sitt personregister.

Personregisteret åpner seg når du klikker på ikonet, og du kan søke på fornavn, etternavn og fødselsdato.

Det er mulig å foreta søk kun i egen kommune ved å sette hake i feltet for **Bare i egen** kommune.

₽

| NHN brukersø     | k      |
|------------------|--------|
| Fornavn          |        |
| Etternavn        |        |
|                  |        |
| Fødselsdag       |        |
| DD.MM.YYYY       |        |
| 🗸 Bare i egen ko | ommune |
|                  |        |

Merk: for å få gode resultater i listen bør du bruke minimum fornavn og etternavn, eller etternavn og fødselsdato. En kombinasjon av de tre gir mest treffsikkert resultat. Klikk på **Hent** for å ta med data over i brukerkortet i Profil. Brukers navn, fødselsnummer, alder, kjønn, adresse samt sivilstatus hentes over.

Distrikt må fylles ut manuelt før lagring.

| Bruker E           | Brukerdetaljer    | Iplos        | Kontaktperson   | Tjenester        | Journalnotat            | Saker | Postjournal         | Meldinger          |
|--------------------|-------------------|--------------|-----------------|------------------|-------------------------|-------|---------------------|--------------------|
|                    | Eus Muldah        |              |                 | Distribut        |                         |       |                     |                    |
| undvn.<br>Itemavn: | С ча мукіер       | JSU          |                 | Sope:            | olde Kommune            |       | Earste tien         | este: 00.00.0000   |
| -Nr                | 1712953147        | /9           |                 | Delsone:         | annoan                  |       | Dato død:           |                    |
| ødselsdato/Persnr  | : 17.12.1995      | 31479        | Løpenr.: 529    | PT status:       |                         |       |                     |                    |
| lder:              | 27                |              | Kjønn: Kvinne 🗸 | Siv. status: U   | gift                    |       | $\sim$              |                    |
| Fysisk adresse     |                   |              |                 | Husst.:          |                         |       |                     |                    |
| Gate/Vei/Numme     | er:               |              |                 |                  |                         |       | Antall korttidsdøgn | hiå.: 0            |
| Beskrivelse:       |                   |              |                 |                  |                         |       |                     |                    |
| Poststed:          |                   |              |                 | Merknad:         |                         |       |                     |                    |
| Postadresse        |                   |              |                 | 1                |                         |       |                     |                    |
| Adresse:           | Haakonterra       | isse 95      |                 |                  |                         |       |                     |                    |
|                    |                   |              |                 |                  |                         |       |                     |                    |
| Poststed:          | 6419 MC           | DLDE         |                 |                  |                         |       |                     |                    |
| ommune:            | 9999 NI           | SMA КОММЦ    | INE             |                  |                         |       |                     |                    |
| aen an del:        | 00                | T (Enklurert | hittil i år)    |                  |                         |       |                     |                    |
| .genariuei.        | ,00               |              | nicuirai)       |                  |                         |       |                     |                    |
| Div. opplysnin     | ger               |              |                 | Individuell pla  | n                       |       |                     |                    |
| Boligtype:         |                   |              | $\sim$          | Ansv. koordinate | or (int.):              |       |                     |                    |
|                    |                   |              |                 | Ansv. koordinate | or (ekst.):             |       |                     |                    |
| Institusjonsopp    | ohold             |              |                 | Overvåkede t     | jenester                |       |                     |                    |
|                    |                   |              |                 |                  |                         |       |                     |                    |
| Bruker oppholder   | seg ikke på insti | tusjon       |                 | Bruker har ingen | overvåkede tjenestetype | er    |                     |                    |
|                    |                   |              |                 |                  |                         |       |                     |                    |
| arkivetatus:       |                   |              |                 |                  |                         |       |                     | Arkiver på pytt    |
|                    |                   |              |                 |                  |                         |       |                     | Control pro 11 jul |
| Vis historikk      |                   |              |                 |                  |                         |       |                     |                    |

Ny registrering uten henting av bruker via søk i NHN

# Brukerregistrering

| y bruker (begrun               | neise. neisenjeipj      |                   |                                       |                             |
|--------------------------------|-------------------------|-------------------|---------------------------------------|-----------------------------|
| Bruker B                       |                         | os Kontaktperson  | Tjenester Journalnotat                | Saker Postjournal Meldinger |
| ornavn:                        |                         |                   | Distrikt:                             | ~                           |
| Itternavn:                     |                         |                   | Sone:                                 | Første tjeneste: 00.00.000  |
| F-Nr.                          |                         |                   | Delsone:                              | Dato død: UU.UU.UUU         |
| idaseisaato/reismis:<br>alder: |                         | Løpenr.: U        | Fi status:                            |                             |
| -Fusiek adresse                |                         |                   | Husst:                                | ×                           |
| Gate/Vei/Nummer                | :                       |                   |                                       | Antall korttidsdøgn hiå.:   |
| Beskrivelse:                   |                         |                   |                                       |                             |
| Poststed:                      |                         |                   | Merknad:                              |                             |
| Postadresse                    |                         |                   |                                       |                             |
| Adresse:                       |                         |                   |                                       |                             |
|                                |                         |                   |                                       |                             |
| Poststed:                      |                         |                   |                                       |                             |
| Commune:                       | 9999 VISMA KOM          | IMUNE             |                                       |                             |
| genandel:                      |                         | rert hittil i år) |                                       |                             |
| -                              |                         | ,                 |                                       |                             |
| Div. opplysning                | er                      |                   | Individuell plan                      |                             |
| Boligtype:                     |                         | $\checkmark$      | Ansv. koordinator (int.):             |                             |
|                                |                         |                   | Ansv. koordinator (ekst.):            |                             |
| Institusjonsopp                | hold                    |                   | Overvåkede tjenester                  |                             |
| Bruker oppholder :             | seg ikke på institusjon |                   | Bruker har ingen overvåkede tjenestet | yper                        |
| ukivetatue:                    |                         |                   |                                       | Aritiver na ruti            |
|                                |                         |                   |                                       | -Privite Partyl             |

| Fornavn       | Angi fornavn, obs. regler om registrering av navn.                                                                                                    |
|---------------|----------------------------------------------------------------------------------------------------|
| Etternavn     | Angi etternavn, obs. regler om registrering av navn (for eksempel regler om etternavn med og uten bindestrek).                                                                                                    |
| Fødselsnummer | Angi fødselsnummer, alltid 11 siffer. Profil tvinger deg til å bruke hele<br>fødselsnummeret, dette styres fra systemadministrasjon hvor man angir<br>at kun fødselsnummer er tillatt.                                                                                                    |
| D-nummer      | D-nummer velges i dropdown-feltet foran brukers personnummer                                                                                                    |
|               | D-nummer er et identifikasjonsnummer som blir tildelt personer som ikke<br>står innmeldt i folkeregisteret.                                                                                                    |
|               | D-nummer brukes som identifikasjon på lik linje med fødselsnummer.<br>Man må søke om å få et D-nummer.                                                                                                    |
| H-nummer      | H-nummer velges i dropdown-feltet foran brukers personnummer.<br>H-nummeret du registrerer blir lagret som reell fødselsdato samt kode for<br>H-hummer og 5-sifret personnummer. Det blir så omregnet til, og<br>presentert som H-nummer i enkelte spesielle tilfeller, til eksternt formål<br>der det ellers sannsynligvis ville blitt avvist som ugyldig (f.eks.<br>elektroniske meldinger). |
| Duf-nummer    | Duf-nummer velges i dropdown-feltet foran brukers personnummer.                                                                                                    |
|               | Et DUF-nummer har tolv siffer og blir gitt til alle som søker om opphold i<br>Norge. DUF-nummeret er søkeren sitt registreringsnummer i UDI sitt<br>datasystem. Nummeret begynner med årstallet du søkte første gang (for<br>eksempel: 2012 586975 61).<br>DUF-nummer skiller seg derfor vesentlig fra vanlige fødsels-og<br>personnummer, H-nummer og D-nummer, som alle har 11 sifre.        |

|                                      | Ved registrering av et DUF nummer blir det omregnet til fødselsdato og<br>personnummer i feltene under. (Personnummer brukes ikke for<br>DUF-nummer)                                                                                                    |  |  |  |
|--------------------------------------|----------------------------------------------------------------------------------------------------|--|--|--|
| Løpenummer                           | Feltet <u>oppdateres når du lagrer informasjonen du har registrert på bruker</u> .<br>Grunnen til at du ikke får løpenummer eller brukers løpenummer før, er at<br>Profil først sjekker om bruker er registrert tidligere. Dette skjer når du<br>lagrer opplysningene du har registrert.                                                                                                    |  |  |  |
| Alder                                | Profil regner ut alder for deg.                                                                                                    |  |  |  |
| Kjønn                                | Profil finner rett kjønn på basis av fødselsnummer.                                                                                                    |  |  |  |
| Gate/Vei                             | Dersom du har registrert alle gateadresser på forhånd og knyttet disse til<br>rett distrikt, sone og / eller delsone, vil dette feltet fylles ut av Profil. Dette<br>er en funksjonalitet man må velge å slå på i den enkelte kommune.                                                                                                    |  |  |  |
| Nummer                               | Veinummer blir tilgjengelig dersom man har valgt å slå funksjonaliteten<br>på.                                                                                                    |  |  |  |
| Adresse                              | Angi adresse, pass på store og små bokstaver.                                                                                                    |  |  |  |
| Postnummer/Land                      | Postnummer<br>I Profil er det er det en standard måte å hente opp bilder hvor du kan søke<br>etter informasjon, dette gjør du med F5-tasten. Du henter da opp bildet<br>som vist til venstre.<br>Skriv inn poststed du søker etter og trykk på knappen <b>Utfør søk</b> .<br>Postnr: 1670<br>Postnr: 1670<br>Poststed: KRÅKERØY<br>1671<br>KRÅKERØY<br>1672<br>KRÅKERØY<br>1675<br>KRÅKERØY<br>1675<br>KRÅKERØY<br>1676<br>KRÅKERØY<br>1678<br>KRÅKERØY<br>1678<br>KRÅKERØY<br>1679<br>KRÅKERØY<br>1679<br>KRÅKERØY<br>1679<br>KRÅKERØY<br>1679<br>KRÅKERØY<br>1679<br>KRÅKERØY<br>1679<br>KRÅKERØY<br>1675<br>KRÅKERØY<br>1679<br>KRÅKERØY<br>1679<br>KRÅKERØY<br>1679<br>KRÅKERØY<br>1679<br>KRÅKERØY<br>1679<br>KRÅKERØY<br>1679<br>KRÅKERØY<br>1679<br>KRÅKERØY<br>1670<br>KRÅKERØY<br>1670<br>KRÅKERØY<br>1 |  |  |  |
| Kommunenummer                        | Kommer opp automatisk, hentes fra Master.                                                                                                    |  |  |  |
| Egenandel (fakturert<br>hittil i år) | Oppdateres etter hvert som du begynner å fakturere bruker.                                                                                                    |  |  |  |
| Distrikt                             | Angi distriktet bruker bor i. Du kan autorisere i forhold til distrikt slik at du<br>har kontroll over hvilke ansatte som kan se brukere i de enkelte distrikt.<br>Når du plasserer markøren i feltet vil du automatisk åpne de valg som er<br>definert i forhold til de distrikt du har i din kommune.<br>Ved bruk av innlest gateadresseregister, kan en velge å knytte<br>gateadresser mot distrikt og soner. Feltet distrikt/sone blir da automatisk<br>oppdatert ved registrering av gateadresse.                                                                                                    |  |  |  |
| Sone                                 | Angi sone bruker bor i. Du kan autorisere i forhold til sone slik at du har<br>kontroll over hvilke ansatte som kan se brukere i den enkelte sone. Når du                                                                                                    |  |  |  |

|                                           | plasserer markøren i feltet vil du automatisk åpne de valg som er definert<br>i forhold til de soner som er definert i forhold til den enkelte sone.                                                                                                    |
|-------------------------------------------|----------------------------------------------------------------------------------------------------|
| Delsone                                   | Angi delsone bruker bor i. Du kan autorisere i forhold til delsone slik at du<br>har kontroll over hvilke ansatte som kan se brukere i den enkelte delsone.<br>Når du plasserer markøren i feltet vil du automatisk åpne de valg som er<br>definert i forhold til de delsoner som er definert i forhold til den enkelte<br>sone. |
| PT Status                                 | Feltet viser personens status i folkeregisteret. Dette feltet vil alltid ha verdi<br>dersom brukeren er koblet til Persontjenesten. For en bruker som ikke er<br>koblet vil feltet ikke ha verdi. (Feltet vil være tomt når dere bruker<br>personregister fra NHN)                                                               |
| Sivilstatus                               | Plasser markøren i feltet for sivilstand for å åpne slik at du ser de valg du<br>har. Marker den type sivilstand du ønsker å benytte. Du henter da verdien<br>med deg over i feltet. Merk deg at <b>Sivilstatus</b> er IPLOS-felt og må<br>registreres for at du ikke skal få mangel i IPLOS feilrapporter.                      |
| Husstand                                  | Feltet kan benyttes som en referanse til ektefelles personnummer. Per<br>dato har ikke feltet funksjonalitet knyttet til seg.                                                                                                    |
| Første tjeneste                           | Feltet viser dato for første tjeneste bruker er tildelt i kommunen.                                                                                                    |
| Dato død                                  | Feltet oppdateres med rett dato når du endrer status til DØD (se<br>skillekortet <b>Brukerdetaljer</b> ).                                                                                                    |
| Antall korttidsdøgn hiå<br>(hittil i år). | Feltet oppdateres i forhold til antall korttidsdøgn bruker har i institusjon.                                                                                                    |
| Merknadsfelt                              | Her kan du angi diverse informasjon du ikke finner plass til ellers. Det kan<br>for eksempel være en god ide å utdype adresseopplysninger her dersom<br>bruker ikke har gateadresse, og du ønsker å forklare veien til bruker.                                                                                                   |
| Div. opplysninger                         |                                                                                                    |
| Boligtype                                 | Angi brukers boligtype, kun til informasjon. Bolig mot Iplos knyttes ellers<br>via Plassadministrasjon.                                                                                                    |
| Ansv. koordinator<br>(intern)             | Angi navn på koordinator, du kan bruke mikrosøk for å slå opp i<br>ansattregisteret.                                                                                                    |
| Ansv. Koordinator<br>(ekstern)            | Angi navn på ansvarlig tjenesteyter (navn institusjon,<br>hjemmetjenestedistrikt, sosialkontor, helsetjenesten eller lignende).                                                                                                    |
| Institusjonsopphold                       | Dersom bruker bor på institusjon vil du se hvilken institusjon og hvilken<br>avdeling vedkommende ligger på.                                                                                                    |
| Overvåkede tjenester                      | Her vil du se de tjenester bruker har. Du må selv bestemme hvilke tre du<br>vil skal sees, dette gjør du i modulen Systemadministrasjon under;                                                                                                    |
|                                           | <u>Ajourhold -&gt; System -&gt; Master</u>                                                                                                    |
|                                           | Under fanen (skillekortet) <b>Diverse parametere</b> finner du de tre feltene<br>som kan fylles ut med den tjenesten man ønsker skal komme til syne på<br>brukers hovedkort.                                                                                                    |

| Bruker Bruk                                                                                                    | erdetaljer Iplos                                      | Kontaktperson                       | Tjeneste                                                                                             | er Journalnotat                                                                                                    | Saker                               | Postjournal                                                  | Meldinger                                  |
|----------------------------------------------------------------------------------------------------|-------------------------------------------------------|-------------------------------------|----------------------------------------------------------------------------------------------------|----------------------------------------------------------------------------------------------------|-------------------------------------|--------------------------------------------------------------|--------------------------------------------|
| Fornavn:<br>Etternavn:<br>F-Nr.<br>Fødselsdato/Persm.:<br>Bruker status<br>Status: Aktiv<br>Detaljer<br>Telefon privat: | Torild<br>Bye<br>07074226692<br>07.07.1942 26692<br>V | Løpenr.: [406<br>Dato: [00.00.0000] | Distrikt:<br>Sone:<br>Delsone:<br>PT status:<br>Registrett<br>Dato: 10.05<br>Av: Malin<br>Primærkont | Molde kommune<br>Glomstua<br>9.2021<br>n Andreassen<br>akt/Sekundærkontakt (Initi                                                                                                    | Endre<br>Dato:<br>Av:<br>aler/Navn) | Første tjene     Dato død:     30.01.2023 Tone Søreide Borge | este: <u>16.09.2021</u><br>00.00.0000<br>n |
| Telefon arbeide:<br>Telefon mobil:<br>Betalingsform:<br>Fødested:<br>Statsborgerskap:<br>Nasjonalitet:<br>Språk :       | 45414241                                              |                                     | Primær:<br>Sekundær:<br>Fastlege<br>Forb.nr.:<br>Navn:<br>Telefonnr.:                                | tsb Tone S<br>kil Kjetil Ly<br>20421<br>Dr. Knut Ødegård                                                                                                    | øreide Borgen                       |                                                              |                                            |
| Språk tolk:<br>Henvist av:<br>Nåværende yrke:<br>Tidligere yrke:<br>Umyndiggjort:                                       | Husmor<br>NEI                                         | Døv: NEI 🗸                          | Annen beta<br>Forb.nr.:<br>Navn:<br>Telefonnr.:<br>Nøkkelboks                                        | ier           image: image: im |                                     | 1. gan                                                       | gs samtale                                 |

2.1 Registrering brukerdetaljer

Under fanen (skillekortet) **Brukers detaljer** kan man utdype informasjon om bruker. Det er fornuftig å utarbeide en intern rutine for å forenkle registreringen for den enkelte. Under dette skillekortet vil man ha mulighet til å registrere mer informasjon i forhold til den enkelte bruker enn hva man vanligvis gjør, derfor kan en rutinebeskrivelse også si noe om hvilke felt man eventuelt velger å ikke benytte.

| Status | Alle som registreres som brukere i Profil blir automatisk <u>Aktive brukere</u> . Du<br>kan velge mellom følgende status på bruker:                                                                                                    |
|--------|----------------------------------------------------------------------------------------------------|
|        | PROFIL       Image: Constraint of the state of the state |
|        | Ja Nei                                                                                                    |

|                                    | Dersom du velger en annen status enn Aktiv, vil ikke bruker vises i listen<br>over aktive brukere. Dersom du endrer status fra Aktiv til en annen, vil Profil<br>automatisk sette datoen (se under) til dagens dato, altså datoen for endring<br>av status. Når du endrer status på bruker vil Profil også spørre deg om du vil<br>avslutte tjenester automatisk, slette ikke påbegynte tjenester, nullstille<br>evalueringsdato samt sende huskelapp til tjenesteansvarlig.<br><b>OBS!</b> – du kan i tjenesteregisteret bestemme om det er tjenester som ikke<br>skal avsluttes automatisk når du velger ja her. |
|------------------------------------|----------------------------------------------------------------------------------------------------|
| Dato                               | Feltet dato er i utgangspunktet grått. Du oppdaterer feltet med korrekt dato<br>når du endrer status, feltet kan overstyres.                                                                                                    |
| Telefon privat / arbeid<br>/ mobil | Angi telefonnummer.                                                                                                    |
| Betalingsform                      | Angi betalingsform bruker skal benytte dersom bruker skal motta tjenester<br>som er underlagt egenbetaling, giro eller avtalegiro.                                                                                                    |
| Fødested                           | Angi hvor bruker er født.                                                                                                    |
| Statsborgerskap                    | Angi hvilket statsborgerskap bruker innehar.                                                                                                    |
| Nasjonalitet                       | Angi brukers nasjonalitet. Med <b>Mikrosøk</b> kan en via «Plukkbilde KITH<br>kodeverk nasjonalitet» velge aktuelle nasjonalitet.                                                                                                    |
| Språk                              | Angi det språk bruker benytter. Med <b>Mikrosøk</b> kan en via «Plukkbilde KITH<br>kodeverk nasjonalitet» velge aktuelt språk.                                                                                                    |
| Språk tolk                         | Angi det språk det skal tolkes til. Med <b>Mikrosøk</b> kan en via «Plukkbilde KITH<br>kodeverk nasjonalitet» velge aktuelt språk.                                                                                                    |
| Henvist av                         | Angi hvem som har henvist bruker.                                                                                                    |
| Nåværende yrke /<br>Tidligere yrke | Angi nåværende og tidligere yrke.                                                                                                    |
| Umyndiggjort / Døv                 | Angi om bruker er umyndiggjort (ja/nei) og / eller om bruker er døv (ja/nei).                                                                                                    |
| Registrert / Endret                | I to og to felt vil du se hvilken operatør som har registrert bruker første gang<br>og hvilken operatør som har gjort endringer siste gang.                                                                                                    |

#### Primærkontakt / Sekundærkontakt (initialer / navn)

| Primær | <b>O</b> Plukk ansatt                                                                                                    | ×                                      |
|--------|----------------------------------------------------------------------------------------------------|----------------------------------------|
|        | Initialer     Navn       TSA     Torstein Sandsdalen       tsb     Tone Søreide Borgen       Avbryt       Hjelp                                                                                                    |                                        |
|        | Med <b>Mikrosøk</b> henter du opp listen over ansatte. Markèr den du<br>registrere som primærkontakt og bekreft med OK.<br>Du kan begrense listen ved for eksempel å legge inn èn bokstav a<br>initialene, du vil da få opp liste med de operatører hvis navn star<br>bokstav du har brukt. | مالیہ<br>ønsker å<br>عv<br>ter med den |

| Sekundær         | Gjøres på samme måte som for primærkontakt, se ovenfor.                                                                                                    |
|------------------|----------------------------------------------------------------------------------------------------|
| Fastlege         | Fastlege må registreres i Profil forbindelsesregister, for så å hentes inn i<br>feltet. Du aktiverer funksjonaliteten ved å bruke <b>F5-tasten</b> (se avsnitt om<br>forbindelsesregisteret),                                                                                                    |
| Annen betaler    | Fylles ut dersom noen andre enn brukeren skal faktureres for betalbare<br>tjenester.<br>Annen betaler må registreres i Profil forbindelsesregister <u>med</u><br><u>fødselsnummer</u> , for så å hentes inn i feltet. Du aktiverer funksjonaliteten<br>ved å bruke <b>F5-tasten</b> (se avsnitt om annen betaler). |
| Nøkkelboks       | Angi om det er nøkkelboks JA eller NEI.                                                                                                    |
| Har eLås         | Angi om bruker har elås, Ja eller NEI                                                                                                    |
| 1. gangs samtale | Dersom det er gjennomført en 1. gangs samtale, sett en hake i boksen (pek<br>med musepeker og klikk, du kan også benytte mellomromstasten for å<br>merke med hake).                                                                                                    |

### 2.1.1 Forbindelsesregister

I Profil finnes et forbindelsesregister hvor du kan registrere alle kontaktpersoner en bruker har. Du registrerer både fastlege, hjelpeverge, pårørende og andre i dette registeret. Registeret er tilgjengelig i alle bilder hvor du har behov for å hente opp igjen den eller de personene du tidligere har registrert.

| N Fastlege ─ |           |
|--------------|-----------|
| Forb.nr.:    | F5-tasten |
| Navn:        |           |
| Telefonnr.:  |           |

Plasser markøren i feltet Forbindelsesnummer, trykk på **F5-tasten**. Du henter nå frem et bilde hvor du registrerer legen som er brukers fastlege. **NB! Søk alltid i registeret etter legen, han / hun kan alt være registrert.** 

### 2.1.2 Annen betaler

Du registrerer på samme måte under annen betaler som vist i forhold til lege i forbindelsesregisteret. Vær oppmerksom på at du må registrere foretaksnummer dersom du angir et foretak som annen betaler.

Se senere detaljert beskrivelse av registrering av forbindelser.

# 2.2 Utvidet logging i brukermappen

Ved endring i brukermappen registreres det historiske data på endring av brukers navn, fødselsnummer, adresse og geografisk tilhørighet, samt status fra fanen Brukerdetaljer.

#### Brukerregistrering

| Fornavn:                                              | Aksel                |                                | Distrikt: Krå                                              | kerøy sør                            | Jakei                         |                         | In a off goars |
|-------------------------------------------------------|----------------------|--------------------------------|------------------------------------------------------------|--------------------------------------|-------------------------------|-------------------------|----------------|
| F-Nr.                                                 | 23042939536          |                                | Delsone:                                                   | eı                                   |                               | Dato død:               | 00.00.0000     |
| Fødselsdato/Persnr.:<br>Alder:                        | 23.04.1929 395<br>87 | 36 Løpenr.:29<br>Kjønn: Mann v | ] Siv. status: Enk                                         | e/enkemann                           | [                             | <b>V</b>                |                |
| Adresse:                                              | Nummer:              |                                |                                                            |                                      | ,                             | Antall korttidsdøgn hiå | : 16           |
| Poststed/land:                                        | 1671 KRÅKER          | ØY                             | Merknad:                                                   |                                      |                               |                         |                |
| Egenandel:                                            | 39 840.00 (Fa        | kturert hittil i år)           |                                                            |                                      |                               |                         |                |
| Div. opplysninger<br>Boligtype:<br>Reservasj. diagnos | e:Nei 🗸              | v                              | Individuell plan<br>Ansv. koordinator<br>Ansv. koordinator | (int.): BAH<br>(ekst.): Olaug Johann | Britt Åshild Hans<br>e Nilsen | en                      |                |
| Institusjonsopphold<br>Inst./Avd: Ekom                | svingen sykehiem/So  | lglatt                         | Overvåkede tjene<br>Praktisk bistand                       | ster                                 | ]                             | [01.01.2016] [          |                |
| Opphold: Kort<br>Fra dato: 01.04                      | 2016                 |                                | Trygghetsalarm:<br>Kortidsopphold:                         |                                      |                               | 01.01.2014              |                |
| Arkivstatus:                                          |                      |                                |                                                            |                                      |                               |                         | rkiver på nytt |
|                                                       |                      |                                |                                                            |                                      |                               |                         |                |

#### Brukerdetaljer - Brukers status:

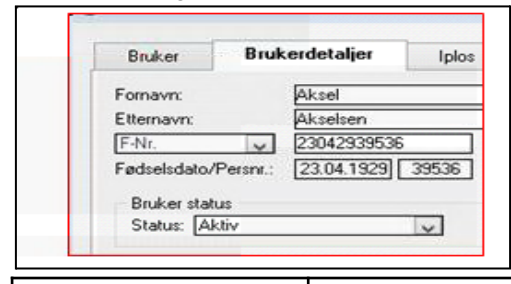

#### Vis historikk

Velg **Vis Historikk** for å se endringer som er gjort. Knappen aktiveres først når det finnes historikk/endringer i skjermbildet. Til høyre i bildet vises det når endringen er blitt gjort og hvilken operatør som har utført endringen. Felt som ble endret, vises med rød/rosa farge.

|                |              | Endret dato      | Endret av              |
|----------------|--------------|------------------|------------------------|
| Persnr.:       | 23042939536  | 15.09.2016 13:54 | 1 Hansen, Britt Åshild |
| Etternavn:     | Akselsen     | 15.09.2016 13:54 | 1 Hansen, Britt Åshild |
| Fornavn:       | Aksel        | 15.09.2016 13:54 | 4 Hansen, Britt Åshild |
| Fødselsdato:   | 23.04.1929   | 15.09.2016 13:53 | 3 Hansen, Britt Åshild |
| Adresse:       | Skoaveien 4  | 15.09.2016 13:52 | 2 Hansen, Britt Åshild |
|                |              | 15.09.2016 13:52 | 2 Hansen, Britt Åshild |
| Gate Mair      |              | 15.09.2016 13:4: | B Hansen, Britt Ashild |
| Murener        |              | 16.02.2016 09:34 | Fransen, Britt Ashild  |
|                |              |                  |                        |
| Poststed/land: |              |                  |                        |
| Kommune:       | FREDRIKSTAD  |                  |                        |
| Status:        | Aktiv        |                  |                        |
| Distrikt:      | Kråkerøy sør |                  |                        |
| Sone:          | Sone 1       |                  |                        |
| Delsone:       |              |                  |                        |
|                |              |                  |                        |
|                |              |                  |                        |
|                |              |                  |                        |
|                |              |                  |                        |
|                |              |                  | Bad 1 av 8             |

# 3.0 Persontjenesten

Integrasjon mot den nye persontjenesten fra NHN er tilgjengelig i Profil 9.10. Denne integrasjonen skal erstatte tidligere integrasjon mot PREG. Den gamle løsningen vil fungere i en tid fremover. Det er ikke endelig avklart når NHN avvikler drift av denne løsningen, men det skulle ikke være noen grunn til å avvente overgang til ny løsning. Oppsettet av den nye tjenesten er beskrevet i Systemadministrasjonsheftet. Dette finnes på <u>www.community.visma.no</u> under Nedlastinger – Kursdokumentasjon.

# 3.1 Start bruk av persontjeneste

Uavhengig av arbeidet med forberedelsene knyttet til integrasjon mot den nye tjenesten vil Profil fungere som tidligere med integrasjon mot den gamle tjenesten. **NB!** 

Personer som allerede er innlogget i brukermodulen vil fortsatt bruke den gamle tjenesten etter at ny tjeneste er slått på. For å få tilgang til ny tjeneste må det gjennomføres ny pålogging. Det kan derfor være fornuftig å gjennomføre overgangen på tidspunkt tjenesten er informert om på forhånd.

# 3.2 Noen begreper

I tabellen nedenfor forklares noen ord og begreper som blir brukt i den videre beskrivelsen av løsningen.

| Begrep                     | Forklaring                                                                                                    |
|----------------------------|----------------------------------------------------------------------------------------------------|
| Koblet til Persontjenesten | Både brukere og forbindelser kan være koblet til Persontjenesten. Dette<br>innebærer at disse har en unik identifikator på seg som er identisk med<br>identifikatoren for den samme personen i Persontjenesten. Denne<br>koblingen vil være der dersom personen opprinnelig er hentet fra den nye<br>Persontjenesten. For brukere eller forbindelser registrert direkte i Profil eller<br>mot tidligere Personregister er dette ikke tilfelle. |
|                            | Det finnes funksjonalitet i løsningen som ikke fungerer optimalt for brukere<br>som ikke er koblet til <u>Persontjenesten</u> , men det finnes flere måter å etablere<br>koblingen på (se f.eks. <u>Synkroniser mot Persontjenesten</u> ).                                                                                                    |
| Folkeregisteret            | NHN <u>Persontienesten</u> oppdateres løpende med opplysninger fra<br>folkeregisteret. Når 'Folkeregisteret' er brukt som begrep så er det altså en<br>henvisning til den opprinnelige kilden for opplysningene, men Profil sin <u>kilde</u><br><u>er</u> likevel NHN <u>Persontienesten</u> .                                                                                                    |
| NIN                        | Nasjonalt identifikasjonsnummer. Dette er en felles betegnelse for<br>Fødselsnummer eller D-nummer. Alle personer en finner i<br>Pensjonstjenesten har et slikt nummer.                                                                                                    |
| Kontroller                 | Begrepet er gjennomgående brukt om den prosessen hvor en<br>sammenligner data i Profil med opplysninger i folkeregisteret. I denne<br>prosessen vil en f.eks. kunne oppdage at en brukers adresse ikke er den<br>samme som i folkeregisteret (se f.eks. <u>Kontroller brukeropplysninger</u> ).                                                                                                    |

# 3.3 Opprett ny bruker

Ved oppretting av ny bruker får en tilgang til den nye persontjenesten ved å trykke på samme ikon som tidligere.

| Bruker                                           | Brukerdetalje    | r Iplos | s Kontaktp                 | ierson |
|--------------------------------------------------|------------------|---------|----------------------------|--------|
| Fornavn:<br>Etternavn:<br>Fødselsdato/<br>Alder: | Persnr.: 00.00.0 | 000)    | ]<br>Løpenr.: []<br>Kjønn: |        |

### 3.3.1 Søk etter person

Etter valg av inngang til Pensjonstjenesten fremkommer skjermbilde for søking etter personer. Allerede nå ser en at løsningen er forskjellig fra tidligere løsning.

#### Brukerregistrering

| Fødselsdag År 1950 Måned M |                           |
|----------------------------|---------------------------|
|                            | 1M Fødselsdato DD.MM.YYYY |
| Adresse Skriv adresse      | Postnummer Skriv postnumm |
| Bare i egen kommune        |                           |

Ved søking vil en bli veiledet i forhold til hva som må fylles ut, men i tabellen nedenfor en oppsummering av det viktigste.

|   | Felt                       | Kommentar                                                                                                    |
|---|----------------------------|----------------------------------------------------------------------------------------------------|
| 1 | Fornavn/Etternavn          | Start på fornavn og/eller etternavn må alltid angis. Til sammen må<br>det angis minst 3 bokstaver.                                                                                                    |
| 2 | År<br>Måned<br>Fødselsdato | Dersom personens fødselsdato er kjent er angivelse av dette<br>selvfølgelig den beste måten å begrense søket, men en kan nøye<br>seg med å angi år eller år og måned personen er født i.                 |
| 3 | Adresse                    | Dersom personens adresse er kjent kan en angi navn på gaten. Ve<br>en at personen bor i Huldre <b>veien</b> , men er usikker på om det<br>egentlig er Huldre <b>vegen</b> , så holder det å angi Huldre. |
| 4 | Postnummer                 | Postnummer for personens adresse.                                                                                                    |
| 5 | Bare i egen kommune        | Ved å hake av her begrenses søket til personer i din kommune                                                                                                    |

Det er egentlig bare å prøve søkingen, så finner en ut av det. Det generelle kravet er kort oppsummert følgende:

- Beskrevet i rad 1 må alltid angis
- I tillegg må det angis noe for det som er beskrevet i rad 2 eller 3. En kan angi så mye en vil for å begrense søket, men søket vil bli startet om en av disse er angitt.
- Postnummer kan også begrense søket, men dette må kombineres med at det det også angis noe for enten det som er beskrevet i rad 2 og/eller rad 3.

I vårt eksempel vist ovenfor har vi angitt kun litt av fornavn og etternavn og fødselsår. Etter søk fremkommer en liste av personer som tilfredsstiller det vi har angitt.

| <ol> <li>Sorgløs Tevling</li> </ol> | Fødselsdag<br>18.11.1950 | Fødselsnummer<br>18915097061 | Bostedsadresse<br>Kirkeveien 142B<br>1900 FETSUND  | Vis |
|-------------------------------------|--------------------------|------------------------------|----------------------------------------------------|-----|
| ℜ Sannferdig Telefonkatalog         | Fødselsdag<br>20.07.1950 | Fødselsnummer<br>20875098188 | Bostedsadresse<br>Jøtulveien 26<br>4043 HAFRSFJORD | Vis |
| Støyfri Telefonnummer               | Fødselsdag<br>28.05.1950 | Fødselsnummer<br>28855095124 |                                                    | Vis |

I listen finner vi den personen vi ønsket å finne (Sannferdig Telefonkatalog). Neste steg er nå å se på ytterligere detaljer om personen, og avgjøre om vi ønsker å importere personen som bruker i Profil. Trykk på kommandoknappen (Vis) bak personen.

### **3.3.2** Detaljert opplysninger og import

Etter trykk på kommandoknapp (Vis) fremkommer detaljer om valgt person slik som vist i eksemplet nedenfor.

| i Ved trykk på Imp          | oort knappen    | blir personen opprettet | t som ny bruker.                          |                                                               |
|-----------------------------|-----------------|-------------------------|-------------------------------------------|---------------------------------------------------------------|
| Person detaljer             |                 |                         |                                           |                                                               |
| Fornavn                     | Toårig          |                         | Fødselsnummer                             | 08839998806                                                   |
| Etternavn                   | Test            |                         | Fødselsdag                                | 08.03.1999                                                    |
| Kjønn                       | Kvinne          |                         | Bostedsadresse                            | Roald Amundsens veg 17C                                       |
| Sivilstatus<br>Personstatus | Ugift<br>Bosatt |                         | Kommunenummer                             | 1507 Ålesund                                                  |
| Personer med familiere      | elasjon         |                         |                                           |                                                               |
| 🗌 🤱 Hyggelig Tregr          | ense            | Slektskap<br>Far        | Fødselsnummer<br>13917198351<br>Ikke Hent | Bostedsadresse<br>Dronningens gate 22C<br>4610 KRISTIANSAND S |
| 🗌 🤱 Veldig Åker             |                 | Slektskap<br>Mor        | Fødselsnummer<br>17847599278<br>Ikke Hent | Bostedsadresse<br>Dronningens gate 22C<br>4610 KRISTIANSAND S |
|                             |                 |                         |                                           | Tilbake Importer                                              |

Ved trykk på kommandoknapp (Importer) blir brukeren opprettet i Profil med de opplysningene som er vist under 'Person detaljer' i utklippet vist ovenfor. For import av adresse finnes noe spesiell kompleksitet. Dette er beskrevet i eget kapittel (se spesielt om adresser).

I utklippet ser en også en liste av personer med familierelasjon til vår nye bruker. Dersom en ønsker å importere en eller flere av disse må en hake av for dette før en trykker 'Importer'. Dette er beskrevet nærmere i senere kapittel Hent personer med familierelasjon).

Dersom en finner at vist person likevel ikke er ønsket person kan en gå tilbake til søkebildet ved trykk på kommandoknapp 'Tilbake'.

### 3.4 Hent personer med familierelasjon

Ved å hake av for person med familierelasjon til brukeren vil denne ved import bli opprettet som kontaktperson med angitt slektskap til brukeren. Personen blir opprettet i forbindelsesregistret med angitt adresse, og satt inn som kontaktperson.

For eksemplet vårt nedenfor bli 'Hyggelig Tregrense' opprettet i forbindelseregistret, og satt inn som kontaktperson til brukeren med slektskap lik 'Far'.

| Personer med familierelasjon |                         |                                           |                                                               |
|------------------------------|-------------------------|-------------------------------------------|---------------------------------------------------------------|
| ✓ ⚠️ Hyggelig Tregrense      | Slektskap<br><b>Far</b> | Fødselsnummer<br>13917198351<br>Ikke Hent | Bostedsadresse<br>Dronningens gate 22C<br>4610 KRISTIANSAND S |
| 🗌 <u>र</u> Veldig Åker       | Slektskap<br>Mor        | Fødselsnummer<br>17847599278<br>Ikke Hent | Bostedsadresse<br>Dronningens gate 22C<br>4610 KRISTIANSAND S |

I utgangspunktet vil kontaktpersonen bli opprettet i forbindelsesregisteret med fødselsnummer. Dersom dette i enkelte tilfeller ikke skulle være ønskelig kan en trykke på kommandoknappen 'Ikke hent' før en importerer.

Det er en spesiell problemstilling knyttet til slektskap 'EktefelleEllerParter' mottatt fra Persontjenesten. Dette er et slektskap som ikke finnes i kodeverket for slektskap i Profil. I dette tilfelle må en selv angi om dette er ektefelle eller samboer.

| Komplisert Badering | Slektskap 🛕       |  |
|---------------------|-------------------|--|
| Komplisert Badering | Ektefelle Samboer |  |
|                     |                   |  |

Det er nok sannsynlig at dette ikke er kjent informasjon ved import, og vist nedenfor ser en hvilke valg en har.

| Slektskap | Fødselsnummer<br>08865496606                                                                                                    |
|-----------|----------------------------------------------------------------------------------------------------|
| Ektefelle | Du kan velge ektefelle eller samboer. Uten slikt valg<br>blir personen satt inn som kontaktperson uten<br>angivelse av slektskap. |

# 3.5 Spesielt om adresser

Profil mottar flere typer adresser fra fra persontjenesten, og som bruker vil en i detalj bildet kunne se følgende typer:

- Bostedsadresse
- Postadresse
- Oppholdsadresse

For en person kan Profil motta en eller flere av disse adressene. Hvilke adresser som mottas har betydning for hvordan adresseopplysningene legges inn på ny bruker ved import.

| Bostedsadresse<br>fra NHN | Postadresse<br>fra NHN | Oppholdsadresse<br>fra NHN | Aksjon ved import til Profil                                                                              |
|---------------------------|------------------------|----------------------------|----------------------------------------------------------------------------------------------------|
| Х                         |                        |                            | Adressen legges inn som postadresse i Profil.                                                             |
|                           |                        |                            | Fysisk adresse blir opprettet dersom gaten finnes i gateregistret                                         |
| х                         | Х                      |                            | Mottatt postadresse legges inn som postadresse i<br>Profil.                                               |
|                           |                        |                            | Mottatt bostedsadresse blir opprettet som fysisk<br>adresse i Profil dersom gaten finnes i gateregistret. |
|                           |                        | Х                          | Returneres normalt for personer som ikke er bosatt i<br>Norge.                                            |
|                           |                        |                            | Adressen legges inn som postadresse i Profil.                                                             |
|                           |                        |                            | Fysisk adresse blir opprettet dersom gaten finnes i gateregistret.                                        |

Oppholdsadresse blir ignorert ved import dersom den mottas sammen med noen av de andre adressetypene.

# 3.6 Spesielt om sivilstatus

Verdi for sivilstatus som mottas fra Persontjenesten harmonerer ikke helt med kodeverk for sivilstatus i Profil. Mottatte verdier er mer detaljert enn det som er mulig å gjenskape i Profil.

Tabellen nedenfor viser hvordan verdier fra Persontjenesten ved import blir konvertert til verdier i Profil.

| Verdi fra <u>Persontjenesten</u> | Resultat i Profil |
|----------------------------------|-------------------|
| Ukjent                           | Ikke oppgitt      |
| Gift                             | Gift/Samboer      |
| Ugift                            | Ugift             |
| Enke/Enkemann                    | Enke/Enkemann     |
| Skilt                            | Separert/Skilt    |
| Separert                         | Separert/Skilt    |
| Registrert partner               | Gift/Samboer      |
| Separert partner                 | Separert/Skilt    |
| Skilt partner                    | Separert/Skilt    |
| Gjenlevende partner              | Ikke oppgitt      |

Av tabellen vil en se at resultatet i Profil vil ha et noe svakt presisjonsnivå for flere av de mottatte verdiene.

### 3.7 Kontroller brukeropplysninger

I den nye løsningen er det mulig å se på data fra Persontjenesten for eksisterende brukere. Ikon for oppslag i Persontjenesten er alltid tilgjengelig for brukere med gyldig fødselsnummer eller Dnummer.

Ved inngang i Persontjenesten vil en nå se avvik mellom opplysninger fra Persontjenesten og de data som ligger i Profil. Dette er vist i utklipp nedenfor hvor det fremkommer

| Fornavn:             | Lidenskapelig    | <b>••</b>       | Distrikt:    | ×         |
|----------------------|------------------|-----------------|--------------|-----------|
| Etternavn:           | Test             |                 | Sone:        | ~         |
| F-Nr. 🗸              | 09875698335      |                 | Delsone:     | ~         |
| Fødselsdato/Persnr.: | 09.07.1956 98335 | Løpenr.: 1328   | PT status:   | Bosatt    |
| Alder:               | 66               | Kjønn: Kvinne 🧹 | Siv. status: | Ugift 🗸 🗸 |

avvik både for Kjønn og Sivilstatus. Ved å velge 'Oppdater' blir både kjønn og sivilstatus endret slik at de samsvarer med det som kommer fra Persontjenesten.

| NHN Persontje                                                                                                    | nesten                   |                |                                 |  |
|----------------------------------------------------------------------------------------------------|--------------------------|----------------|---------------------------------|--|
| i Personen finnes allerede som bruker i Profil. Du kan oppdatere brukeren (endrede data er vist med grønn farge). |                          |                |                                 |  |
| Person detaljer                                                                                                   |                          |                |                                 |  |
| Fornavn                                                                                                    | Lidenskapelig            | Fødselsnummer  | 09875698335                     |  |
| Etternavn                                                                                                    | Test                     | Fødselsdag     | 09.07.1956                      |  |
| Kjønn                                                                                                    | Mann<br>Kvinne           | Bostedsadresse | Andsnesveien 61<br>9186 ANDSNES |  |
| Sivilstatus                                                                                                    | Gift<br><del>Ugift</del> | Kommunenummer  | 5432 Loppa                      |  |
| Personstatus                                                                                                    | Bosatt                   |                |                                 |  |

#### 3.7.1 Avvik i adresser

Ved avvik i adresse kan det være flere grunner til at en ikke ønsker å oppdatere med opplysning fra Persontjenesten. Ved å fjerne haken foran adressen unngår en at adressen blir oppdatert.

| NHN Persontjenesten                                                                                               |                           |                |                                                                                          |  |
|----------------------------------------------------------------------------------------------------|---------------------------|----------------|------------------------------------------------------------------------------------------|--|
| i Personen finnes allerede som bruker i Profil. Du kan oppdatere brukeren (endrede data er vist med grønn farge). |                           |                |                                                                                          |  |
| Person detaljer                                                                                                   |                           |                |                                                                                          |  |
| Fornavn                                                                                                    | Lidenskapelig             | Fødselsnummer  | 09875698335                                                                              |  |
| Etternavn                                                                                                    | Test                      | Fødselsdag     | 09.07.1956                                                                               |  |
| Kjønn                                                                                                    | Mann<br><sup>Kvinne</sup> | Bostedsadresse | <ul> <li>Andsnesveien 61</li> <li>9186 ANDSNES</li> <li>CO Kari Lidenskapelig</li> </ul> |  |
| Sivilstatus                                                                                                    | Gift                      |                | 9186 ANDSNES                                                                             |  |
|                                                                                                    | ugint                     | Kommunenummer  | 5432 Loppa                                                                               |  |
| Personstatus                                                                                                    | Bosatt                    |                |                                                                                          |  |

### 3.7.2 Personstatus endret til død

Nedenfor er vist et eksempel hvor status på personen er endret til 'Død', og med dødsdato lik 08.10.2021. Dersom en haker av foran dødsdato blir dette oppdatert i Profil, men vi anbefaler at en ikke gjør dette. Profil har en kompleks funksjonalitet knyttet til setting av dødsdato. F.eks. automatisk avslutning av aktive tjenester og andre ting.

#### NB!

Vi anbefaler at brukeren settes som død manuelt etter retur fra Persontjenesten.

| NHN Persontjenesten |                                                                                                    |               |             |  |  |
|---------------------|----------------------------------------------------------------------------------------------------|---------------|-------------|--|--|
| i Personen finne    | <i>i</i> Personen finnes allerede som bruker i Profil. Du kan oppdatere brukeren (endrede data er vist med grønn farge). |               |             |  |  |
| Person detaljer     |                                                                                                    |               |             |  |  |
| Fornavn             | Fredelig                                                                                                    | Fødselsnummer | 19820049775 |  |  |
| Etternavn           | Matvare                                                                                                    | Fødselsdag    | 19.02.1900  |  |  |
| Kjønn               | Mann                                                                                                    | Dato død      | 08.10.2021  |  |  |
| Sivilstatus         | Gift                                                                                                    |               |             |  |  |
| Personstatus        | Død<br><del>Bosatt</del>                                                                                                 |               |             |  |  |

### 3.8 Spesielt om Personstatus

I brukermappen er det satt inn en nytt felt som viser personens status i folkeregisteret. Dette feltet vil alltid ha verdi dersom brukeren er koblet til Persontjenesten. For en bruker som ikke er koblet vil feltet ikke ha verdi.

| Bruker       | Brukerdetaljer      | Iplos | Kontaktperson | Tjeneste     | r Journalnotat | Saker Po: |
|--------------|---------------------|-------|---------------|--------------|----------------|-----------|
| Fornavn:     | Distingvert         |       | -0            | Distrikt:    |                | $\sim$    |
| Etternavn:   | Tiur                |       | 🎽             | Sone:        |                | $\sim$    |
| F-Nr.        | 28880049757         | 7     |               | Delsone:     |                | $\sim$    |
| Fødselsdato/ | Persnr.: 28.08.1900 | 49757 | Løpenr.: 1314 | PT status:   | Bosatt         |           |
| Alder:       | 121                 |       | Kjønn: Mann 🧹 | Siv. status: | Gift/samboer   | $\sim$    |

I tabellen nedenfor er vist alle gyldige verdier for Personstatus. Det er tatt med noe forklaring hentet fra folkeregisteret, men den fullstendige beskrivelsen er nok mer kompleks enn det vi har tatt med. Dette er definitivt tilfelle for de mer spesielle verdiene.

De verdiene som en antagelig vil se normalt (nesten alltid) er markert med egen bakgrunnsfarge.

| Verdi             | Kommentar                                                                                                    |  |
|-------------------|----------------------------------------------------------------------------------------------------|--|
| Bosatt            | Personen er bosatt i norsk kommune, og vil normalt være tildelt norsk fødselsnummer                                        |  |
| Utflyttet         | Personen har norsk fødselsnummer, men er ikke bosatt i Norge                                                               |  |
| Forsvunnet        | Person med fødsels- eller D-nummer som er meldt til folkeregisteret som forsvunnet av politi eller påtalemyndighet         |  |
| Død               | Personen er død                                                                                                    |  |
| Opphørt           | Person som er tildelt fødsels- eller D-nummer, men hvor dette ikke lengre er gyldig                                        |  |
|                   | -                                                                                                    |  |
| Fødselsregistrert | Person som er tildelt fødeslsnummer ved fødsel, men er ikke registrert som bosatt i Norge.                                 |  |
| Midlertidig       | Person med midlertidig tilknytning til Norge. Normalt person med tildelt<br>D-nummer, og som regnes som aktiv i samfunnet. |  |
| lkke aktiv        | Normalt person med D-nummer, og hvor personen har hatt status aktiv i mer enn 5 år uten reaktivering                       |  |
| lkke bosatt       | Benyttes for norske statsborgere som har behov for fødselsnummer, men ikke er bosatt i Norge.                              |  |
| Aktiv             | ?                                                                                                    |  |

### 3.9 Forbindelser og Persontjenesten

I forbindelsesregisteret er ikon for oppstart av Persontjenesten tilgjengelig lik som tidligere ved innsetting av ny forbindelse. I tillegg vil det også være tilgjengelig for eksisterende forbindelser for kontroll av eventuelle avvik. Det siste vil imidlertid være begrenset til forbindelser som har sin opprinnelse ved henting fra den nye Persontjenesten.

| Aktiv<br>Forb.nr.:                    | <ul> <li>✓</li> <li>620</li> </ul>     | Forbindelsestype<br>Person<br>Foretak O |
|---------------------------------------|----------------------------------------|-----------------------------------------|
| Fødselsnr.:<br>Fornavn:<br>Etternavn: | 01.09.2020   98847   🔽<br>Sped<br>Juni | Telefon<br>Telefon:                     |
| Adresse:<br>Postnr:                   | Prinsens gate 4A<br>0152 OSLO          | Telefax:<br>Privat:<br>Mobil:           |
|                                       |                                        |                                         |

I utklipp vist nedenfor ser en at Personstatus heller ikke er vist. Det vil imidlertid være et unntak fra dette. Dersom personen er død så vil dette fremkomme som informasjon i skjermbildet, og det skulle da være liten grunn til hverken å importere eller oppdatere personen i forbindelsesregisteret.

| NHN Persor      | ntjenesten                        |                             |                                                  |
|-----------------|-----------------------------------|-----------------------------|--------------------------------------------------|
| i Ved trykk p   | å Import knappen blir personen op | prettet som ny forbindelse. |                                                  |
| Person detaljer |                                   |                             |                                                  |
| Fornavn         | Foretaksom                        | Fødselsnummer               | 20915599126                                      |
| Etternavn       | Test                              | Fødselsdag                  | 20.11.1955                                       |
|                 |                                   | Bostedsadresse              | Statsminister Michelsens veg 79A<br>5230 PARADIS |
|                 |                                   |                             | Tilbake Importer                                 |

### 3.10 Synkroniser mot Persontjenesten

Behovet for å synkronisere mot Persontjenesten er knyttet til funksjonalitet for å oppdage at opplysninger om en bruker er endret (se Hendelser). Dette er litt teknisk, men noe forenklet er det slik at når Profil mottar en hendelse (informasjon om endring) fra Persontjenesten så ser den ut slik som vist nedenfor.

| Personidentifikator | 18377c3a-c400-48ca-a68e-3497e5d4b16f |
|---------------------|--------------------------------------|
| Type hendelse       | Bostedsadresse endret                |

´Personidentifikator' er i Persontjenesten en unik identifikator av en person. For allerede eksisterende brukere i Profil, eller brukere en registrerer direkte i Profil (uten å hente personen fra Persontjenesten) eksisterer ikke denne identifikatoren. Dette innebærer at det ikke er mulig for Profil å finne ut hvilken bruker bostedsadressen er endret for.

Synkroniseringen vil oppdatere alle aktive brukere med Persontjenesten sin 'Personidentifikator'. Dette gjøres ved å sende følgende forespørsel til Persontjenesten:

D nummer.

Svaret fra Persontjenesten blir tatt vare på i Profil, og ved senere mottak av en hendelse er det nå mulig å koble hendelsen til korrekt bruker. Etter at personen er synkronisert mot Persontjenesten sier vi at den er koblet mot Personaltjenesten (<u>se kap. 3.2 Noen</u> <u>begreper</u>).

### 3.11 Hendelser

Persontjenesten inneholder funksjonalitet som gjør det mulig å oppdage at opplysninger for en bruker er endret. Dette innebærer at en i enden av denne funksjonalitet vil bli gjort oppmerksom på at f.eks. brukerens bostedsadresse er endret.

# 4.0 Søke i brukerlisten.

I Profil kan du søke etter brukere på mange måter, dette heftet vil nå gå gjennom prinsippene for bruk av søkefunksjonen i **Brukerliste**.

| 9 Brukerliste [Begi                                                                               | runnelse: H | lelsehjelp] - Søk |                                                                                      |         | - • × |
|---------------------------------------------------------------------------------------------------|-------------|-------------------|--------------------------------------------------------------------------------------|---------|-------|
| Fornavn:<br>Etternavn:<br>Fødselsdato/nr.:<br>Adresse:<br>Postnr:<br>Journalansvarlig<br>Fornavn: |             | Løpenr:           | Distrikt/Sone<br>Delsone/Kre<br>Død:<br>Sivil status:<br>Brukers statu<br>Etternavn: | e:      |       |
| Fødselsdato Lør                                                                                   | oenummer    | Navn              |                                                                                      | Adresse |       |

Brukerlisten kommer alltid opp tom når du logger deg på Profil **Brukermodulen**. Du kan aldri lukke brukerlisten, kun minimere den. Du kan søke etter brukere i Profil i alle felt som er hvite i bildet som vist ovenfor, du kan kombinere bruk av ett, to eller flere felt når du søker. I det følgende vil dette heftet vise noen eksempler på hvordan dette kan gjøres.

# 4.1 Søke på fullt navn

Start søk ved å skrive inn Brukers for- og etternavn. Trykk deretter på **F2-tasten** (utfør søk) og du får opp den bruker du søkte etter.

For å nullstille søk, trykk **F4-tasten** 

I stedet for **F4-tasten** kan du bruke ikonet på verktøylinjen 🧭 I stedet for **F2-tasten** kan du bruke 🖗.

### 4.2 Søke på deler av et navn

| 🥥 Brukerliste [Beg | runnelse: Helsehjelp] - Søk |
|--------------------|-----------------------------|
| _                  |                             |
| Fornavn:           |                             |
| Etternavn:         | Hansね                       |
| Fødselsdato/nr.:   | Løpenr:                     |
| Adresse:           |                             |
| Postnr:            |                             |
| Journalansvarlig   |                             |
| Fornavn:           |                             |

Dersom du har ett eller flere navn i brukerlisten kan du blanke denne ut ved å trykke på **F4-tasten**. Du kan søke på deler av et navn dersom du ikke vet sikkert hvordan navnet skrives. Hvis du for eksempel skal finne en bruker som heter Hanssen og du ikke vet om etternavnet skrives med en eller to s'er; legg inn søk som vist i bildet. Skriv så mye av navnet som du er sikker på og avslutt med **%- tegnet**. Trykk deretter på **F2-tasten** for å utføre søket. Alle brukere som har navn som begynner på **Hans** vil komme frem i listen. Velg den du skal ha ved å markere og dobbeltklikke på navnet.

### 4.3 Søke i andre felt

| 9 Brukerliste [Begrunnelse: Helsehjelp] - Søk |                 |            |
|-----------------------------------------------|-----------------|------------|
| Fornavn:                                      | ] Distrikt:     | Kråkerøy 🗸 |
| lætternavn: hans%                             | ] Sone:         | ~          |
| Fødselsdato/nr.:                              | ] Delsone:      | ~          |
| Adresse:                                      | ] Død:          | Tlf:       |
| Postnr:                                       | Sivil status:   |            |
|                                               | Brukers status: |            |
| Journalansvarlig                              |                 |            |
| Fornavn:                                      | Etternavn:      |            |

Vil du søke etter brukere i et spesielt distrikt, velg distriktet i feltet **Distrikt** og trykk deretter på **F2-tasten** for å utføre søket.

### 4.4 Kombinerte søk (bruk av flere felt samtidig).

| 9 Brukerliste [Begrunnelse: Helsehjelp] - Søk |                                                      |
|-----------------------------------------------|------------------------------------------------------|
| Fornavn: Etternavn: hans%                     | Distrikt: Kråkerøy 🗸<br>Sone: Sør - APL              |
| Fødselsstato/nr.: Løpenr: Løpenr: Adresse:    | Død:                                                 |
| Postnr:                                       | Sivil status: Enke/enkemann<br>Brukers status: Aktiv |
| Journalansvarlig<br>Fornavn:                  | Etternavn:                                           |

Ved å søke på en kombinasjon av feltene som vist henter du frem alle brukere som fyller vilkårene;

- Navn eller deler av navn (husk prosenttegnet).
- Bor i distrikt Kråkerøy og sone sør-APL
- Er enke/enkemann (eller annen ).

### 4.5 Vis brukere med annen status enn aktiv.

Alle brukere som registreres i Profil registreres automatisk som en **aktiv** bruker. I Brukerlisten <u>får du opp alle brukere som er aktive</u>. Brukere som er registrert med statuskode <u>forskjellig fra aktiv</u> får du ikke frem i brukerlisten, med mindre du utfører følgende valg i **menylinjen**: <u>Vis -> Ikke aktive brukere</u>

| Brukermodulen (Pro | ofil_1 database)          |         |       |         |                |       | -     | - |
|--------------------|---------------------------|---------|-------|---------|----------------|-------|-------|---|
| Fil Rediger Vis Aj | jourhold Ajourhold bruker | IPLOS F | ag Ra | pporter | Moduler        | Vindu | Hjelp |   |
| 🗀 🗐 🍽 🗸 Iki        | ke aktive brukere         | e 📀     | • •   |         | ₽ <u>~</u> 2 % | €, €, |       | ۲ |
| Av                 | vsluttede tjenester       |         |       |         |                |       |       | - |

- Symbolet indikerer at bruker er arkivert
- + Symbolet indikerer at **bruker er død**
- Symbolet indikerer at behov er opphørt eller at bruker er frisk igjen
- Symbolet indikerer at bruker er **flyttet**

Husk at dersom du aktiverer valget for å vise ikke aktive brukere, må du blanke ut Brukerlisten og utføre nytt søk for å se brukere med annen status enn aktiv.

# 4.6 Blålys-funksjon

Blålys-funksjonen er laget for å gi ansatte som er spesielt autorisert for det mulighet til å åpne pasientjournaler de ellers ikke ville hatt tilgang til. Den er tenkt bruk i nødsituasjoner, og bør ikke planlegges inn som del av vanlige autorisasjon rutiner.

Blålys brukes ved å velge en egen begrunnelse, og den er underlagt logging ut over det som er vanlig i EPJ i Profil. Når du velger Blålys oppheves autorisasjons sperrer på distrikt/sone/delsone, kategori, og enkeltbruker-restriksjoner. Vær obs på at denne begrunnelsen normalt ikke gir deg tilgang til andre funksjoner enn den ansatte ellers har. Hvis du ikke har tilgang til å lese arkfanen «Medisiner» til vanlig får du heller ikke tilgang til den arkfanen når du bruker blålys.

Vær obs på at bruk av Blålys blir logget for alle de pasientjournalene du får frem i søkebildet ditt. Årsaken er at listen inneholder journaler du ikke vanligvis har tilgang til. Det er derfor lurt å søke så spesifikt på navn og fødselsdato til pasienten du trenger som mulig.

### Brukerregistrering

| Blålys                                               |                                                                                                    |                                                     |                                                                   |                         |  |  |  |
|------------------------------------------------------|----------------------------------------------------------------------------------------------------|-----------------------------------------------------|-------------------------------------------------------------------|-------------------------|--|--|--|
| Les te                                               | es teksten under nøye før du går videre                                                                                                    |                                                     |                                                                   |                         |  |  |  |
| All bruk a<br>Logginger<br>Før du ka<br>til at du be | v Blålys logges særskilt i Profil.<br>n starter allerede når du velger (<br>n åpne pasientjournalen til den<br>ruker Blålys-begrunnelse. Årsak | <finn bruk<br="">angitte bru<br/>en blir ogs</finn> | er>.<br>Ikeren, må du angi en årsak<br>å en del av Blålys-loggen. |                         |  |  |  |
| Begrunnelse:                                         | Blålys 🗸                                                                                                    |                                                     |                                                                   | Finn Bruker             |  |  |  |
| Fødselsnr.:                                          | Rapportering                                                                                                    | Status:                                             |                                                                   |                         |  |  |  |
| Løpenr.:                                             |                                                                                                    | Distrikt:                                           |                                                                   | ]                       |  |  |  |
| Fornavn:                                             |                                                                                                    | Sone:                                               |                                                                   | ]                       |  |  |  |
| Etternavn:                                           |                                                                                                    | Delsone:                                            |                                                                   | ]                       |  |  |  |
| Årsak til bru                                        | ık av Blålys-begrunnelse                                                                                                    |                                                     |                                                                   | Åpne pasientjournalen   |  |  |  |
|                                                      |                                                                                                    |                                                     |                                                                   | <u>H</u> jelp<br>Avbryt |  |  |  |

| n: IAkeal                                            |                                             |                                               |                           | · ·                   |
|------------------------------------------------------|---------------------------------------------|-----------------------------------------------|---------------------------|-----------------------|
| 🔘 Plukk bruker                                       |                                             |                                               |                           | ×                     |
| Fødselsnr.:<br>Løpenummer:<br>Fornavn:<br>Etternavn: | 25.03.1929 25436<br>29<br>Aksel<br>Akselsen | Status:<br>Distrikt:<br>] Sone:<br>] Delsone: | Aktiv 🔽<br>Kråkerøy sør 💽 | Kun aktive brukere    |
| Løpenr. Fødse<br>29 25.03                            | elsdato Fornavn<br>.1929 (Aksel             | Ettern<br>Aksel                               | avn sen                   | Angi søk<br>Utfør søk |
|                                                      |                                             |                                               |                           | OK<br>Avbryt<br>Hjelp |

Det er et eget felt i Blålys-vinduet der du skriver inn begrunnelsen for hvorfor du søker frem en journal via Blålys. Begrunnelsen blir lagret og vil komme frem i logg og rapporter.

|         | ۰                     |
|---------|-----------------------|
| <u></u> | Apne pasientjournaler |
|         |                       |
|         |                       |
|         |                       |
|         |                       |
|         |                       |
|         |                       |
|         |                       |

|                                                      |                                                  | □   VZ   /U '\                        |                                                  |
|------------------------------------------------------|--------------------------------------------------|---------------------------------------|--------------------------------------------------|
| 🔇 Pasientjournal for Aksel Akselsen - 25.03.1929 254 | 36 [Begrunnelse: Blålys]                         |                                       |                                                  |
| Plan/Rapport Hovedkort Oversikt plan/rapport         | Elektroniske meldinger                           | Diagnose Medisiner Forskrivningsmodul | Cave/Allergi Skjema Måling                       |
| Akselsen, Aksel (25.03.1929 25436)                   | Sammenfatning                                    | Hovedmålsetting                       | Plankategorier                                   |
|                                                      | Type: Sosiale forhold<br>Sammenfatning av bruker | ens situasjon og ressurser:           | Fra dato: 01.10.2014<br>Avslutt dato: 00.00.0000 |
|                                                      | Registrert av                                    | Sist endret av                        | Historikk                                        |
|                                                      | Dato: 01.10.2014 12:20                           | 0:32 Dato: 17.03.2015 13:14:0         | 35 Redigert: 🗌                                   |

Bruk av Blålys er bare mulig for en pasientjournal av gangen. Skal du åpne en ny journal med blålys må du gjenta prosessen på nytt.

I forbindelse med arbeidet med Blålys har vi flyttet menyvalget Begrunnelse fra Ajourhold Bruker til menypunkt Fil Velg begrunnelse.

### 4.6.1 Søke etter bruker - ikke aktiv

| • Plukk bruker                                       |        | 51                                        | 1 | <b>X</b>                                         |
|------------------------------------------------------|--------|-------------------------------------------|---|--------------------------------------------------|
| Fødselsnr.:<br>Løpenummer:<br>Fornavn:<br>Etternavn: | Aksel% | Status:<br>Distrikt:<br>Sone:<br>Delsone: |   | Kun aktive brukere           Ikke aktive brukere |
|                                                      |        |                                           |   | Angi søk                                         |
|                                                      |        |                                           |   |                                                  |
|                                                      |        |                                           |   | Hjelp                                            |

Skal du søke etter bruker som ikke er aktiv, må du aktivere denne søkemuligheten ved å trykke på knappen [kke aktive brukere] under

a trykke pa knappen **Lieben vie** under **Vis** i menylinje.

Skriv inn i feltene som er hvite, det du vil bruke som søkekriterium;

- Personnr.
- Løpenummer
- Fornavn
- Etternavn
- Status
- Distrikt
- Sone
- Delsone

Husk å avslutte med %-tegnet dersom du søker på for- eller etternavn, da tar du også

| <b>O</b> Plukk bruke      | •                            |                    |                      | X                   | med muligheten for at bruker har                |
|---------------------------|------------------------------|--------------------|----------------------|---------------------|-------------------------------------------------|
| Fødselsnr.:               | 23.04.1929 39536             | Status:            | Død 🗸                | Kun aktive brukere  | mellomnavn du ikke kjenner til.                 |
| Løpenummer:<br>Fornavn:   | 29<br>Aksel                  | Distrikt:<br>Sone: | Krakerøy             | Ikke aktive brukere |                                                 |
| Etternavn:                | Akselsen                     | Delsone:           | ×                    |                     | Når du er ferdig å skrive inn det du søker      |
| Løpenr. Fødse<br>29 23.04 | Isdato Fornavn<br>1929 Aksel | Etterr<br>Aksel    | navn<br>sen <b>t</b> | Angi søk            | etter, trykker du på knappen 🛄 🕼 💷              |
|                           |                              |                    |                      | Utfør søk           |                                                 |
|                           |                              |                    |                      | OK                  | Dersom bruker er registrert i Profil, vil du se |
|                           |                              |                    |                      | Avbryt              | dette som vist i bildet til venstre. Status på  |
|                           |                              |                    |                      | Hjelp               | bruker er vist med symbol til høyre, her vist   |

# 5.0 Forbindelse

Forbindelsesregisteret viser registrering av kontaktpersoner knyttet opp mot bruker, leger, foretak for bruk i spesialhelsetjenesten, advokatkontor m.m.

med et kors for død.

Unntak er Elektroniske forbindelser for bruk til meldinger. Disse hentes inn via vAdr (Visma adresseregister med knytning mot NHN).

| 1        | OUP        | hali        | 1_5 | For | hind | ale  | 0 |
|----------|------------|-------------|-----|-----|------|------|---|
| <u> </u> | <u>our</u> | <u>1011</u> |     | TUI | vinu | eise | 2 |

|                                                  |                                                                                                |                                                                                                    | Forbindelsestupe                                                                                                    | Spesialrolle         | Identifik                                                                               | ator Type id.                                                                                                    |        | Angi s                 |
|--------------------------------------------------|------------------------------------------------------------------------------------------------|----------------------------------------------------------------------------------------------------|----------------------------------------------------------------------------------------------------|----------------------|-----------------------------------------------------------------------------------------|----------------------------------------------------------------------------------------------------|--------|------------------------|
| Aktiv                                            | V                                                                                              |                                                                                                    | Person (a)                                                                                                    |                      |                                                                                         |                                                                                                    |        |                        |
| Forb.nr                                          | .: 26                                                                                          |                                                                                                    | Foretak 🔘                                                                                                    |                      |                                                                                         |                                                                                                    |        | Utrør s                |
| Fødsela                                          | sor : 100.00                                                                                   |                                                                                                    |                                                                                                    |                      |                                                                                         |                                                                                                    |        |                        |
| Fornav                                           | n: Andre                                                                                       | eas                                                                                                    | Telefon                                                                                                    | 1                    |                                                                                         |                                                                                                    |        |                        |
| Etterna                                          | wn: Bøch                                                                                       | mann                                                                                                    | Telefon:                                                                                                    |                      |                                                                                         |                                                                                                    |        |                        |
| dress                                            | e: Stråls                                                                                      | sundveien 21                                                                                                    | Telefax                                                                                                    | Innsett spesialrolle | Slett spesialrolle                                                                      |                                                                                                    |        |                        |
|                                                  |                                                                                                |                                                                                                    | Privat: 69344255                                                                                                    |                      |                                                                                         |                                                                                                    |        |                        |
| ostor                                            | 1675                                                                                           | KBÅKEBØY                                                                                                    | Mobit                                                                                                    |                      |                                                                                         |                                                                                                    |        | Innsett                |
|                                                  | 1010                                                                                           | Los contras e                                                                                                    |                                                                                                    |                      |                                                                                         |                                                                                                    |        | Cl-w                   |
| under                                            | nr:                                                                                            |                                                                                                    |                                                                                                    |                      |                                                                                         |                                                                                                    |        | Slett                  |
| under<br>Landeler                                |                                                                                                |                                                                                                    |                                                                                                    |                      |                                                                                         |                                                                                                    |        | Lagi                   |
|                                                  |                                                                                                |                                                                                                    |                                                                                                    |                      |                                                                                         |                                                                                                    |        |                        |
| mail:                                            |                                                                                                |                                                                                                    |                                                                                                    |                      |                                                                                         |                                                                                                    |        |                        |
| Tittel                                           |                                                                                                |                                                                                                    |                                                                                                    |                      |                                                                                         |                                                                                                    |        |                        |
| Tittel:                                          |                                                                                                |                                                                                                    |                                                                                                    |                      |                                                                                         |                                                                                                    |        |                        |
| Tittel:                                          |                                                                                                |                                                                                                    |                                                                                                    |                      |                                                                                         |                                                                                                    |        |                        |
| Tittel:                                          |                                                                                                |                                                                                                    |                                                                                                    |                      |                                                                                         |                                                                                                    |        |                        |
| l'ittel:                                         |                                                                                                |                                                                                                    |                                                                                                    |                      |                                                                                         |                                                                                                    |        |                        |
| "ittel:<br>øpenr.                                | Туре                                                                                           | Navn                                                                                                    | Adresse                                                                                                    | Adresse              | Postnr.                                                                                 | Poststed                                                                                                    | •      | Luki                   |
| ittel:<br>øpenr.                                 | Type                                                                                           | Navn<br>Andreas Bøchmann                                                                                                    | Adresse<br>Stråtundveien 21                                                                                                    | Adresse              | Postnr.                                                                                 | Poststed<br>KRÅKERØY                                                                                                    |        | Luk                    |
| ittel:<br>øpenr.                                 | Type<br>Person<br>Person                                                                       | Navn<br>Andeas Beckmann<br>Anne Stothaug                                                                                                    | Adresse<br>Sträßsundweien 21<br>Knipleveien 42                                                                                                    | Adresse              | Postnr.<br>1675<br>1613                                                                 | Poststed<br>KRÅKERØY<br>FREDRIKSTAD                                                                                      | ×      | Luk                    |
| ittel:<br>øpenr.                                 | Type<br>Person<br>Person<br>Person                                                             | Navn<br>-Andreas Bechmann<br>Anne Stothaug<br>Anne Undheim                                                                                                    | Adresse<br>Sträßsundweien 21<br>Knipleveien 42<br>Skipperveien 12                                                                                                    | Adresse              | Postnr.<br>1675<br>1613<br>1673                                                         | Poststed<br>KRÅKERØY<br>FREDRIKSTAD<br>KRÅKERØY                                                                          |        | Luki<br>Avbr<br>Hjelj  |
| fittel:<br>øpenr.                                | Type<br>Person<br>Person<br>Person<br>Person                                                   | Navn<br>FAndess Beclmann<br>Anne Storhaug<br>Anne Undheim<br>Anne Mate Tott Nordrum                                                                                                    | Adresse<br>Skåundvelen 21<br>Kriplevelen 42<br>Skippervieln 12<br>Kiåkredyvieln 11                                                                                                    | Adresse              | Postnr.<br>1675<br>1613<br>1673<br>1671                                                 | Poststed<br>KRÅKERØY<br>FREDRIKSTAD<br>KRÅKERØY<br>KRÅKERØY                                                              |        | Luki<br>Avbr<br>Hjelj  |
| fittel:<br>øpenr.<br>}                           | Type<br>Person<br>Person<br>Person<br>Person<br>Person                                         | Navn<br>Anne Stohaan<br>Anne Stohaag<br>Anne Undheim<br>Anne Mate Tott Nordrum<br>Bennt Olsveren                                                                                                    | Adresse<br>Shābundveien 21<br>Knipleveien 12<br>Skipperveien 12<br>Kiškeapyeien 11<br>Kiškeap geserter                                                                                                   | Adresse              | Postnr.<br>1675<br>1613<br>1673<br>1671<br>1673                                         | Poststed<br>KRÅKERØY<br>KRÅKERØY<br>KRÅKERØY<br>KRÅKERØY                                                                 | *      | Luki<br>Avbr<br>Hjelj  |
| Øpenr.                                           | Type<br>Person<br>Person<br>Person<br>Person<br>Person<br>Person                               | Nevn<br>Arne Storbaug<br>Arne Undvien<br>Arne Undvien<br>Arne Marte Tott Nordrum<br>Bent Olevesen<br>Cathrine Brekke                                                                                                    | Adresse<br>Sti Bundveien 21<br>Krigteveien 12<br>Krigterayveien 11<br>Krigterayveien 11<br>Krigterayveien 11                                                                                             | Adresse              | Postnr.<br>1675<br>1613<br>1673<br>1671<br>1673<br>1617                                 | Poststed<br>KRÅKERØY<br>FREDRIKSTAD<br>KRÅKERØY<br>KRÅKERØY<br>FREDRIKSTAD                                               | *<br>E | Luki<br>Avbr<br>Hjelj  |
| Øpenr.                                           | Type<br>Person<br>Person<br>Person<br>Person<br>Person<br>Person                               | Nevn<br>Arridess Beckmann<br>Arne Storbaug<br>Arne Undheim<br>Anne-Marte Tott Nordrum<br>Bernt Olavesen<br>Cafhine Brekke<br>Coffine Brekke                                                                             | Adresse<br>Strößervein 42<br>Skippervein 12<br>Krößeroyvein 11<br>Krökeroyvein 11<br>Krökeroyvein 11<br>Krökeroyvein 1<br>Krökeroyvein 9                                                                 | Adresse              | Postrr.<br>1675<br>1613<br>1673<br>1671<br>1673<br>1617<br>1671                         | Poststed<br>KRÅKERØY<br>FREDRIKSTAD<br>KRÅKERØY<br>KRÅKERØY<br>FREDRIKSTAD<br>KRÅKERØY                                   | *      | Luki<br>Avbr<br>Hjelj  |
| øpenr.                                           | Type<br>Person<br>Person<br>Person<br>Person<br>Person<br>Person<br>Person                     | Nevn<br>Anne Stohwan<br>Anne Stohwag<br>Anne Undheim<br>Anne Marie Tott Nordrum<br>Benrt Olavesen<br>Caltine Brokke<br>Cristina S. Fredheim<br>Eilsabeth Stortlo                                                        | Adresse<br>Shi Buru dyvelen 21<br>Kriplevelen 42<br>Skippervien 12<br>Kriåkerapyelen 11<br>Kriåkerap Jopesnter<br>Prost Nossens vei 21<br>Kriåkerapyelen 3<br>Østgårdver 7A                              | Adresse              | Postnr.<br>1673<br>1613<br>1673<br>1671<br>1673<br>1617<br>1671<br>1617                 | Postated<br>IRRAKERØY<br>FREDRIKSTAD<br>KRÅKERØY<br>KRÅKERØY<br>FREDRIKSTAD<br>KRÅKERØY                                  |        | Luki<br>Avbr<br>Hjelj  |
| Tittel:<br>løpenr.<br>4<br>3<br>0<br>3<br>2<br>0 | Type<br>Person<br>Person<br>Person<br>Person<br>Person<br>Person<br>Person                     | Navn<br>Arne Stothaug<br>Arne Unchein<br>Arne Mate Tott Nordrum<br>Bern Dlavesen<br>Cathrie Brekke<br>Cristina S. Fredheim<br>Elisiabeth Stortlo<br>Espen Bauer                                                         | Adresse<br>Shiðaundveien 21<br>Kripteveien 42<br>Skipperveien 11<br>Kiðkensy legesarter<br>Prost Nosense vei 21<br>Kiðkensyveien 9<br>Ørstjörtvei 7A<br>Bydalen Ale                                      | Adresse              | Postrir.<br>1675<br>1613<br>1673<br>1671<br>1673<br>1617<br>1671<br>1617<br>1604        | Postated<br>* RAAKERØY<br>FREDRIKSTAD<br>KRAKERØY<br>KRAKERØY<br>FREDRIKSTAD<br>FREDRIKSTAD                              |        | Luki<br>Avbr<br>Hjetj  |
| løpenr.<br>14<br>3<br>3<br>2<br>3<br>3<br>3      | Type<br>Person<br>Person<br>Person<br>Person<br>Person<br>Person<br>Person<br>Person           | Navn<br>Anne Stohwan<br>Anne Stohwag<br>Anne Undheim<br>Anne Marte Tott Nordrum<br>Bennt Olavesen<br>Cathrine Brekke<br>Cittina S. Fredheim<br>Elisabeth Storllo<br>Eispen Bauer<br>Eva Bernharden                      | Adresse<br>Shiburuthveien 21<br>Kripidveien 42<br>Skipperveien 12<br>Kibkerapyveien 11<br>Kibkerapyveien 3<br>Batgårdvei 7A<br>Bydalen Ala<br>Dromningen gate 6                                          | Adesse               | Postru.<br>1675<br>1613<br>1673<br>1671<br>1673<br>1617<br>1671<br>1617<br>1604<br>1606 | Postied<br>rRAXERDY<br>FREDRIKSTAD<br>KRAKERDY<br>KRAKERDY<br>KRAKERDY<br>KRAKERDY<br>FREDRIKSTAD<br>FREDRIKSTAD         |        | Luki<br>Avbr<br>Hjelj  |
| øpenr.<br>øpenr.<br>)<br>)<br>)<br>)             | Type<br>Person<br>Person<br>Person<br>Person<br>Person<br>Person<br>Person<br>Person<br>Person | Nevn<br>Anne Storhaug<br>Anne Storhaug<br>Anne Undheim<br>Anne Mate Tott Nordrum<br>Bernt Olavesen<br>Cathrine Brekke<br>Cristina S. Fredheim<br>Eitabeth Stortlo<br>Eipen Bauer<br>Eva Benhardten<br>Evelgn Dahl Olsen | Adresse<br>Shifusnohelen 21<br>Knipleveien 42<br>Skippeveien 12<br>Krikkerapyeien 11<br>Krikkerapyeien 11<br>Krikkerapyeien 12<br>Batgärdvei 7A<br>Bydalen Alle<br>Dirominigens gate 6<br>Krikkerapyeien | Adresse              | Postnr.<br>1675<br>1613<br>1673<br>1671<br>1673<br>1617<br>1617<br>1604<br>1606<br>1673 | Poststed<br>IRRARERBY<br>FREDRIKSTAD<br>KRAKERØY<br>KRAKERØY<br>FREDRIKSTAD<br>FREDRIKSTAD<br>FREDRIKSTAD<br>FREDRIKSTAD |        | Luki<br>Avbrj<br>Hjel; |

I dette bildet er det mulig å søke på alle personer og foretak som IKKE er registrert som elektronisk forbindelse. Alle foretak som er registrert som elektroniske forbindelser må behandles via vAdr (Visma adresseregister).

Dersom du har nødvendig tilgang til vindu Ajourhold forbindelse, kan du også opprette nye, endre og slette. For å legge til spesiell rolle, må du også ha tilgang til funksjonen Ajourhold av spesiell rolle.

Det er for øvrig gjort endring, slik at når en kommer inn i bildet for å søke fram forbindelse fra annen funksjonalitet i Profil (F5, microsøk) så vil bildet begrense søkemuligheten.

Eks.: Ved innsetting av ordinerende lege av medisin, vil en kun få søke fram personer med spesiell rolle **Lege.** 

| Aktiv                                          | Fjern hake dersom f                                                                                                    | forbindelse ikke lenger er aktiv.                                                                                                    |  |  |  |  |
|------------------------------------------------|----------------------------------------------------------------------------------------------------|----------------------------------------------------------------------------------------------------|--|--|--|--|
| Forbindelses-<br>nummer                        | Dette nummeret er<br>kommer frem når d                                                                                                    | et fortløpende løpenummer som genereres av Profil,<br>u lagrer.                                                                                                    |  |  |  |  |
| Fødselsnummer                                  | Det er svært viktig at fødselsnummer er utfylt med tanke på at forbindelsen<br>kan bli lagt til som kontaktperson for bruker, når kopi av post blir sendt<br>elektronisk via SvarUt.<br>Når du skal registrere personer i forbindelsesregisteret som skal betale<br>regninger for andre, må du også angi fødselsnummer. Tilgang til å innhente<br>fødselsnummer, gis under <b>Tilgang funksjoner</b> i modulen<br>Systemadministrasjon – <i>Tilgang personregister NHN</i> . |                                                                                                    |  |  |  |  |
| Fornavn / Etternavn                            | Angi fornavn og ette                                                                                                    | ernavn                                                                                                    |  |  |  |  |
| Adresse                                        | Angi adresse. Det er<br>utsending av brev v                                                                                                    | Angi adresse. Det er viktig med rett adresse, med tanke på elektronisk<br>utsending av brev via SvarUt.                                                                                                    |  |  |  |  |
| Postnummer                                     | Angi postnummer, (                                                                                                    | du kan søke med <b>F5-tasten</b> ).                                                                                                    |  |  |  |  |
| Kundenummer                                    | Brukes dersom vedkommende betaler regning for andre (er lagt inn som <b>Annen betaler</b> i <b>Brukerdetaljer</b> ) og kommunen benytter Agresso faktureringssystem.                                                                                                    |                                                                                                    |  |  |  |  |
| Bankkonto                                      | Brukes for direkte kontering mot brukers bank ved debitering etter etteroppgjør (for brukere med langtidsopphold).                                                                                                    |                                                                                                    |  |  |  |  |
| E-post                                         | Angi eventuelt e-postadresse.                                                                                                    |                                                                                                    |  |  |  |  |
| Tittel                                         | Brukes for eksempel dersom en lege er spesialist i allmennmedisin.                                                                                                    |                                                                                                    |  |  |  |  |
| Forbindelsestype                               | Merk av om forbindelsestypen er et foretak eller en person.                                                                                                    |                                                                                                    |  |  |  |  |
| Telefon / Telefaks /<br>Privat / Mobil         | Angi telefonnummer.                                                                                                    |                                                                                                    |  |  |  |  |
| HER-id (Norsk<br>Helsenett<br>adresseregister) | Når du registrerer en<br>Innsett spesialrolle.<br>verdi du ønsker. Du<br>• Lege<br>• Legekont<br>• Spesialis<br>• Helseinst<br>Angi legens / helsefø<br>sikker identifisering<br>Angi søk<br>Utfør søk<br>Innsett rad<br>Slett rad<br>Lagre<br>Innsett spesialrolle                                                                                                    | n lege eller et foretak (helseforetak), bruker du knappen<br>I linjen som vises velger du fra Dropdown-boksen den<br>kan velge:<br>tor<br>it<br>tituajon<br>oretakets nummer fra helseregisteret, dette tjener som<br>gi helsenett.<br>Med knappen aktiverer du søkefunksjon i Profil<br>Med knappen utfører du et søk i Profil<br>Med knappen setter du inn en ny rad, som når du skal registr<br>foretak.<br>Med knappen sletter du rader du har opprettet.<br>Lagre Funksjon (obs i dette bildet kan du ikke lagre ved å bru<br>verktøylinjen).<br>Med knappen oppretter du en linje hvor du kan spesifisere n<br>et legekontor, at en lege er spesialist og om du registrerer et |  |  |  |  |

| Slett spesialrolle | Med knappen sletter du linjer i spesialroller |
|--------------------|-----------------------------------------------|
|                    |                                               |

# 6.0 IPLOS

I Profil er IPLOS-registreringer samlet i et eget IPLOS kort. I tillegg finner du under IPLOS rullegardinmenyen valg for registrering av *Bistand og assistansebehov.* 

Det er utarbeidet et eget hefte for IPLOS-arbeid i Profil, dette finner på <u>www.community.visma.no</u> under Nedlastinger – Kursdokumentasjon.

# 7.0 Kontaktpersoner ved bruk av personregister NHN

I Profil kan du registrere så mange kontaktpersoner du ønsker per bruker. Du finner kontaktpersonregisteret under skillekortet **Kontaktperson** i brukers hovedkort. Kontaktpersonregisteret er knyttet til Forbindelsesregisteret i Profil.

|                   |                      | /                |                |                     |           |              |                  |
|-------------------|----------------------|------------------|----------------|---------------------|-----------|--------------|------------------|
| Bruker E          | rukerdetaljer Ipl    | os Kontaktperson | Tjenester      | Journalnotat        | Saker     | Postjournal  | Meldinger        |
| ornavn:           | Petter               |                  | Distrikt: K    | råkerøy vest (Gunn) | <b>•</b>  | ]            |                  |
| tternavn:         | Storeslem            |                  | Sone:          |                     | •         | Første tjene | este: 00.00.0000 |
| F-Nr. 💌           | 10065909796          |                  | Delsone:       |                     | •         | Dato død:    | 00.00.0000       |
| ødselsdato/Persnr | : [10.06.1959] 09796 | Løpenr.: 226     |                |                     |           | -            |                  |
| Itternavn         | Fornavn              | Telefon, privat  | Telefon, mobil | Omsorgsfunksjon     | Slektskap | NF           | HM SB KP         |

Med ≝ (som du finner i verktøylinjen) starter du registrering av en ny kontaktperson. Du kan også bruker insert-tasten for å starte en registrering.

Registrering av kontaktpersoner foregår i to bilder. Du starter i bildet *Ajourhold forbindelser.* 

- Søk <u>alltid</u> opp allerede eksisterende forbindelser ved **Angi søk**, for å sjekke om vedkommende finnes fra før.
- Dersom personen finnes fra før, velg **Lukk/Hent** for å knytte vedkommende som kontaktperson til brukeren.

Dersom du må registrere ny kontaktperson; velg **Innsett rad,** hent inn personen fra link til NHN Personregister son legg inn ønskede opplysninger.

Se også tidligere og mer detaljert beskrivelse av dette bildet under punkt 5.0 i kursheftet.

| O Ajourhold                                                                                                    | orbindelser - Ny |                                                                                                    |              |                        |                        | ×                                                          |
|----------------------------------------------------------------------------------------------------|------------------|----------------------------------------------------------------------------------------------------|--------------|------------------------|------------------------|------------------------------------------------------------|
| Aktiv<br>Forb.nr.:<br>Førdselsnr.:<br>Fornavn:<br>Etternavn:<br>Adresse:<br>Postnr:<br>Kundenr.:<br>Bankkonto:<br>Email:<br>Tittel:<br>Det er kun mul |                  | Forbindelsestype         Person       ●         Foretak       ○         Telefon       ●         Telefon:       ●         Telefax:       ●         Privat:       ●         Mobil:       98765432 | Spesialrolle | Identifikator          | Type id.               | Angi søk<br>Utfør søk<br>Innsett rad<br>Slett rad<br>Lagre |
| F.løpenr. Ty<br>Pe                                                                                                    | pe Navn<br>rson  | Adresse<br>FRU INGERS GATE 35                                                                                                    | Adresse      | Postnr. Pos<br>1630 GA | ststed MLE FREDRIKSTAD | Lukk/hent<br>Avbryt<br>Hjelp                               |

I dette bildet kan du endre i alle felt som har hvit bakgrunn. Når du har fylt ut bildet lagrer du og trykker på knappen **Lukk/Hent.** 

Profil henter nå inn i kontaktpersonbildet med de registreringer du har angitt.

I bildet vil du se at mange felt er grå. Du må plassere markøren i feltet **Forbindelse** og bruke **F5-tasten** for å hente tilbake bildet hvor du kan korrigere i felt som er grå.

| Kontaktperson         Forbindelse:       20209         Fornavn:       Bjarte Eirik         Etternavn:       Ameyaw         Fødselsnr:       08.10.1940       40196         Adresse:       FRU INGERS GATE 35         Postnr:       1630       GAMLE FREDRIK         Nasjonalitet: | Telefon:         Arbeid:         Privat:         Mobil:       98765432         Diverse         Nærmeste pårørende:         Nærmeste pårørende:         V         Kopi av post:         V         Husholdningsmedlem:         Sekundærbruker:         Historikk         Registrert:       08.03.2018.09:50:00         Endret:       08.03.2018.09:50:00 |
|----------------------------------------------------------------------------------------------------|----------------------------------------------------------------------------------------------------|
| - Merknad                                                                                                    |                                                                                                    |

| Forbindelse                        | Forbindelsesnummeret hentes med over fra bildet du opprettet<br>forbindelsen i.                                                                                                    |
|------------------------------------|----------------------------------------------------------------------------------------------------|
| Fornavn                            | Hentes fra bildet forbindelse.                                                                                                    |
| Etternavn                          | Hentes fra bildet forbindelse.                                                                                                    |
| Fødselsnummer                      | Hentes fra bildet forbindelse. OBS fødselsnummer bør fylles inn der hvor<br>husstanden mottar hjemmehjelp og hvor man kan lese inn ekstern fil for<br><u>Husstandens nettoinntekt</u> .<br>Merk; fødselsnummer MÅ være fylt ut dersom kontaktpersonen skal<br>motta kopi av post og dere sender utgående brev via KS SvarUt. |
| Adresse                            | Hentes fra bildet forbindelse. Det er svært viktig med rett adresse, med<br>tanke på utsending av brev via KS SvarUt.                                                                                                    |
| Postnummer                         | Hentes fra bildet forbindelse.                                                                                                    |
| Nasjonalitet                       | Du kan skrive inn navn på landet her eller bruke mikrosøk for å lete via<br>nasjonsregisteret (KITH kodeverk).                                                                                                    |
| Omsorgsfunk.                       | Når du plasserer markøren i feltet <b>Omsorgsfunksjon</b> kan du hente frem<br>drop-down hvor du finner flere aktuelle koder for kontaktpersonens<br>tilknytning til bruker (hentes fra KITH kodeverk).                                                                                                    |
| Slektskap                          | Finn slektsforhold ved å søke i drop-down listen.                                                                                                    |
| Telefon privat / arbeid /<br>mobil | Hentes fra bildet forbindelse.                                                                                                    |

| Nærmeste pårørende | Merk av i boksen (ved å klikke slik at du får frem en hake) om<br>kontaktpersonen er nærmeste pårørende.                                                                                                    |
|--------------------|----------------------------------------------------------------------------------------------------|
| Kopi av post       | Angi om denne kontaktpersonen skal ha kopi av post som sendes bruker<br>(eks. vedtak om tjenester).                                                                                                    |
| Husholdningsmedlem | Merk av om kontaktpersonen bor i huset hvor bruker bor<br>(husholdningsmedlem).                                                                                                    |
| Sekundærbruker     | Dersom bruker er gift eller samboer og denne også har behov for<br>tjenesten(e) som er innvilget, skal du sette en hake i denne boksen. I<br>praksis betyr dette at dersom bruker (hovedbruker, den som har fått<br>innvilget tjenesten) for eksempel er på et korttidsopphold, vil bruker<br>fortsatt komme med på arbeidslisten slik at tjenesten ikke opphører i<br>perioden bruker er ute av tjenesten. |
| Historikk          | Feltene dokumenterer dato for registrering og/eller endring på en<br>kontaktperson.                                                                                                    |

Klikk OK når du er ferdig med å fylle ut bildet. Du kommer nå tilbake til fanen **Kontaktperson** i brukerkortet.

| ) Anita Oddrun Bakke | løkken [Begrunnelse: | Helsehjelp]     |               |         |                 |           |              |                     |
|----------------------|----------------------|-----------------|---------------|---------|-----------------|-----------|--------------|---------------------|
| Bruker Bru           | kerdetaljer Iplos    | Kontaktperson   | Tjenester     |         | Journalnotat    | Saker     | Postjournal  | Meldinger           |
| Fornavn:             | Anita Oddrun         |                 | Distrikt: 🛛 🖡 | (råkerø | øy vest (gha)   |           | <b>-</b>     |                     |
| Etternavn:           | Bakkeløkken          |                 | Sone: S       | ione 1  |                 |           | 🗾 🛛 Første t | jeneste: 18.09.2017 |
| F-Nr.                | 25014446683          |                 | Delsone:      |         |                 |           | 🗾 🛛 Dato dø  | od: 00.00.0000      |
| Fødselsdato/Persnr.: | 25.01.1944 46683     | Løpenr.: 198    |               |         |                 |           |              |                     |
| Etternavn            | Fornavn              | Telefon, privat | Telefon, mob  | il      | Omsorgsfunksjon | Slektska  | ар           | NP HM SB KP         |
| Ameyaw               | Bjarte Eirik         |                 | 98765432      |         |                 | Ektefelle | е            | / /                 |

Til høyre i bildet vil du se ✓ merket av i forhold til kolonnene;

- NP = Nærmeste pårørende
- HM = Husholdningsmedlem
- SB = Sekundærbruker.
- KP = Kopi av post (en kan ha inntil 5 kopimottakere på brev i Postjournal)

Kontaktpersoner kan også registreres via Persontjenesten, dette er beskrevet i kapittel 3

# 8.0 Nøkkelopplysninger

Du kan registrere brukers nøkkelopplysninger i Profil og få disse opplysningene med ut på arbeidslisten til den ansatte. Når du skal registrere opplysninger om en bruker i bilder under menyvalget **Ajourhold bruker**, er det viktig at du, før du henter bildet, merker den bruker du skal registrere informasjon på i *Brukerlisten*.

Registrering av nøkkelopplysninger finner du ved å velge fra rullegardinmenyen;

| 9 Nøkkelopply                                    | sninger for A          | Aksel Akselsen - Endre                                                    |   |                   |               |             |      |       |
|--------------------------------------------------|------------------------|---------------------------------------------------------------------------|---|-------------------|---------------|-------------|------|-------|
| Kode:<br>Nummer:<br>Ant. nøkler:<br>Beskrivelse: | Nekkelboks<br>123<br>1 | <ul> <li>Aktiv</li> <li>Alarm nøkler</li> <li>På arbeidsliste:</li> </ul> |   | Kode<br>Nøkkelbok | Nummer<br>123 | Beskrivelse | Arb. | Alarm |
| Dato                                             | Init. I                | Navn                                                                      | 1 | Fransaksjon       | Beskrive      | else        |      |       |
| 01.10.2010                                       | kho 🖡                  | Knut-Henning Øvermo                                                       | ١ | Aottatt           | ]             |             |      |       |

#### <u>Ajourhold bruker -> Nøkkelopplysninger</u>

| Kode            | Plasser markøren i feltet og velg kode for nøkler (koden defineres i<br>modulen Systemadministrasjon).                                                                                                    |  |  |  |  |
|-----------------|----------------------------------------------------------------------------------------------------|--|--|--|--|
| Nummer          | Angi det nummer nøkkelen merkes med.                                                                                                    |  |  |  |  |
| Antall nøkler   | Angi antall nøkler man mottar fra bruker                                                                                                    |  |  |  |  |
| Beskrivelse     | Registrer eventuelle merknader knyttet til nøkkelen.                                                                                                    |  |  |  |  |
| Aktiv           | Feltet fylles ut av Profil når du har registrert en transaksjon på nøkkelen.                                                                                                    |  |  |  |  |
| Alarm nøkler    | Angi om det er alarm knyttet til nøkkel / bruker.                                                                                                    |  |  |  |  |
| På arbeidsliste | Angi om nøkkelinformasjon skal skrives ut på arbeidsliste.<br>Før du kan gå videre må du nå velge å klikke på ikonet 💾 (sett inn<br>detaljrad), du ser da at nedre del av bildet oppdateres med en linje hvor<br>du må fylle ut de opplysningene som kreves.  |  |  |  |  |
| Dato            | Angi dato du mottok nøkkel                                                                                                    |  |  |  |  |
| Initialer       | Dine initialer (initialer til den som mottok nøkkel). Mikrosøk henter opp en<br>dialog hvor du kan velge blant ansatte. (Ved å angi en eller flere bokstaver<br>i feltet og trykke på Tab-tasten, vil du begrense antall ansatte du henter<br>frem i boksen). |  |  |  |  |
| Transaksjon     | Ved å plassere markøren i drop-down feltet transaksjon, henter du to valg, <i>Mottatt</i> og <i>Utlevert</i> , velg den verdi du vil angi.                                                                                                    |  |  |  |  |
| Beskrivelse     | Fritekstfelt, angi eventuell informasjon vedrørende nøkkel.                                                                                                    |  |  |  |  |

# 9.0 Registrering av ansvarsgruppe

I PROFIL kan du registrere alle som er medlemmer av en ansvarsgruppe knyttet til bruker,

Dette personregisteret er også knyttet til *Forbindelsesregisteret* i Profil, i tillegg til at du kan hente ansatte fra *Personell*. Du finner bildet ved å velge fra menylinjen (NB du må merke bruker i brukerlisten før du henter bildet fra rullegardinmenyen);

#### <u> Ajourhold bruker -> Ansvarsgruppe</u>

| Fra kobling              | Telefon        |  |
|--------------------------|----------------|--|
| Ansattregisteret         | Telefon:       |  |
| Forbindelsesregisteret 💿 | Mobil telefon: |  |
| Ansvarsperson            | Telefon hjem:  |  |
| Initialer:               | Merknad        |  |
| Fornavn:                 |                |  |
| Etternavn:               |                |  |
| Yrke:                    |                |  |
|                          |                |  |

Start med å velge om du vil hente fra;

- 1. Ansattregisteret
- 2. Forbindelsesregisteret

Ved alt 1 Se neste bildeutklipp Ved alt 2 Se utklipp under alt 2

Alt 1

### Initialer

*Mikrosøk* henter opp alle ansatte som er registrert, merk den du vil registrere, velg OK-knappen. Alle felt som er fylt ut i Personellmodulen vil fylles ut automatisk. NB du kan ikke endre på feltene i dette bildet, du kan kun skrive i <u>merknadsfeltet</u>.

#### Alt 2

| O Ansvarsgruppe for Aksel Akselsen - Ny                                                                                                 |                                                                      |                             |
|----------------------------------------------------------------------------------------------------|----------------------------------------------------------------------|-----------------------------|
| Fra kobling<br>Ansattregisteret ©<br>Forbindelsesregisteret ©<br>Ansvarsperson<br>Forb.nr.: [7]<br>Fornavn: [7]<br>Fornavn: [Kase-Berg] | Telefon [65]<br>Mobil telefon: [17]<br>Telefon hjem: [17]<br>Merknad |                             |
| Fornavn Etternavn Yrke                                                                                                    | Telefon hjem                                                         | 1obiltelefon Telefon arbeid |
| Morten Kase-Berg                                                                                                    |                                                                      | 69339620                    |
| Knut-Henning Øvermo                                                                                                    | 4                                                                    | 0005489 40005489            |
| Julie Devold                                                                                                    | 9                                                                    | 2488248 69958300            |

Start registrering med å sette inn ny rad, plasser markøren i feltet **Forb.nr.** og trykk på **F5-tasten**. Du henter da opp bildet hvor du kan registrere ny forbindelse eller hente opp en som allerede er registrert.

Se mer om dette under avsnittet **Forbindelse.** 

# 10.0 Venteliste

I Profil finnes det en enkel og oversiktlig rutine knyttet til administrasjon av ventelister. Du finner bildet for registrering av brukere som skal settes på venteliste under rullegardinmenyen;

### <u> Ajourhold -> Venteliste</u>

| 9 Venteliste -                                                                             | Ny                                                                                                    |      |
|--------------------------------------------------------------------------------------------|----------------------------------------------------------------------------------------------------|------|
| Løpenr.:<br>Fornavn:<br>Etternavn:<br>Tjeneste:<br>Fra-/Til dato:<br>Resultat:<br>Merknad: | 29         Distrikt:         Kråkerøy sør           Aksel         Sone.:         21           Akselsen         Delsone.:         [           [Trygghetsalarm         [         0.04.2011]-00.00.00000         [           Registrert         [         Stort behov for alarm, bør prioriteres         [ | ×    |
| Fornavn<br>Aksel                                                                           | Etternavn Tjeneste Fra-/Til dato<br>Akselsen TRYG 10.04.2011 -                                                                                                    | Res. |
|                                                                                            | Rad 1 av 1                                                                                                    |      |

# Bildet *Venteliste* kommer alltid opp i *Søkemodus.*

Du starter registreringen ved å klikke på

ikonet Sett inn ny rad <sup>➡</sup>. Se mer om å søke nederst på siden.

| Løpenummer     | Du kan søke etter bruker ved å trykke på <b>F5-tasten</b> når du står i feltet<br><i>Løpenr</i> . Denne måten å søke etter brukere på går igjen flere steder i Profil,<br>se senere denne side.                                                     |  |  |  |  |  |
|----------------|----------------------------------------------------------------------------------------------------|--|--|--|--|--|
| Tjeneste       | Angi tjenestekode bruker settes på venteliste i forhold til, du kan bruke<br>mikrosøk for å hente frem en liste over Tjenestekoder du kan benytte.                                                                                                  |  |  |  |  |  |
| Fra / Til dato | Angi dato fra bruker settes på venteliste, <b>angi dato (til) når bruker tas ut av</b><br>ventelisten.                                                                                                    |  |  |  |  |  |
| Resultat       | I feltet er seks forskjellige statuskoder for ventelisteregistreringen, velg den<br>statuskoden som er rett for denne registreringen.<br>Avslag<br>Avsluttet uten behandling<br>Behov opphørt<br>Iverksatt tjeneste<br>Registrert<br>Trukket søknad |  |  |  |  |  |
| Merknad        | Fritekstfelt hvor du kan registrere merknader knyttet til registreringen av<br>bruker på venteliste.                                                                                                    |  |  |  |  |  |

### 10.1 Søke etter bruker på venteliste

| Venteliste - Sa<br>Løpenr.: [<br>Fornavn: [<br>Etternavn: ] | 3k        | Distrikt.<br>Sone.:<br>Delsone | : [           |     |
|-------------------------------------------------------------|-----------|--------------------------------|---------------|-----|
| Tjeneste: [<br>Fra-/Til dato: [<br>Status: [<br>Merknad:    |           | ~                              |               |     |
| Fornavn                                                     | Etternavn | Tjeneste                       | Fra-/Til dato | ST. |

For å søke etter personer som er satt på venteliste:

Skriv inn i feltene som er hvite, det du vil bruke som søkekriterium;

- Løpenummer
- Fornavn
- Etternavn
- Tjeneste
- Dato
- Status
- Distrikt
- Sone

- • •

• Delsone

Husk å avslutte med %-tegnet dersom du søker på for- eller etternavn, da tar du også med muligheten for at bruker har mellomnavn du ikke kjenner til.

Når du er ferdig å skrive inn det du søker

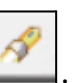

etter, trykker du på F2 eller 🥌 Se resultat i bildet til venstre

| Løpeni                                                                                                | 501                                                                                                | Distrikt.                                                                      | .: Lunner Kommune                                                                                                    | >                                                      | ~ |
|----------------------------------------------------------------------------------------------------|----------------------------------------------------------------------------------------------------|--------------------------------------------------------------------------------|----------------------------------------------------------------------------------------------------|--------------------------------------------------------|---|
| Fornavn: [                                                                                            | Stig                                                                                               | Sone.:                                                                         | Roa                                                                                                    | 1                                                      | ~ |
| Etternavn:                                                                                            | Krag                                                                                               | Delson                                                                         | e.:                                                                                                    | 1                                                      | ~ |
| Tjeneste:                                                                                             | FYS Fysiot                                                                                         | erapi                                                                          |                                                                                                    |                                                        |   |
| Fra-/Til dato:                                                                                        | 08.08.2221 - 00.00                                                                                 | .0000                                                                          |                                                                                                    |                                                        |   |
| Status:                                                                                               | Registrert                                                                                         | $\sim$                                                                         |                                                                                                    |                                                        |   |
| Merknad:                                                                                              |                                                                                                    |                                                                                |                                                                                                    |                                                        |   |
|                                                                                                    |                                                                                                    |                                                                                |                                                                                                    |                                                        |   |
|                                                                                                    |                                                                                                    |                                                                                |                                                                                                    |                                                        |   |
|                                                                                                    |                                                                                                    |                                                                                |                                                                                                    |                                                        |   |
|                                                                                                    |                                                                                                    |                                                                                |                                                                                                    |                                                        | - |
|                                                                                                    |                                                                                                    |                                                                                |                                                                                                    |                                                        |   |
| Fornavn                                                                                               | Etternavn                                                                                          | Tjeneste                                                                       | Fra-/Til dato                                                                                                    | ST.                                                    |   |
| Fornavn<br>Stig                                                                                       | Etternavn<br>Krag                                                                                  | Tjeneste<br>FYS                                                                | Fra-/Til dato<br>08.08.2221 -                                                                                                    | ST.                                                    |   |
| Fornavn<br>Stig<br>Veronica                                                                           | Etternavn<br>Krag<br>Madsen                                                                        | Tjeneste<br>FYS<br>LANG                                                        | Fra-/Til dato<br>08.08.2221 -<br>02.06.2021 -                                                                                                    | ST.<br>R<br>R                                          | , |
| Fornavn<br>Stig<br>Veronica<br>Kåre                                                                   | Etternavn<br>Krag<br>Madsen<br>Eliassen                                                            | Tjeneste<br>FYS<br>LANG<br>LANG                                                | Fra-/Til dato<br>08.08.2221 -<br>02.06.2021 -<br>31.10.2022 -                                                                                                    | ST.<br>R<br>R<br>R                                     |   |
| Fornavn<br>Stig<br>Veronica<br>Kåre<br>Margit                                                         | Etternavn<br>Krag<br>Madsen<br>Eliassen<br>Eldkjær                                                 | Tjeneste<br>FYS<br>LANG<br>LANG<br>LANG                                        | Fra-/Til dato<br>08.08.2221 -<br>02.06.2021 -<br>31.10.2022 -<br>03.07.2019 - 03.02.202                                                                                                    | ST.<br>R<br>R<br>R<br>R<br>0 IT                        |   |
| Fornavn<br>Stig<br>Veronica<br>Kåre<br>Margit<br>Lisbeth                                              | Etternavn<br>Krag<br>Madsen<br>Eliassen<br>Eldkjær<br>Abel                                         | Tjeneste<br>FYS<br>LANG<br>LANG<br>LANG<br>LANG                                | Fra-/Til dato<br>08.08.2221 -<br>02.06.2021 -<br>31.10.2022 -<br>03.07.2019 - 03.02.202<br>18.12.2019 -                                                                                                    | ST.<br>R<br>R<br>R<br>20 IT<br>R                       |   |
| Fornavn<br>Stig<br>Veronica<br>Kåre<br>Margit<br>Lisbeth<br>Lisbeth                                   | Etternavn<br>Krag<br>Madsen<br>Eliassen<br>Eldkjær<br>Abel<br>Abel                                 | Tjeneste<br>FYS<br>LANG<br>LANG<br>LANG<br>LANG<br>FYS                         | Fra-/Til dato<br>08.08.2221 -<br>02.06.2021 -<br>31.10.2022 -<br>03.07.2019 - 03.02.202<br>18.12.2019 -<br>05.01.2021 - 23.03.202                                                                                                    | ST.<br>R<br>R<br>0 IT<br>R<br>1 IT                     |   |
| Fornavn<br>Stig<br>Veronica<br>Kåre<br>Margit<br>Lisbeth<br>Lisbeth<br>Lisbeth                        | Etternavn<br>Krag<br>Madsen<br>Eliassen<br>Eldkjær<br>Abel<br>Abel<br>Abel                         | Tjeneste<br>FYS<br>LANG<br>LANG<br>LANG<br>LANG<br>FYS<br>FYS                  | Fra-/Til dato<br>08.08.2221 -<br>02.06.2021 -<br>31.10.2022 -<br>03.07.2019 - 03.02.202<br>18.12.2019 -<br>05.01.2021 - 23.03.202<br>30.09.2020 - 12.10.202                                                                                                | ST.<br>R<br>R<br>0 IT<br>R<br>1 IT<br>20 IT            |   |
| Fornavn<br>Stig<br>Veronica<br>Kåre<br>Margit<br>Lisbeth<br>Lisbeth<br>Lisbeth<br>Svein Oddvar        | Etternavn<br>Krag<br>Madsen<br>Eliassen<br>Eldkjær<br>Abel<br>Abel<br>Abel<br>Hanssen              | Tieneste<br>FYS<br>LANG<br>LANG<br>LANG<br>LANG<br>FYS<br>FYS<br>OMSB0         | Fra-/Til dato<br>08.08.2221 -<br>02.06.2021 -<br>31.10.2022 -<br>03.07.2019 - 03.02.202<br>18.12.2019 -<br>05.01.2021 - 23.03.202<br>30.09.2020 - 12.10.202<br>04.09.2019 -                                                                                | ST.<br>R<br>R<br>0 IT<br>R<br>20 IT<br>R<br>20 IT<br>R |   |
| Fornavn<br>Stig<br>Veronica<br>Kåre<br>Margit<br>Lisbeth<br>Lisbeth<br>Lisbeth<br>Svein Oddvar<br>Liv | Etternavn<br>Krag<br>Madsen<br>Eliassen<br>Eldkjær<br>Abel<br>Abel<br>Abel<br>Hanssen<br>Daggestad | Tieneste<br>FYS<br>LANG<br>LANG<br>LANG<br>LANG<br>FYS<br>FYS<br>OMSBO<br>KOBO | Fra-/Til dato           08.08.2221 -           02.06.2021 -           31.10.2022 -           03.07.2019 - 03.02.202           18.12.2019 -           05.01.2021 - 23.03.202           30.09.2020 - 12.10.202           04.09.2019 -           23.04.2021 - | ST.<br>R<br>R<br>0 IT<br>R<br>1 IT<br>20 IT<br>R<br>R  |   |

9 Venteliste - Endre

# 11.0 Rapporter – brukerlister

I Profil kan du kjøre rapporter som lister ut data du har registrert i **Brukermodulen.** Rapportene har utvalgskriterier knyttet til distrikt / sone og delsone. Anbefaler kursheftet **Rapporter brukerhåndbok** for mer utfyllende informasjon.

Rapportene er som følger:

- Oversikt over brukere sortert på distrikt
- Liste over brukere gruppert på status
- Antall aktive brukere fordelt på geografi
- Brukere med annen betaler
- Brukere på venteliste
- Brukere som skal revisiteres
- Oversikt over nøkler tilknyttet brukere
- Oversikt over brukere med individuelle planer
- Brukere pr. diagnose
- Inntektsopplysninger pr. bruker
- Brukere pr. fastlege
- Brukere med E-lås
- Liste Beboere
- Ikke aktive brukere med aktive tjenester
- Aktive brukere uten aktive tjenester
- Brukere uten ordinært personnummer
- Brukere som er eksportert til Forskrivningsmodulen
- Brukere i lokal gruppe for en gitt dato

# 12.0 Registrering og vedlikehold av tjeneste

Profil har svært gode rutiner for registrering og overvåkning av tjenester bruker er tildelt.

Ved riktig saksbehandling vil vedtak knyttes til den enkelte tjeneste, slik at man enkelt kan spore hvilke tjenester man er tildelt etter vedtak.

Registrering av tjenestene lang- og korttidsplass, samt boenheter knyttet til boligadministrasjon behandles i kursheftet Plassadministrasjon.

# 12.1 Registrering av trygghetsalarm (som tjeneste)

Du finner brukers tjenester under skillekortet **Tjeneste** i brukerkortet.

| ) Eva Myklebust Aa [Begrunnelse: Helsehjelp]             |                                                           |                           |                                                      |                          |       |                            |                                |
|----------------------------------------------------------|-----------------------------------------------------------|---------------------------|------------------------------------------------------|--------------------------|-------|----------------------------|--------------------------------|
| Bruker Bru                                               | ukerdetaljer Iplos                                        | Kontaktperson             | Tjeneste                                             | r Journalnotat           | Saker | Postjournal                | Meldinger                      |
| Fornavn:<br>Etternavn:<br>F•Nr.<br>Fødselsdato/Persnr.:  | Eva Myklebust<br>Aa<br>17129531479<br>17.12.1995 31479 Le | ipenr.: 529               | Distrikt: [<br>Sone: [<br>Delsone: [<br>PT status: [ | Molde kommune<br>Sentrum | 2 2   | - Første tjen<br>Dato død: | este: 00.00.0000<br>00.00.0000 |
| Nummer         Iverksatt           81135         01.01.2 | dato Avsluttet dato Journalm<br>023                       | ummer Journalår<br>3 2023 | Tjenestetype<br>Trygghetsalarm                       |                          |       | Midl.                      | opphør                         |

Start med Sett inn ny rad for å hente frem bildet hvor du registrerer tjenesten.

| Redigering av                                                  | / tjenester for Eva Myklebust Aa                                                                                                    |                                   |
|----------------------------------------------------------------|----------------------------------------------------------------------------------------------------|-----------------------------------|
| n Tjeneste:<br>Fra:<br>Journalår:<br>Journaln:<br>a Ansvarlig: | TRYG         Trygghetsalarm           Kommunen         Image: Comparison of the same sector of the same sector of the | OK<br>Avbryt<br>Hjelp<br>Skriv ut |
| Merknad                                                        | Evaluering<br>Dato: (00.00.0000)                                                                                                    |                                   |

### Felt merket med gult må fylles ut.

| Tjenestetype                  | Angi tjenestetype (tjeneste) du skal registrere på bruker, mikrosøk henter<br>alle koder som er registrert i PROFIL, du kan skrive bokstavene for<br>kortkoden rett inn i feltet.                                                                                                    |  |  |  |
|-------------------------------|----------------------------------------------------------------------------------------------------|--|--|--|
| Journal år /<br>Journalnummer | Feltene som viser til vedtaket denne registreringen er basert på<br>oppdateres automatisk hvis du oppretter sak først og deretter oppretter<br>tjenesten. Kan også fylles ut manuelt.<br>Om feltene ikke fylles ut vil rapporten <i>Mangelfull IPLOS registrering</i> få<br>følgende tekst: <i>Mangler sak</i> . |  |  |  |
| Ansvarlig                     | Feltet kan brukes som dokumentasjon av ansvarlig for tjenesteoppfølging.                                                                                                    |  |  |  |
| Fra dato / Til dato           | Angi når tiltaket gis fra og når tiltaket opphører.                                                                                                    |  |  |  |

| Iverksatt / Avslutt dato | Angi når tiltaket iverksettes og når tjenesten avsluttes. Disse feltene brukes<br>som dokumentasjon for oppstart og avslutning av tjenesteforholdet, for<br>IPLOS registreringer og fakturering av egenandeler. |
|--------------------------|----------------------------------------------------------------------------------------------------|
| Fra kommunen             | Angi hvilke instans som er ansvarlig tjenesteyter på overordnet nivå.                                                                                                    |

### 13.1.0 Registrering av alarm på bruker (for oppfølging / service)

Ved siden av muligheten til å registrere alarmer som tjenester, kan du også registrere alarmer på bruker slik at du kan følge opp vedlikehold knyttet til alarmen.

Du finner registreringsbildene ved å velge fra rullegardinmenyen;

<u>Ajourhold bruker -> Trygghetslarmer -> TrygghetsAlarm</u>

| ermodulen (Profil, p  | roduksjon)        |         |       |        |           |            | + 6    |       |
|-----------------------|-------------------|---------|-------|--------|-----------|------------|--------|-------|
| ger Vis Ajourhold     | Ajourhold bruker  | IPLOS   | Alarm | Fag    | Rapporter | Moduler    | 711100 | пјер  |
| 의 마는 <del>다</del> 이 방 | Trygghetsalarm    | ier     | •     | Trygg  | hetsAlarm | <b>3</b> 4 | % €.   | a, b  |
| 3 1 2 3               | Plassøkonomi      |         |       | Utrykr | ninger    |            | 10 0   | -0-00 |
| Brukerliste [Begru    | Nettoinntekt      |         |       |        |           | -          |        |       |
| _                     | Bestilling av ala | rmpakke |       | _      |           |            |        |       |

Du må merke bruker du skal registrere alarm på i *Brukerlisten* før du henter opp bildet. Sett inn ny rad og fyll ut som vist i bildet under.

| Alarm for Aksel                                                     | Akselsen - Endre                             |                                           |                        |                |             |           |        |
|---------------------------------------------------------------------|----------------------------------------------|-------------------------------------------|------------------------|----------------|-------------|-----------|--------|
| Alarm                                                               |                                              | Kobling til sak                           |                        |                |             |           |        |
| Alarmnummer:                                                        | 69347000                                     | Journalnr:                                | 15 S                   | tatus:         | Innvilget   |           |        |
| Type:                                                               | Kommunal 🖉                                   | Journalår:                                | 2011 S                 | aksbehandler:  | Knut-Henn   | ing Øverm | 0      |
| Eier:                                                               | Kommunal 📿                                   | i –                                       | В                      | ehandlingsdati | x 03.03.201 | 1         |        |
| Alarmstatus:                                                        | l drift 🖵                                    | Vedtak:                                   | Bruker tildeles t      | ygghetsalarm I | ra 6.3.2011 |           |        |
| Annen bruker:                                                       | JA                                           |                                           |                        |                |             |           |        |
| Oppfølging<br>Dato montert:<br>Dato batteriskifte<br>Dato kontroll: | 28.10.2010 •<br>28.10.2010 •<br>25.11.2010 • | Nøkkelopplys<br>Kode/nr.:<br>Beskrivelse: | ninger<br>Nøkkelbokt 1 | 23             |             |           |        |
| Nummer                                                              | Drift                                        | Eier                                      | Montert                | Batteriskifte  | Kontroll    | Status    | Signal |
|                                                                     |                                              |                                           | 28 10 2010             | 28 10 2010     |             |           | 1      |

| Alarmnummer  | Angi nummeret som er registrert på alarmen.                                                                                                    |
|--------------|----------------------------------------------------------------------------------------------------|
| Туре         | I feltet henter du opp lovlige verdier, velg den koden du vil bruke.                                                                                                    |
| Eier         | I feltet henter du opp lovlige verdier, velg den koden du vil bruke.                                                                                                    |
| Alarm Status | <ul> <li>Du kan velge mellom;</li> <li>Innvilget – som du bruker når alarmen er vedtatt utplassert til<br/>bruker, men ennå ikke installert.</li> <li>I drift – som du velger når alarmen er installert og satt i drift (da får<br/>du også alarmen opp i listen <i>Alarmer i drift</i>).</li> <li>Avsluttet – som du velger når alarmen monteres ned hos en<br/>tidligere bruker.</li> </ul> |

| Annen bruker | Velg JA dersom en annen bruker har hatt alarmen tidligere, NEI dersom<br>alarmen er ny og installeres for første gang hos denne bruker |
|--------------|----------------------------------------------------------------------------------------------------|
|              |                                                                                                    |

### 12.1.1 Knytte vedtak til registrering av alarm.

| ſ | 🧿 Visma Oms                          | org Profil                                 |                                          | ×        |
|---|--------------------------------------|--------------------------------------------|------------------------------------------|----------|
|   | Journalnr.: [<br>Dato: [<br>Emne: [] | 5 / 2011<br>13.03.2011<br>ildeling av tryg | ghetsalarm                               | Angi søk |
|   | Journalnr./år                        | Dato                                       | Emne                                     | ОК       |
| l | 1 / 201                              | 02.09.2010                                 | Søknad om hjemmesykepleie og hjemmehjelp |          |
| U | 2 / 201                              | 02.09.2010                                 | Søknad om hjemmehjelp                    | Avbryt   |
| U | 14 / 201                             | 28.10.2010                                 | Tioldelt kommunal bolig                  |          |
|   | 57 201                               | 03.03.2011                                 | Tildeling av trygghetsalarm              | Hjelp    |
| Ш |                                      |                                            |                                          |          |

#### Journalnummer / Journalår

Når du plasserer markøren i feltet kan du trykke **F5-tasten** for å hente opp et bilde du kan søke i.

Bildet er aktuelt å benytte når du har laget et vedtak i forhold til alarmtildeling.

### 12.1.2 Oppfølging

Dersom du ønsker å ha en oppfølging i forhold til batteriskift og kontroller av alarmen, kan du i feltene **Dato batteriskift** og **Dato kontroll**, angi når dette har skjedd (batteri) eller skal skje (kontroll).

### 12.1.3 Rapporter trygghetsalarm

Du velger fra rullegardinmenyen: <u>Rapporter -> Produksjon -> Trygghetsalarmer</u>

| Type liste                            | Bestillingspara | ametre       |        |
|---------------------------------------|-----------------|--------------|--------|
| Monterte <u>a</u> larmer              | Alarmstatus:    | l drift 🗶    |        |
| Varselliste <u>k</u> ontroll 💿        | Fradato:        | 03.03.2011 🔍 |        |
| Varselliste <u>b</u> atteriskifte 🛛 💿 | Tildato:        | 14.03.2011 🗨 |        |
| Geografi                              |                 |              |        |
| Distrikt: Kräkerøy so                 | DI              | -            | OK     |
| Sone:                                 |                 |              | Avbrut |
| Delegano:                             |                 |              |        |

Merk at dersom det er registrert nøkkel på bruker kommer dette automatisk opp i bildet.

Feltene gir deg mulighet til å følge opp service og vedlikehold i forhold til alarmer.

### 12.1.4 Dokumentasjon av utrykninger

<u>Ajourhold bruker -> Trygghetsalarmer -> Utrykninger</u>

| Alam          |                   |                                 | Dato      | Klokken For          | nuk Årsak                   |                        |                   |        |
|---------------|-------------------|---------------------------------|-----------|----------------------|-----------------------------|------------------------|-------------------|--------|
| Alamnummer:   | 100               |                                 | • 17.09.2 | 013 10.00            | 30 Fall                     |                        |                   |        |
| Type:         | Kommunal          | *                               | Bruker    | hadde lait på gulve  | t og trengte hje            | lp til å komme         | seg oppl          |        |
| Eier:         | Kommunal          | -                               |           |                      |                             |                        |                   |        |
| Alamstatus:   | 1 drift           | *                               |           |                      |                             |                        |                   |        |
| Annen bruker: | NEI               | *                               |           |                      |                             |                        |                   |        |
|               |                   |                                 |           |                      |                             |                        |                   |        |
| L             |                   | Skulmerk                        | sad       |                      |                             |                        |                   |        |
| me            | Drit              | Skul merke<br>Eier              | sad       | Horitet              | Batteriskilte               | Kontroll               | Status            | Signal |
| nmer<br>0     | Drift<br>Kommunal | Eier<br>Kommunal                | sad       | Noritet              | Batteriskilte<br>17.09.2013 | Kontroll<br>17.09.2013 | Status<br>I drift | Signal |
| nmer<br>0     | Drift<br>Kommunal | Skul merke<br>Eier<br>(Kommunal | aad       | Norket<br>17.09.2013 | Batteriskilte<br>17.09.2013 | Kontroll<br>17.09.2013 | Status<br>1 drift | Signal |

Knappen Sett inn detaljrad gir deg en linje hvor du kan registrere dato, klokkeslett, hvor lang tid som medgikk til utrykningen og årsak.

*Vis merknad/Skjul merknad,* gir mulighet for å skrive tekst i forindelse med utrykning samt vise ikke vise skrevet tekst.

Skul merknad

| Fra dato:  | 01.01.2018 |          |
|------------|------------|----------|
| Til dato:  | 31.01.2018 |          |
| - Geografi |            |          |
| Distrikt:  |            | <b>*</b> |
| Sone:      |            | <b>•</b> |
| Delsone:   |            | <b>T</b> |
|            |            |          |
|            |            |          |

Her finner du en rapport som lister alle utrykninger, årsak og tidsbruk.

### 13.2 Registrering av tjenestene hjemmesykepleie eller hjemmehjelp

Registrering av disse tjenestene er i prinsippet helt like, forskjellen er at hjemmehjelp (praktisk bistand) er en fakturerbar tjeneste, noe hjemmesykepleie ikke er. Dessuten er hjemmesykepleie ofte innvilget med flere besøk (oppgaver) enn hva hjemmehjelp vanligvis er. Velg fanen **Tjenester** i brukerkortet.

| Sta Myklebu                                     | ust Aa [Begrunnelse: H                                    | lelsehjelp]   |                 |                                                    |                      |       |             |                                    |
|-------------------------------------------------|-----------------------------------------------------------|---------------|-----------------|----------------------------------------------------|----------------------|-------|-------------|------------------------------------|
| Bruker                                          | Brukerdetaljer                                            | Iplos         | Kontaktperson   | Tjenester                                          | Journalnotat         | Saker | Postjournal | Meldinger                          |
| Fornavn:<br>Etternavn:<br>F-Nr.<br>Fødselsdato. | Eva Myklebu:<br>Aa<br>17129531475<br>/Persnr.: 17.12.1995 | st<br>31479 L | øpenr.: 529     | Distrikt: Mo<br>Sone: Se<br>Delsone:<br>PT status: | lde kommune<br>htrum |       | Første tje  | neste: 00.00.0000<br>t: 00.00.0000 |
| Nummer                                          | Iverksatt dato Avsluttet                                  | dato Journaln | ummer Journalår | Tjenestetype                                       |                      |       | Mid         | l. opphør                          |
| 81135                                           | 01.01.2023                                                |               | 3 2023          | Trygghetsalarm                                     |                      |       |             |                                    |

Start registrering av ny tjeneste med Sett inn ny rad 🖭.

| Redigering av tjenester for Eva Myklebust Aa                                         |                  |
|--------------------------------------------------------------------------------------|------------------|
| Tjeneste: HJSPL Hjemmesykepleie Tim. Min. Sum variabet                               | OK               |
| Fra: Kommunen Omfang pr. uke: 0 / 0                                                  | ∆vbryt           |
| Journalär: 2023 Fradato: 01.01.2023 Omfang ressurs pr. uke: 0 / 0 10                 | <u>H</u> jelp    |
| Ansvarlig: Iverksatt dato: 01.01.2023 Antall hjelpere:                               | <u>S</u> kriv ut |
| Generell Avslutt dato: 00.00.0000                                                    |                  |
| hyppighet: gang pr. uke IPLOS org.: Hjemmetjenesten Molde                            | Kopier           |
| Beregnet sum vanghet pr. uke (timer/minutter): U / U Man. IPLUS org.:                | Slett            |
| Dato: 00.00.0000 Mandar, D Fredar, D                                                 | <u>S</u> ett inn |
| Tirsdag. 0 Lerdag. 0                                                                 |                  |
| Onsdag: 0 Søndag: 0                                                                  |                  |
| Torsdag: 0                                                                           |                  |
|                                                                                      |                  |
| Distrikt Sone: Delsone: 0 <del>4 4 4 4 5 6 6 7 6 6 7 6 7 7 7 7 7 7 7 7 7 7 7 7</del> |                  |
| Mo Tu We Th Fri Sat Su Mo Tu We Th Fri Sat Su Mo Tu We Th Fri Sat Su Mo              |                  |
| Ar Like Int Likedan Fra Ki Til Ki Ansvarin V tune Reskrivelse Varinhet Komo Hielnere |                  |
|                                                                                      |                  |
|                                                                                      |                  |

| TjenestetypeAngi Tjenestetype (tjeneste) du skal registrere på bruker, mikrosøk henter<br>alle koder som er registrert i Profil, du kan skrive (store bokstaver) kortkoden<br>rett inn i feltet. | en |
|----------------------------------------------------------------------------------------------------|----|
|----------------------------------------------------------------------------------------------------|----|

| Fra kommunen                     | Angi hvilke instans som er ansvarlig tjenesteyter på overordnet nivå.                                                                                                    |
|----------------------------------|----------------------------------------------------------------------------------------------------|
| Journal år /<br>Journalnummer    | Feltene som viser til vedtaket denne registreringen er basert på, oppdateres<br>automatisk hvis du oppretter sak først og deretter oppretter tjenesten. Kan<br>også fylles ut manuelt.<br>Om feltene ikke fylles ut vil rapporten <i>Mangelfull IPLOS registrering</i> få<br>følgende tekst: <i>Mangler sak</i> .                                                                                                    |
| Ansvarlig                        | Feltet kan brukes som dokumentasjon av ansvarlig for tjenesteoppfølging.                                                                                                    |
| Generell hyppighet               | Profil regner ut antall besøk på basis av registrerte oppgaver (se senere).                                                                                                    |
| Beregnet sum<br>varighet per uke | Profil regner ut antall timer og minutter på basis av registrerte oppgaver.                                                                                                    |
| Merknad                          | Fritekstfelt for merknader.                                                                                                    |
| Fra dato / Til dato              | Angi når tjenesten gis fra og når tjenesten opphører.                                                                                                    |
| Iverksatt / Avslutt<br>dato      | Angi når tiltaket iverksettes og når tiltaket avsluttes.                                                                                                    |
| Omfang pr. uke                   | Må fylles ut manuelt i forhold til det omfang av timer/minutter som er<br>innvilget bruker pr. uke. <b>Feltet brukes også når du skal fakturere per</b><br><b>tiltak, regner ut timer per uke. (Timer uke/7 x antall dager i måned).</b>                                                                                                    |
| Omfang ressurs pr.<br>uke        | Må fylles ut manuelt i forhold til omfanget (timer) av hele eller deler av<br>tjenesten som leveres av mer enn en person. Om det er 2 hjelpere som<br>utfører oppgaven ute hos bruker så vil antall timer i forhold til omfang pr.<br>uke bli det dobbelte.                                                                                                    |
| Ant. besøk per uke               | Angi antall besøk per uke som er tildelt i vedtaket.                                                                                                    |
| Antall hjelpere                  | Angi om det er 1, 2 eller flere som skal utføre besøket.                                                                                                    |
| IPLOS org.                       | Dette feltet oppdateres automatisk med organisasjonsnummeret til enheten<br>som tjenesten leveres fra. Forutsetning er at det er bygget opp et kodeverk<br>knyttet opp mot dette via Systemadministrasjon, se eget kursheftet mot<br>Systemadministrasjon.<br>Org.nr. knyttet opp i dette feltet angir at tjenesten leveres fra denne enheten<br>og innrapporteres til Iplos i henhold til registering, så fremt det ikke er valgt<br>en annen enhet via feltet <b>Man IPLOS org.</b> |
| Man. IPLOS org.                  | Dette feltet gir mulighet til å overstyre den automatiske kobling som er<br>hentet inn i feltet for <b>IPLOS org.,</b> og vil da være det som innrapporteres til<br>IPLOS. Det kan være aktuelt å endre om det skal innrapporteres mot annen<br>org.nr. enhet enn det som hentes automatisk inn i feltet for <b>IPLOS org.</b> Se<br>kursdokumentasjon for Systemadministrasjon for mer informasjon og<br>oppbygging av kodeverk mot organisasjonsnummer.                             |
| Hyppighet                        | Oppdateres når du setter inn oppgaver.                                                                                                    |
| Avvik på nivå utøver             | Sett en hake dersom du vil overstyre distrikt/sone/delsone som utfører<br>tjenestene. Dette kan benyttes for å styre inntekter til annet organisatorisk<br>nivå enn det bruker bor i.                                                                                                    |

### Så langt er det ofte bestiller som fyller ut bildet.

En av Profil sine klare styrker er at programmet kan produsere detaljert oversikt over tidsbruk / ressursbruk i forhold til den enkelte tjeneste, dette kommer frem når vi starter å registrere oppgavelinjer per tjeneste. Når du skal registrere oppgaver knyttet til tjenesten starter du med å klikke på <u>Settinn</u>.

Du legger da inn en linje i bildet og i denne skal du spesifisere innholdet i oppgaven.

| Synkroniser oppgaver      |                  |                  |                  |           |               | Samn                                  | ne ansatt      |           | MOTO         | we    |   | -1150 | SU MO T                                   | uwe                                                 | in Filoda                                      | SU MO                                        |       |
|---------------------------|------------------|------------------|------------------|-----------|---------------|---------------------------------------|----------------|-----------|--------------|-------|---|-------|-------------------------------------------|-----------------------------------------------------|------------------------------------------------|----------------------------------------------|-------|
| Ar Uke Int.<br>→ 2023 1 1 | Ukedag<br>mandag | Fra Kl.<br>08:00 | Til KI.<br>10:00 | Ansvarlig | V.type<br>Dag | Beskrivelse<br>Morgenstell og medisin | Varighet<br>30 | Komp<br>3 | Hjelper<br>1 | e<br> | 8 |       | Beskriv<br>Fysiske<br>Skal pla<br>Avvik k | velse di<br>e oppmø<br>anlegge<br>competa<br>tt inn | igital dialog [<br>ste 5<br>anse: 3 [<br>Slett | Ti(\sqt oppdrag Lås tidstrom (0-17) Må utfør | es av |
|                           |                  |                  |                  |           |               |                                       |                |           |              |       |   |       | Initialer                                 | r                                                   | Navn                                           |                                              |       |

| År              | Inneværende år kommer opp (kan overstyres).                                                                                                    |
|-----------------|----------------------------------------------------------------------------------------------------|
| Uke             | Inneværende uke kommer opp. Dersom du ønsker å starte besøket en annen uke,<br>overstyr ved å angi ukenummer.                                                                                                    |
| Intervall       | 1 = Hver uke, 2 = hver annen uke, 3 = Hver tredje uke og så videre helt opptil hver<br>52. uke.<br>Indikerer hvor ofte oppgaven skal utføres.                                                                                                    |
| Ukedag          | Plasser markøren i feltet, du ser en drop-down som viser alle ukedager (mandag<br>– søndag), angi dag for besøket.                                                                                                    |
| Fra kl / til kl | Angi klokkeslett fra besøket starter til det er ferdig (Format = TTMM, eller 0810 for<br>ti over åtte om du vil). Ikke angi punktum.                                                                                                    |
| Ansvarlig       | Aktuelt ved bruk av arbeidslister. Legg inn koden for den arbeidslisten oppgaven<br>skal knyttes til. Ved bruk av ruteplanleggeren, kan dette feltet være blankt.                                                                                                    |
| V.type          | V(akt) type<br>Velg når på døgnet besøket skal foregå, dag, aften eller nattevakt.                                                                                                    |
| Beskrivelse     | Kort beskrivelse av besøkets innhold, ikke nødvendig å skrive for mye her.<br>Teksten kommer med i arbeidsliste ved bruk av Mobil omsorg.                                                                                                    |
| Varighet        | Angi <b>minutter</b> for varighet av oppgaven.                                                                                                    |
| Kompetansenivå  | Plasser markøren i feltet og velg i listen over kompetansenivå (denne er definert i<br>kommunen i modulen systemadministrasjon). Ved bruk av arbeidslister i Profil,<br>skal dette være en fiktiv kompetanse som f.eks arbeidsliste. Ved bruk av<br>ruteplanleggeren skal dette være den laveste reelle kompetansen som kan utføre<br>oppdraget, f.eks assistent. |
| Hjelpere        | Skal alltid være 1.                                                                                                    |

### 13.3.0 Kopier oppgavelinjer

| Bestill kopiering av linjer  |        |
|------------------------------|--------|
| Kopier fra antall linjer: 1  | OK     |
| Kopier til antall linjer: 6  | Avbryt |
| Rullerende dagsangivelse: 10 | Hjelp  |

Så langt har vi registrert en oppgave som skal utføres mandag, med valget Kopier kan vi nå kopiere dette besøket over til de resterende dagene i uken.

| Kopier fra antall linjer    | Angi antall linjer du ønsker å kopiere fra.                                                                                                    |
|-----------------------------|----------------------------------------------------------------------------------------------------|
| Kopier til antall linjer    | Angi antall linjer du ønsker å kopiere til.                                                                                                    |
| Rullerende<br>dagsangivelse | Ja = kopierer fra for eksempel mandag og rullerer så til tirsdag, onsdag<br>o.s.v.<br>Nei = kopierer du fra mandag til seks linjer og med nei for rullerende<br>dagsangivelse, vil alle dager bli mandag. |

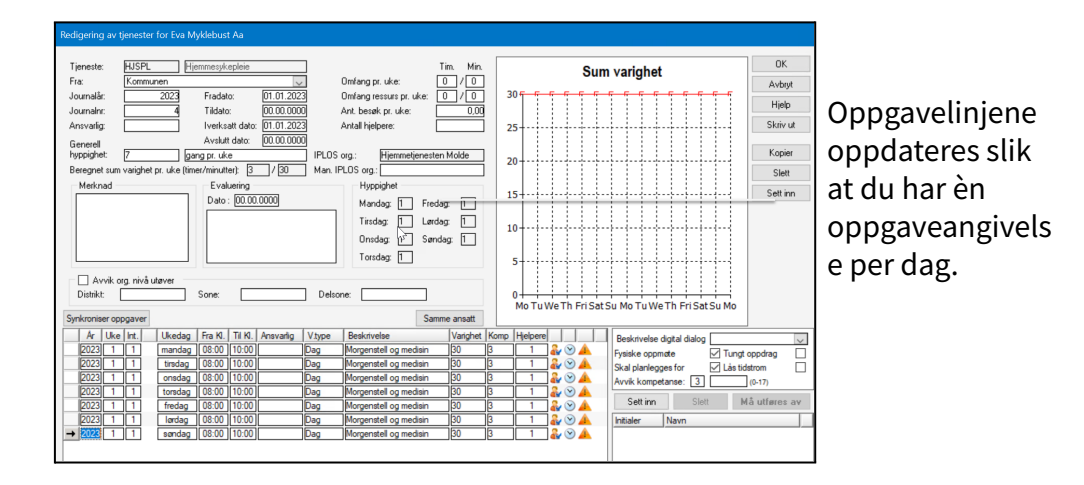

Dersom du i tillegg til besøk på dagtid ønsker å føre oppgaver for kveldsbesøk (eller flere), gjør du dette på samme måte. Registrer først en oppgavelinje, sett inn ukedag, fra / til klokkeslett og vakttype. Lag en liten beskrivelse, angi varighet og kompetansenivå (Feltet Hjelpere **skal** være 1). Kopier til ønsket antall dager.

Dersom denne brukeren i tillegg skulle ha en injeksjon hver 18 uke, angir du dette som en oppgave hvor du passer på å skrive inn 18 i feltet intervall. Denne oppgaven vil da komme på arbeidslisten kun hver 18. uke etter den uken som oppgaven kommer første gang.

En registrering av denne type oppgaver vil bli seende ut som vist.

| Synkroniser oppgaver               |                                                              | Samme ansatt                                                            | Morawemmode | a mo ra we minisatsa mo                                                                            |
|------------------------------------|--------------------------------------------------------------|-------------------------------------------------------------------------|-------------|----------------------------------------------------------------------------------------------------|
| Ar Uke Int. Uke<br>→ 2023 1 18 on: | kedag Fra KI.   Til KI.   Ansvarlig<br>Isdag   12:00   14:00 | /type Beskrivelse Varighet Komp<br>ag B12 injeksjon, ref medisinlist 15 | p Hjelpere  | Beskrivelse digital dialog<br>Fysiske oppmøte<br>Skal planlegges for<br>Avvik kompetanse: 4 (0-16) |

# 13.4 Registrere matombringing

Start registrering av nytt tiltak med Sett inn ny rad 🚬

| Redigering av tienester for Eva Myklebust Aa                                     |                                                   |                  |
|----------------------------------------------------------------------------------|---------------------------------------------------|------------------|
|                                                                                  |                                                   |                  |
| Tjeneste: MAT Matombringing                                                      | Sum varighet                                      | OK               |
| Fra: Kommunen                                                                    | 155                                               | <u>A</u> vbryt   |
| Journalár: 2023 Fradato: U1.01.2023                                              | 15                                                | <u>H</u> jelp    |
| Ansvarlig: Iverksatt dato: 01.01.2023                                            |                                                   | <u>S</u> kriv ut |
| Generell Avslutt dato: 00.00.0000 Antall enheter imnd.:                          |                                                   |                  |
| hyppighet: 1 gang pr. uke                                                        | 10-10-10-10-10-10-10-10-10-10-10-10-10-1          | <u>K</u> opier   |
| Beregnet sum varighet pr. uke (timer/minutter): 0 / 15                           |                                                   | Slett            |
| Merknad Evaluering Hyppighet                                                     |                                                   | <u>S</u> ett inn |
| Mandag: [] Fredag: []                                                            |                                                   |                  |
| Tirsdag: U Lørdag: U                                                             | 5                                                 |                  |
| Unsdag: U Søndag: U                                                              |                                                   |                  |
|                                                                                  |                                                   |                  |
| Ruteangivelse                                                                    |                                                   |                  |
| Rutenr: Posisjon:                                                                | 0 <del>-                                   </del> |                  |
| Samme ansatt                                                                     |                                                   |                  |
| Ar Int. Ukedag Fra KI. Ansvarlig Vakttype Varighet Komp. Måltid Porsjon Kjøkken/ | Beskrivelse digital dialog                        | ~                |
| Uke III KI. Beskrivelse Navn pa kjøkken                                          | Fysiske oppmøte                                   | oppdrag          |
| → 2023 1 mandag 12:00 Dag 15 1 Middag 3,0 Solliheimen kjøk                       | Skal planlegges for 🗸 Lås tide                    | strom            |
| 5 15:00 Matombringing Solliheimen kjøkken                                        | Avvik kompetanse: 1                               | (0-19)           |
|                                                                                  | Sett inn Sjett M                                  | å utføres av     |
|                                                                                  | Initialer Navn                                    |                  |
|                                                                                  |                                                   |                  |

| Tjenestetype                     | Angi tjenestetype (tjeneste) du skal registrere på bruker, mikrosøk henter<br>alle koder som er registrert i Profil, du kan skrive (store bokstaver) kort<br>koden rett inn i feltet.                                                                                                    |
|----------------------------------|----------------------------------------------------------------------------------------------------|
| Fra kommunen                     | Angi hvilke instans som er ansvarlig tjenesteyter på overordnet nivå.                                                                                                    |
| Journal år /<br>Journalnummer    | Feltene som viser til vedtaket denne registreringen er basert på oppdateres<br>automatisk hvis du oppretter sak først og deretter oppretter tjenesten. Kan<br>også fylles ut manuelt.<br>Om feltene ikke fylles ut vil rapporten <i>Mangelfull IPLOS registrering</i> få<br>følgende tekst: <i>Mangler sak</i> . |
| Ansvarlig                        | Feltet kan brukes som dokumentasjon av ansvarlig for tjenesteoppfølging.                                                                                                    |
| Generell hyppighet               | Profil regner ut antall besøk på basis av registrerte oppgaver (se senere).                                                                                                    |
| Beregnet sum varighet<br>per uke | Profil regner ut antall timer og minutter på basis av registrerte oppgaver.                                                                                                    |
| Merknad                          | Fritekstfelt for merknader.                                                                                                    |
| Rutenr og posisjon               | Disse feltene benyttes for de kunder som har modulen <b>Kjøkken,</b> du kan<br>ved hjelp av feltene angi hvilken kjørerute denne bruker skal plasseres på<br>og hvilket nummer i rekken han skal ha.                                                                                                    |
| Fra dato / Til dato              | Angi når tjenesten gis fra og når tjenesten opphører.                                                                                                    |
| Iverksatt / Avslutt dato         | Angi når tjenesten iverksettes og når tjenesten avsluttes.                                                                                                    |

| Antall enheter i mnd         | Må fylles ut manuelt dersom man ønsker å benytte dette feltet. Brukes når<br>du skal fakturere per tiltak.                                                                                                    |
|------------------------------|----------------------------------------------------------------------------------------------------|
| Hyppighet                    | Oppdateres når du setter inn oppgaver slik at du ser hvor mange enheter<br>per dag bruker skal ha.                                                                                                    |
|                              | Når du skal registrere oppgaver knyttet til tiltaket starter du med å klikke<br>på <u>Sett inn</u> , du legger da inn<br>en linje i bildet, og i denne skal du spesifisere innholdet i oppgaven.                                                                                                    |
| År / Uke                     | Profil foreslår dette år og denne uke i forhold til når oppgaven iverksettes,<br>du kan overstyre verdiene.                                                                                                    |
| Intervall                    | 1 = Hver uke, 2 = hver annen uke, 3 = Hver tredje uke og så videre helt opptil<br>hver 52 uke. Indikerer hvor ofte oppgaven skal utføres.                                                                                                    |
| Dag                          | Plasser markøren i feltet, du ser en drop-down som viser alle ukedager<br>(mandag – søndag), angi dag for besøket.                                                                                                    |
| Fra kl / til kl              | Angi klokkeslett fra besøket starter til det er ferdig (Format = TTMM, eller<br>0810 for ti over åtte om du vil). Ikke angi punktum.                                                                                                    |
| Ansvarlig                    | Aktuelt ved bruk av arbeidslister. Legg inn koden for den arbeidslisten<br>oppgaven skal knyttes til. Ved bruk av ruteplanleggeren, kan denne stå<br>blank.                                                                                                    |
| Vakttype                     | Velg når på døgnet besøket skal foregå, dag, aften eller nattevakt.                                                                                                    |
| Varighet                     | Angi antall <b>minutter</b> du antar det brukes på oppgaven.                                                                                                    |
| Kompetansenivå               | Plasser markøren i feltet og velg i listen over kompetansenivå (denne er<br>definert i kommunen i modulen systemadministrasjon). Ved bruk av<br>arbeidslister i Profil, skal dette være en fiktiv kompetanse som f.eks<br>arbeidsliste. Ved bruk av ruteplanleggeren skal dette vere den laveste<br>reelle kompetansen som kan utføre oppdraget, f.eks assistent. |
| Måltid                       | Angi om det er frokost, lunsj, middag eller aften.                                                                                                    |
| Porsjoner                    | Angi antall porsjoner.                                                                                                    |
| Beskrivelse                  | Fritekstfelt hvor du kan skrive inn informasjon om oppgaven. Hentes i<br>utgangspunktet fra modulen <i>Systemadministrasjon</i> , tekst som er lagt på<br><i>Tjeneste</i> .                                                                                                    |
| Kjøkken / Navn på<br>kjøkken | Angi navn på kjøkken, plasser markøren i feltet og du ser en drop-down<br>hvor alle registrerte kjøkken ligger.                                                                                                    |
|                              | Dersom du skal registrere at bruker skal ha mat flere dager, kan du kopiere<br>linjer som vist under <b><u>punkt</u>13.3.0 Kopiering av oppgaver</b> .                                                                                                    |

# 3.4.1 Kjøkkenliste som produksjonsgrunnlag

Du finner bildet under rullegardinmenyen;

### <u> Ajourhold -> Kjøkkenliste</u>

| Kjøkkenliste                                                                                    |  |
|-------------------------------------------------------------------------------------------------|--|
|                                                                                                 |  |
| Datointervall     Velg uke      Lagre      Uke:      Fra dato:     30.01.2023     Måttid:     V |  |
| Kjøkken:                                                                                        |  |
| Distrikt:                                                                                       |  |
| Delsone:                                                                                        |  |
| Ant. brukere:                                                                                   |  |
|                                                                                                 |  |

### Hvordan bruke skjermbildet:

| Dato                         | Start med å fylle ut dato for hvilken dag du ønsker å ta ut listen.                                                                                                    |  |  |  |
|------------------------------|----------------------------------------------------------------------------------------------------|--|--|--|
| Måltid                       | Angi om det er frokost, lunsj, middag eller aftensmat det gjelder.                                                                                                    |  |  |  |
| Kjøkken                      | Angi hvilket kjøkken som skal levere.                                                                                                    |  |  |  |
| Distrikt / Sone /<br>Delsone | Dersom du vil ha ut listen for et distrikt, en sone eller en delsone, angi hvilke.<br>Blanke verdier gir alle distrikt, soner og delsoner.<br>Trykk på knappen Littør søk, og du får ut listen for den datoen du har bedt<br>om. |  |  |  |

| jøk | kenliste      |            |          |         |            |                |         |             |        |              |
|-----|---------------|------------|----------|---------|------------|----------------|---------|-------------|--------|--------------|
| ۲   | ) Datointerva | 0          | Velg uk  | e       | Løpenr:    | 388            | Nøkkel: |             |        | Lagre        |
| Uk  | e:            |            |          |         | Fornavn:   | Tone           |         | Nøkkeltekst |        |              |
| Fra | dato: 0       | 1.01.202   | 3        | $\sim$  | Etternavn: | Myhre          |         |             |        |              |
| Tìl | dato: 3       | 0.01.202   | 3        | $\sim$  | Adresse:   | Tellusvegen 5A |         |             |        |              |
| Må  | ltid:         | /liddag    |          | ~       | ]          |                |         |             |        |              |
| Kjø | kken: 0       | 1          |          | ~       | Poststed:  | 6419 MOLDE     |         |             |        |              |
|     | S             | olliheimer | n kjøkke | m       | Beskrivel: | se             |         | Kost        |        | Angi søk     |
| Dis | trikt:        | Aolde kon  | nmune    | ~       | Matombri   | nging          |         |             |        | ltfør søk    |
| So  | ne:           |            |          | ~       | j          |                |         |             |        | DAIDI ODIA   |
| De  | lsone:        |            |          | ~       | j          |                |         |             |        | Skriv ut     |
|     |               |            | -        |         | -          |                |         |             |        | A            |
| An  | t. brukere:   | (          | ò        |         |            |                |         |             |        | Avsiutt      |
|     | Dato          | Dag        | Fra Kl.  | Til KI. | Fomavn     | Ettemavn       | Beskriv | velse       | Porsj. | Leveres 🔺    |
| +   | 02.01.2023    | mandag     | 12:00    | 14:00   | Tone       | Myhre          | Matom   | bringing    | 3,0    |              |
|     | 02.01.2023    | mandag     | 12:00    | 14:00   | Andrea     | Lie            | Matom   | bringing    | 3,0    |              |
|     | 02.01.2023    | mandag     | 13:00    | 15:30   | Anton      | Bolle          | Matom   | bringing    | 2,0    | $\checkmark$ |

### 13.4.2 Kjøkkenliste som kjøreliste

Denne listen kan man benytte som grunnlag for den / de som skal kjøre ut mat til brukere. Du finner bildet under rullegardinmenyen;

### <u>Rapporter -> Produksjon -> Kjøkkenliste</u>

| Kjøkkenliste  |                   |                      |              |
|---------------|-------------------|----------------------|--------------|
| Datointervall | O Velgiuke        | c                    |              |
| Uke:          |                   |                      |              |
| Fra dato:     | 23.02.2018 💌      | Adresse:             | ☑            |
| Til dato:     | 23.02.2018 💌      | Nøkkelopplysninger:  | $\checkmark$ |
| Måltid:       | Middag 🗾 💌        | Utleveres av:        | $\checkmark$ |
| Kjøkken:      | 01 💌              | Sortert på utlevert: |              |
|               | Solliheimen kjøkk | en                   |              |
| Distrikt:     |                   |                      | T            |
| Sone:         |                   |                      | T            |
| Delsone:      |                   |                      | •            |
| OK            | Avbry             | vt <u>H</u> jelp     |              |

| Fra dato                   | Angi dato fra (du får med alle som er tildelt tjenesten fra den dato du angir).                                                            |
|----------------------------|----------------------------------------------------------------------------------------------------|
| Til dato                   | Angi dato til (du får med alle som er tildelt tjenesten til den dato du angir).                                                            |
| Måltid                     | Angi måltidet du vil ha liste for; frokost, lunsj, middag eller aftens.                                                                    |
| Kjøkken                    | Angi kjøkken som skal produsere måltidet.                                                                                                  |
| Adresse                    | Sett hake i avkrysningsboksen dersom du ønsker å ha med adresse til bruker<br>på utskriften.                                               |
| Nøkkelopplysninger         | Sett hake i avkrysningsboksen dersom du ønsker å ha med<br>nøkkelopplysninger i utskriften.                                                |
| Utleveres av               | Sett hake i avkrysningsboksen dersom du ønsker å ha med hvilken person<br>som skal levere maten.                                           |
| Sortert på utlevert        | Sett hake i avkrysningsboksen dersom du ønsker å sortere listen etter den<br>som skal kjøre ut maten.                                      |
| Distrikt / Sone<br>Delsone | Dersom du vil ha ut listen for et distrikt, en sone eller en delsone, angi hvilke.<br>Blanke verdier gir alle distrikt, soner og delsoner. |

### 13.4.3 Utskriften

| PROFIL                             | Ki-1.11.                   |         |                           | Side :  | 1 av 1     |  |
|------------------------------------|----------------------------|---------|---------------------------|---------|------------|--|
|                                    | Kjøkkeniis                 | ste     |                           |         |            |  |
|                                    | 23.02.201                  | 8       |                           | KI.:    | 15:00:16   |  |
|                                    |                            |         |                           | Dato:   | 23.02.2018 |  |
| <b>Kiakken</b> : Solliheimen kiakl | en Måltid: Middag          |         |                           |         |            |  |
|                                    | an Mana Madag              |         | <b>D</b> 1                |         |            |  |
| Distrikt: Krakerøy vest (G         | unnj <b>Sone</b> :         |         | Deisone:                  |         |            |  |
| Fra-Kl. Til-Kl. Løpenr.            | Fornavn Etternavn          | Porsjon | Kost diettkoder           |         |            |  |
| Telefon hiem                       | Adresse                    |         | Kost merknad              |         |            |  |
| Reskrivelse                        | Fusisieu                   |         | litleveres av             |         |            |  |
| Nøkkel                             | Nøkkeltekst                |         |                           |         |            |  |
| 40.00 40.00 000                    | <b>D N N N</b>             |         |                           |         |            |  |
| 12:00 13:00 226                    | Petter Storeslem           | 1,0     |                           |         |            |  |
|                                    | 1004 CANUE EDEDDIKCTAD     |         |                           |         |            |  |
|                                    | 1634 GAMLE FREDRINGTAD     |         |                           |         |            |  |
| Matombringing - husk å dele o      | op middagen i gaffelbiter. |         | Liste LO4 D Sykepleier    |         |            |  |
| 12:00 13:00 221                    | Johannes Kupny             | 1,0     |                           |         |            |  |
|                                    | Klæbobakken 1              |         |                           |         |            |  |
|                                    | 5420 RUBBESTADNESET        |         |                           |         |            |  |
| Matombringing                      |                            |         | Liste LO4 D Sykeple       | ier     |            |  |
| 12:00 14:00 188                    | Ole Albrekt Dicko          | 1,0     | Diabetes                  |         |            |  |
|                                    | BUSKOGEN 112               |         | Halv porsjon dessert hver | fredag. |            |  |
|                                    | 1675 KRÅKERØY              |         |                           |         |            |  |
| Matombringing                      |                            |         |                           |         |            |  |
| Antall leveranser den              | ne dag: 3                  |         |                           |         |            |  |
| Antall porsjoner denn              | e dag: 3                   |         |                           |         |            |  |

# 13.5 Registrere tjeneste dagaktivitetstilbud

Start registrering av nytt tiltak med Sett inn ny rad 😕.

| Redigering av tj                                                                                  | enester for                  | Anton            | n Bolle                                                                    |                                                               |                                      |                                             |                                                                                                    |                                                                     | N                                                                            |                                                                                                    |
|---------------------------------------------------------------------------------------------------|------------------------------|------------------|----------------------------------------------------------------------------|---------------------------------------------------------------|--------------------------------------|---------------------------------------------|----------------------------------------------------------------------------------------------------|---------------------------------------------------------------------|------------------------------------------------------------------------------|----------------------------------------------------------------------------------------------------|
| Tjeneste: [<br>Fra: [<br>Journalår: ]<br>Journalnr: [<br>Ansvarlig: ]<br>Generell<br>hyppighet: ] | DAGS<br>Kommunen<br>20:<br>2 |                  | Fradato:<br>Tildato:<br>Iverksatt<br>Avslutt da<br>ang pr. uke<br>Dato : [ | Ibud<br>16.0<br>00.0<br>dato: 16.0<br>ato: 00.0<br>00.00.0000 | 8.2021<br>0.0000<br>8.2021<br>0.0000 | Orr<br>Orr<br>Ani<br>IPLOS org<br>Man. IPLO | afang pr. u<br>afang ress<br>tall enhete<br>.: D<br>IS org.: [<br>Hyppigh<br>Mandag<br>Tirsdag:<br>Onsdag<br>Torsdag | ıke:<br>urs pr. uki<br>agsenter<br>pet<br>p. 0<br>; 0<br>; 1<br>; 0 | Tim.       Min.         12       / 0         e:       12       / 0         8 | OK<br><u>A</u> ∨bryt<br><u>H</u> jelp<br><u>S</u> kriv ut<br><u>K</u> opier<br>Slett<br><u>S</u> ett inn |
| År Int. D<br>Uke                                                                                  | ag F                         | ia KI.<br>il KI. | Dagsenter/<br>Avdeling                                                     |                                                               |                                      |                                             | Hentes/<br>KI.                                                                                                    | Retur/<br>Kl.                                                       | Merknad<br>Organisasjon                                                      |                                                                                                    |
| → 2021 1 o                                                                                        | nsdag 0                      | 9:00             | 20                                                                         | Dagsentren                                                    | е                                    |                                             |                                                                                                    |                                                                     | Trenger hjelp ned t                                                          | rapp                                                                                                    |
| 33                                                                                                | 1                            | 5:00             | 1                                                                          | Tangen dag                                                    | gsenter                              |                                             | 08:45                                                                                                    | 15:00                                                               | Dagsenter                                                                    |                                                                                                    |
| 2021 1 fr                                                                                         | redag 0                      | 9:00             | 20                                                                         | Dagsentren                                                    | е                                    |                                             | $\checkmark$                                                                                                    | $\checkmark$                                                        | Trenger hjelp ned t                                                          | rapp                                                                                                    |
| 33                                                                                                | 1                            | 5:00             | 1                                                                          | Tangen dag                                                    | gsenter                              |                                             | 08:45                                                                                                    | 15:00                                                               | Dagsenter                                                                    |                                                                                                    |
|                                                                                                   |                              |                  |                                                                            |                                                               |                                      |                                             |                                                                                                    |                                                                     |                                                                              |                                                                                                    |

| Tjenestetype                  | Angi tjeneste du skal registrere på bruker, mikrosøk henter alle koder som<br>er registrert i Profil, du kan skrive kortkoden rett inn i feltet.                                                                                                    |
|-------------------------------|----------------------------------------------------------------------------------------------------|
| Fra kommunen                  | Angi hvilke instans som er ansvarlig tjenesteyter på overordnet nivå.                                                                                                    |
| Journal år /<br>Journalnummer | Feltene som viser til vedtaket denne registreringen er basert på oppdateres<br>automatisk hvis du oppretter sak først og deretter oppretter tjenesten. Kan<br>også fylles ut manuelt.<br>Om feltene ikke fylles ut vil rapporten <i>Mangelfull IPLOS registrering</i> få<br>følgende tekst: <i>Mangler sak</i> . |
| Ansvarlig                     | Feltet kan brukes som dokumentasjon av ansvarlig for tjenesteoppfølging.                                                                                                    |
| Fra dato / Til dato           | Angi når tjenesten gis fra og når tjenesten opphører.                                                                                                    |
| Iverksatt / Avslutt dato      | Angi når tjenesten iverksettes og når tjenesten avsluttes.                                                                                                    |
| Omfang pr. uke                | Må fylles ut manuelt i forhold til det omfang av timer/minutter som er<br>innvilget bruker pr. uke.                                                                                                    |
| Omfang ressurs pr. uke        | Må fylles ut manuelt i forhold til omfanget (timer) av hele eller deler av<br>tjenesten leveres av mer enn en person. Om det er 2 hjelpere som utfører                                                                                                    |

|                       | oppgaven ute hos bruker så vil antall timer i forhold til omfang pr. uke bli<br>det dobbelte.                                                                                                    |
|-----------------------|----------------------------------------------------------------------------------------------------|
| Antall enheter i mnd  | Antall dager per måned på dagsenter, fylles ut manuelt                                                                                                    |
| IPLOS org.            | Dette feltet oppdateres automatisk med organisasjonsnummeret til<br>enheten som tjenesten leveres fra. Forutsetning er at det er bygget opp et<br>kodeverk knyttet opp mot dette via Systemadministrasjon, se eget<br>kursheftet mot Systemadministrasjon.                                                                                                    |
|                       | Organisasjonsnummer knyttet opp i dette feltet angir at tjenesten leveres<br>fra denne enheten og rapporteres til iplos i henhold til registering, så fremt<br>det ikke er valgt en annen enhet via feltet <b>Man IPLOS org.</b>                                                                                                    |
| Man. IPLOS org.       | Dette feltet gir en mulighet til å overstyre den automatiske kobling som er<br>hentet inn i feltet for <b>IPLOS org.</b> og vil da være det som rapporteres til<br>Iplos. Det kan være aktuelt å endre om det skal innrapporteres mot annet<br>org.nr. enhet enn det hentes automatisk inn i feltet for <b>IPLOS org.</b> Se<br>kursdokumentasjon for Systemadministrasjon for mer informasjon og<br>oppbygging av kodeverk mot organisasjonsnummer. |
| Generell hyppighet    | Profil regner ut antall besøk på basis av registrerte oppgaver (se senere).                                                                                                    |
| Merknad               | Fritekstfelt for merknader.                                                                                                    |
| Hyppighet             | Oppdateres når du setter inn oppgaver.                                                                                                    |
|                       | Så langt er tjenesten registrert uten at det er lagt noe innhold i tjenesten.<br>En av Profil sine klare styrker er at programmet kan produsere detaljerte<br>oversikter over tidsbruk / ressursbruk i forhold til det enkelte tiltak, dette<br>kommer frem når vi starter å registrere oppgavelinjer per tiltak.                                                                                                    |
|                       | Sette inn oppgavelinjer<br>Når du skal registrere oppgaver knyttet til tjenesten starter du med å klikke<br>på Sett inn<br>Du legger da inn en linje i bildet, og i denne skal du spesifisere innholdet i<br>oppgaven.                                                                                                    |
| År / Uke              | Profil foreslår dette år og denne uke i forhold til når oppgaven iverksettes,<br>du kan overstyre verdiene.                                                                                                    |
| Intervall)            | 1 = Hver uke, 2 = hver annen uke, 3 = Hver tredje uke og så videre helt<br>opptil hver 52 uke. Indikerer hvor ofte oppgaven skal utføres.                                                                                                    |
| Dag                   | Plasser markøren i feltet, du ser en drop-down som viser alle ukedager<br>(mandag - søndag), angi dag for besøket.                                                                                                    |
| Fra kl / til kl       | Angi klokkeslett fra besøket starter til det er ferdig. (Format = TTMM, eller<br>0810 for ti over åtte om du vil). Ikke angi punktum.                                                                                                    |
| Dagsenter / Avdeling  | Angi hvilket dagsenter og hvilken avdeling bruker skal til.                                                                                                    |
| Hentes kl / Retur kl. | Angi om bruker skal hentes og / eller returneres ved å sette et kryss i<br>boksen. Angi klokkeslett når bruker hentes og når bruker returneres.                                                                                                    |
| Merknad               | Fritekstfelt hvor du kan skrive inn informasjon om oppgaven.                                                                                                    |

### 13.5.0 Administrasjon av fremmøte dagaktivitetstilbud (dagopphold)

Denne rutinen er spesielt godt egnet for de som skal holde oversikt over fremmøte til et dagsenter. Du finner bildet under rullegardinmenyen;

| Aiourhol | ld -> | Dagodd | holdsliste |
|----------|-------|--------|------------|
|          |       |        |            |

| Oversikt dagopphold          |                 |               |                                       |            |                       |         |
|------------------------------|-----------------|---------------|---------------------------------------|------------|-----------------------|---------|
| Dato: 01.02.2023             |                 | Løpenr:       | 394                                   | Nøkkel:    | N - I - I - I - I - I |         |
| Avdeling: 1 Tangen           | dagsenter       | Etternav      | avn: Bolle Nøkkeltekst Kode 5678      |            |                       |         |
| Distrikt:                    | ~               | Adresse       | Adresse: Tellusvegen 3B Nøkkelboks er |            |                       |         |
| Sone:<br>Delsone:            | ~               | Postster      | • 6419 MO                             | I DF       | montert bak ga        | arasjen |
| Antall brukere: 3            | Angi            | søk Utfør søk | Lagre                                 | Skriv ut S | Sett inn              | Avslutt |
| Fra KI. Til KI. Hentes Retur | Fornavn         | Etternavn     | Distrikt                              | Sone       | Delsone               | Opph.   |
| 09:00 14:00 00:00 00:00      | Hjalmar Andreas | Andersen      | Kråkerøy                              | Sør-APL    |                       |         |
| 09:00 15:00 00:00 00:00      | Hanna           | With          | Kråkerøy                              | Sør-APL    |                       |         |
| → D9:00 15:00 08:45 15:00    | Anton           | Bolle         | Molde kommune                         | Sentrum    |                       |         |
|                              |                 |               |                                       |            |                       |         |

Du kan registrere i avkrysningsboks en hvorvidt bruker kom til dagopphold eller ikke.

Ved å fjerne krysset og lagre registreringen vil du lage grunnlag for korrekt fakturering.

### Hvordan bruke skjermbildet:

| Dato                      | Start med å fylle ut dato for hvilken dag du ønsker å ta ut listen over de<br>som skal på dagopphold / dagsenter.                                                                       |
|---------------------------|----------------------------------------------------------------------------------------------------|
| Dagsenter                 | Angi navnet på dagsenteret.                                                                                                    |
| Avdeling                  | Angi hvilken avdeling du vil lage listen for.                                                                                                    |
| Distrikt / Sone / Delsone | Dersom du vil ha ut listen for et distrikt, en sone eller en delsone, angi<br>hvilke. Blanke verdier gir alle distrikt, soner og delsoner.                                              |
| Utfør søk                 | Trykk på knappen og du får ut listen for den datoen du har bedt om / Lage<br>ny liste                                                                                                   |
| Angi søk                  | Dersom du ønsker å utføre søket igjen, velger du knappen, du blanker da<br>ut alle felt og kan skrive inn dato, dagsenter og avdeling (eventuelt mer)                                   |
| Lagre                     | Dersom du gjør en endring i (for eksempel fjerner en hake i en av boksene,<br>noe som indikerer at bruker ikke møter) må du bruke knappen for å spare<br>på de endringer du har utført. |
| Skriv ut                  | Du kan skrive ut listen ved å bruke knappen, denne knappen tar utskriften<br>rett til den skriveren som er definert som din standard skriver.                                           |

# 13.5.1 Utskrift av liste over bruker som skal kjøres til dagaktivitetstilbud (dagopphold).

Denne rapporten benyttes som kjøreliste

Du finner bildet under rullegardinmenyen;

<u>Rapporter -> Produksjon -> Dagoppholdsliste</u>

| Dagoppholdsliste            |  |  |  |  |  |  |  |
|-----------------------------|--|--|--|--|--|--|--|
| Fra dato: 01.02.2023        |  |  |  |  |  |  |  |
| Dagsenter: Dagsentrene      |  |  |  |  |  |  |  |
| Avdeling: I angen dagsenter |  |  |  |  |  |  |  |
| Sone:                       |  |  |  |  |  |  |  |
| Adresse:                    |  |  |  |  |  |  |  |
| Fødselsnummer:              |  |  |  |  |  |  |  |
| OK Avbryt Hjelp             |  |  |  |  |  |  |  |

| Fra dato                   | Angi dato fra (du får med alle som er tildelt tjenesten fra den dato du angir).                                                                                                    |
|----------------------------|----------------------------------------------------------------------------------------------------|
| Til dato                   | Angi dato til (du får med alle som er tildelt tjenesten til den dato du angir).<br>OBS i Profil får du ikke med de brukere som er tildelt tjeneste samme dag<br>som du skriver ut listen. |
| Dagsenter / Avdeling       | Angi hvilket dagsenter og hvilken avdeling bruker skal på.                                                                                                    |
| Distrikt / Sone<br>Delsone | Dersom du vil ha ut listen for et distrikt, en sone eller en delsone, angi hvilke.<br>Blanke verdier gir alle distrikt, soner og delsoner.                                                |
| Adresse                    | Fjern haken i avkrysningsboksen dersom du ikke ønsker å ha med adresse til<br>bruker på utskriften.                                                                                       |
| Nøkkelopplysninger         | Fjern haken i avkrysningsboksen dersom du ikke ønsker å ha med<br>nøkkelopplysninger i utskriften.                                                                                        |
| Fødselsnummer              | Fjern haken i avkrysningsboksen dersom du ikke ønsker å ha med<br>fødselsnummer i utskriften.                                                                                             |

### 13.5.2 Utskriften

| PROFIL                              |                                                   | Dagoppholdsliste<br>01.02.2023      |                                                | Side :<br>Kl.:<br>Dato: | 1 av 2<br>11:29:50<br>02.02.2023 |
|-------------------------------------|---------------------------------------------------|-------------------------------------|------------------------------------------------|-------------------------|----------------------------------|
| Dagsenter: Dagsentrene<br>Distrikt: |                                                   | Avdeling: Tangen dagsenter<br>Sone: | Delsone:                                       |                         |                                  |
| Løpenr.<br>Fra-Kl. Til              | Fødselsnummer<br>Telefon hjem<br>KI. Hentes Retur | Adresse<br>Poststed                 | Forna <del>v</del> n<br>Etterna <del>v</del> n |                         |                                  |
| Nøkkel                              | Nøkkelopplysninger                                |                                     |                                                |                         |                                  |
| 67                                  | 11.08.1938 35119<br>69341705                      | Ringstadveien 7                     | Hjalmar Andreas<br>Andersen                    |                         |                                  |
| 09:00 14:<br>Nøkkelboks/f           | 00 00:00 00:00<br>B                               | 1672 KRÅKERØY                       |                                                |                         |                                  |

### 13.6 Endre tjeneste

Dersom du skal endre i en tjeneste, for eksempel endre dag bruker skal til dagsenter, henter du opp oversikten over brukers **Tjenester.** Merk tjenesten du skal endre.

| Anton Bolle                                    | e [Begrunnelse: Helseh                                 | jelp]               |                  |                                                       |                   |       |             |                                    |
|------------------------------------------------|--------------------------------------------------------|---------------------|------------------|-------------------------------------------------------|-------------------|-------|-------------|------------------------------------|
| Bruker                                         | Brukerdetaljer                                         | Iplos k             | Contaktperson    | Tjenester                                             | Journalnotat      | Saker | Postjournal | Meldinger                          |
| Fornavn:<br>Etternavn:<br>F-Nr.<br>Fødselsdate | Anton<br>Bolle<br>08115938739<br>D/Persnr.: 08.11.1959 | Э<br>38739 Løpenr   | .:: [394         | Distrikt: Mole<br>Sone: Sen<br>Delsone:<br>PT status: | le kommune<br>rum |       | Første tje  | neste: 16.08.2021<br>I: 00.00.0000 |
| Nummer<br>81094                                | Iverksatt dato Avsluttet<br>01.10.2022                 | t dato Journalnumme | er Journalår     | Tjenestetype<br>Matombringing                         |                   |       | Mid         | l. opphør                          |
| 80915<br>80893                                 | 30.08.2021<br>16.08.2021                               | 4                   | 9 2021<br>9 2021 | Trygghetsalarm<br>Hjemmesykepleie                     |                   |       |             |                                    |
| 80894                                          | 16.08.2021                                             | 5                   | 0 2021           | Dagaktivitetstilbud                                   |                   |       |             |                                    |

Dobbeltklikk på den merkede linjen og du henter opp skjemaet for den tjenesten du har registrert.

| Redigering av tjenester for         Tjeneste:       DAGS         Fra:       Kommune         Journalår:       2         Journalår:       2         Journaln:       2         Generell       hyppighet:         Merknad       2 | r Antor<br>D<br>D<br>D<br>D<br>D<br>D<br>D<br>D<br>D<br>D<br>D<br>D<br>D | n Bolle<br>agaktivitetsti<br>Fradato:<br>Iverksatt<br>Avslutt di<br>ang pr. uke<br>Evalue<br>Dato : [ | Ibud           [6.08.2021]           [00.00.0000]           dato:         [6.08.2021]           ato:         [00.00.0000]           ing         [00.00.0000] | Omfa<br>Omfa<br>IPLOS org.:<br>Man. IPLOS | ang pr. u<br>ang ress<br>D<br>S org.:<br>Hyppigh<br>Mandag<br>Tirsdag:<br>Onsdag<br>Torsdag | ike:<br>urspr.uk<br>agsenter<br>het<br>p:<br>0<br>;<br>1<br>p:<br>0<br>p:<br>0 | Tim. Min.<br>12 / 0<br>e: 12 / 0<br>Fredag: 1<br>Lørdag: 0<br>Søndag: 0 | OK<br>Avbryt<br>Hjelp<br>Skriv ut<br>Kopier<br>Slett<br>Sett inn | D<br>fe<br>ba<br>fe<br>d<br>d<br>d<br>d<br>d<br>d<br>d<br>d<br>d<br>d<br>d<br>d<br>d<br>d<br>d<br>d<br>d<br>d |
|----------------------------------------------------------------------------------------------------|--------------------------------------------------------------------------|----------------------------------------------------------------------------------------------------|----------------------------------------------------------------------------------------------------|-------------------------------------------|---------------------------------------------------------------------------------------------|--------------------------------------------------------------------------------|-------------------------------------------------------------------------|------------------------------------------------------------------|----------------------------------------------------------------------------------------------------|
| Ar Int. Dag<br>Uke                                                                                                    | Fra KI.<br>Til KI.                                                       | Dagsenter/<br>Avdeling                                                                                |                                                                                                    |                                           | Hentes/<br>Kl.                                                                              | Retur/<br>KI.                                                                  | Merknad<br>Organisasjon                                                 |                                                                  | a                                                                                                    |
| → 2021 1 onsdag ~                                                                                                    | 09:00                                                                    | 20                                                                                                    | Dagsentrene                                                                                                    |                                           | $\checkmark$                                                                                |                                                                                | Trenger hjelp ned                                                       | trapp                                                            | D                                                                                                    |
| 33 mandag                                                                                                    | 15:00                                                                    | 1                                                                                                    | Tangen dagsenter                                                                                                    |                                           | 08:45                                                                                       | 15:00                                                                          | Dagsenter                                                               |                                                                  |                                                                                                    |
| 2021 1 onsdag                                                                                                    | 09:00                                                                    | 20                                                                                                    | Dagsentrene                                                                                                    |                                           | $\mathbf{\mathbf{\nabla}}$                                                                  | $\checkmark$                                                                   | Trenger hjelp ned                                                       | trapp                                                            | le                                                                                                    |
| 33 torsdag                                                                                                    | 15:00                                                                    | 1                                                                                                    | Tangen dagsenter                                                                                                    |                                           | 08:45                                                                                       | 15:00                                                                          | Dagsenter                                                               |                                                                  | 0                                                                                                    |
| lørdag<br>søndag                                                                                                    |                                                                          |                                                                                                    |                                                                                                    |                                           |                                                                                             |                                                                                |                                                                         |                                                                  | sy                                                                                                    |

Brukerregistrering Du kan endre i alle elt som er har hvit bakgrunn.

Forutsetningen er at du er gitt tilgang til dette bildet og at du har tilgang via vinduskontrollen til å gjøre og lagre endringer (har du kun lesetilgang vil du ikke kunne gjøre dette).

Dersom du kun har lesetilgang vil OK-knappen ikke synes i bildet.

### Dersom du skal slette en oppgave må du gjøre følgende:

| Redigering av tjenester fo                                                                                             | Anton Bolle                                                                                                    |                                                                                                    |
|----------------------------------------------------------------------------------------------------|----------------------------------------------------------------------------------------------------|----------------------------------------------------------------------------------------------------|
| Tjeneste: DAGS<br>Fra: Kommunei<br>Journalår: 2<br>Journalår: 3<br>Ansvarlig: 3<br>Generell<br>hyppighet: 2<br>Merknad | Dagaktivitetstilbud Omfang<br>Tridato: 16.08.2021 Omfang<br>Tridato: 00.00.0000 Antall e<br>gang pr. uke IPLOS org.:<br>Man. IPLOS or<br>Evaluering Hy<br>Dato: 00.00.0000 Mar. IPLOS org.:<br>Triduction of the triang of the triang of the tri | I'm. Min<br>ng pr. uke: 12 / 0<br>ng ressurs pr. uke: 12 / 0<br>Help<br>Skriv ut<br>Pagsenter<br>org:<br>Hyppighet Sjett<br>Sett inn<br>I'ricdag: 0<br>I'ricdag: 0<br>Orsdag: 0 |
| Ar Int. Dag<br>Uke                                                                                                    | ra Kl.  Dagsenter/  Her<br>il Kl.  Avdeling  Kl.                                                                                                    | entes/Retur/Merknad<br>KI.Organisasjon                                                                                                    |
| → 2021 1 onsdac ~                                                                                                    | 9:00 20 Dagsentrene                                                                                                    | Trenger hjelp ned trapp                                                                                                    |
| 33                                                                                                    | 5:00 1 Tangen dagsenter 08:4                                                                                                    | 3:45 15:00 Dagsenter                                                                                                    |
| 2021 1 fredag                                                                                                    | 9:00 20 Dagsentrene                                                                                                    | Trenger hjelp ned trapp                                                                                                    |
| 33                                                                                                    | 5:00 1 Tangen dagsenter 08:4                                                                                                    | 3:45 15:00 Dagsenter                                                                                                    |
|                                                                                                    |                                                                                                    |                                                                                                    |

Det er mulig å slette oppgavelinjene i skjemaet ved å merke rett rad(1), trykk på knappen **Slett**(2), OK(3).

**Merk**! Ved bruk av korreksjonsbilder så er det ikke mulig å slette aktuelle oppgavelinje hvor korreksjon er gjort.

**Merk!** Det er ikke mulig å slette en tjeneste, kun oppgaver!

### <mark>OBS!</mark>

Dersom man endrer mengder på en tjeneste vil dette få konsekvenser for historisk rapportering. Prinsippet er at du kan endre dager og klokkeslett så lenge du ikke endrer tildelt mengde tjeneste. Dersom en bruker skal tildeles mer eller mindre tjeneste (i tid), må man avslutte gammel tjeneste og lage vedtak på ny tjeneste.

### 13.6.1 Avsluttede tjenester

Når du har avsluttet en tjeneste vil ikke denne lenger sees i listen over brukers tjenester. Dersom du ønsker å se avsluttede tjenester må du aktivere visningen som vist;

| <u>o</u> B | Srukermodulen (Profil_1 database)                                                  |               |          |     |  |     |  |     |      |          |  |
|------------|------------------------------------------------------------------------------------|---------------|----------|-----|--|-----|--|-----|------|----------|--|
| Fil        | Fil Rediger Vis Ajourhold Ajourhold bruker IPLOS Fag Rapporter Moduler Vindu Hjelp |               |          |     |  |     |  |     |      |          |  |
|            | - H                                                                                | Ikke aktive k | orukere  | 2 📀 |  | • • |  | 🛃 % | ને વ | s leed 😽 |  |
|            | O Bruke                                                                            | Avsluttede t  | jenester | Ire |  |     |  |     |      |          |  |

Klikk på rullegardinmenyen der hvor du ser **Avsluttede tjenester**, du vil da aktivisere visningen av tjenester som har «gått ut på dato». Under skillekortet **Tjenester** vil du nå finne igjen tiltakene som er avsluttet.

| () Aksel Akse | Aksel Akselsen [Begrunnelse: Helsehjelp] |                |               |           |                   |       |                     |            |  |  |
|---------------|------------------------------------------|----------------|---------------|-----------|-------------------|-------|---------------------|------------|--|--|
| Bruker        | Brukerdetalje                            | r Iplos        | Kontaktpersor | Tjene     | ster Journalnotat | Saker | Postjournal         | Meldinger  |  |  |
| Fornavn:      | Ak                                       | sel            |               | Distrikt: | Kråkerøy sør      | -     |                     |            |  |  |
| Etternavn:    | Ak                                       | selsen         |               | Sone:     | Sone 1            | 🚽 Fi  | ørste tjeneste: 01. | 09.2010    |  |  |
| Fødselsnr.:   | D.Nr.: 📃 23.                             | .04.1929 395   | 36 29         | Delson    | e:                | 🖵 D   | ato død: 00.        | 00.0000    |  |  |
| Nummer        | lverksatt dato                           | Avsluttet dato | Journalnummer | Journalår | Tjenestetype      |       | Midl. op            | phør       |  |  |
| 17            | 06.03.2011                               | 00.00.0000     |               | 2011      | Trygghetsalarm    |       | 00.00.0000 -        | 00.00.0000 |  |  |
| 18            | 01.10.2010                               | 00.00.0000     | 14            | 2010      | Kommunal bolig    |       | 00.00.0000 -        | 00.00.0000 |  |  |
| 2             | 08.09.2010                               | 01.09.2011     | 2             | 2010      | Praktisk bistand  |       | 00.00.0000 -        | 00.00.0000 |  |  |
| 1             | 01.09.2010                               | 01.09.2011     | 1             | 2010      | Hjemmesykepleie   |       | 00.00.0000 -        | 00.00.0000 |  |  |
| 16            | 01.10.2010                               | 20.02.2011     |               |           | Matombringing     |       | 00.00.0000 -        | 00.00.0000 |  |  |

Som du ser i bildet over vil også tjenester som er avsluttet vises i listen over brukers **Tjenester** når man aktiverer valget som vist.

### 13.6.2 Transaksjonshistorikk

| Aksel Akselsen [Begrunnelse: Helsehjelp]                                        |                |                |               |           |                            |                |                  |                |  |
|---------------------------------------------------------------------------------|----------------|----------------|---------------|-----------|----------------------------|----------------|------------------|----------------|--|
| Bruker Brukerdetaljer Iplos Kontaktperson <b>Tjenester</b> Journalnotat Saker F |                |                |               |           |                            |                | r Postjourn      | al Meldinger   |  |
| Fornavn:                                                                        | Ak             | el             |               | Distrikt: | Kråkerøy s                 | ar 🔎           |                  |                |  |
| Etternavn:                                                                      | Ak             | elsen          |               | Sone:     | Sone 1                     | -              | Første tjeneste: | : 01.09.2010   |  |
| Fødselsnr.:                                                                     | D.Nr.: 📃 🔼     | 04.1929 395    | 36 29         | Delsone:  |                            | •              | Dato død:        | 00.00.0000     |  |
| Nummer                                                                          | Iverksatt dato | Avsluttet dato | Journalnummer | Journalår | Tjenestetype               |                | Mid              | l. opphør      |  |
| 17                                                                              | 06.03.2011     | 00.00.0000     |               | 2011      | Trygghets <del>elerm</del> |                | 00 00 000        | n - 00.00.0000 |  |
| 18                                                                              | 01.10.2010     | 00.00.0000     | 14            | 2010      | Kommuna                    | Se transaksjor | nshistorikk      | ).00.0000      |  |
| 10                                                                              | 01.10.0010     | 00.00.0000     |               |           |                            |                |                  | 00 00 0000     |  |

Merk tjenestelinje og høyreklikk for å få frem «Se transaksjonshistorikk». Valget viser hvem som har registrert og/eller endret i tjenestebildet.

| 1 | ransaksjonshistorikk tjenester |               |                     |        |                     |  |       |  |  |  |
|---|--------------------------------|---------------|---------------------|--------|---------------------|--|-------|--|--|--|
|   | Løpenr. trans.                 | Løpenr. tjen. | Tidspunkt           | Ansatt | Navn                |  |       |  |  |  |
|   | 280715367                      | 2             | 14.02.2011 12:09:25 | КНО    | Knut-Henning Øvermo |  |       |  |  |  |
|   | 503097272                      | 2             | 02.09.2010 12:36:15 | КНО    | Knut-Henning Øvermo |  |       |  |  |  |
|   |                                |               |                     |        |                     |  |       |  |  |  |
|   |                                |               |                     |        |                     |  |       |  |  |  |
|   |                                |               |                     |        |                     |  |       |  |  |  |
|   |                                |               |                     |        |                     |  |       |  |  |  |
|   |                                |               |                     |        |                     |  | Lukk  |  |  |  |
|   |                                |               |                     |        |                     |  | Hjelp |  |  |  |
|   |                                |               |                     |        |                     |  |       |  |  |  |

# 14.0 Midlertidig opphold

Dersom en bruker i en periode skal ha opphold fra en tjeneste, for eksempel ved korttidsopphold i sykehjem, finnes det to rutiner i Profil for å gjøre de registreringer som er nødvendig for å ha oversikt over hvilke brukere det er som er midlertidig ute av de enkelte tjenester.

### ALT 1

Under dette alternativet registrer du opphør på èn og èn tjeneste. Stå i skillekortet **Tjeneste**, marker tjenesten du vil sette til midlertidig opphør og hent bildet **Midlertidig opphør** som du finner under rullegardinmenyen;

| Midlertidig opphør for Anton Bolle |          |                    |                    |             |                                                 |  |  |  |  |
|------------------------------------|----------|--------------------|--------------------|-------------|-------------------------------------------------|--|--|--|--|
| DAGS - Dagaktivitetstilbud         |          |                    |                    |             |                                                 |  |  |  |  |
| Fra dato<br>→ 05.02.2023           | Til dato | Fravakt<br>Dagvakt | Tilvakt<br>Dagvakt | Årsak Fakt. | Slett<br>Slett<br>OK<br>Avbryt<br><u>H</u> jelp |  |  |  |  |

<u> Ajourhold bruker -> Midlertidig opphør</u>

| <u>S</u> ett inn    | Lag en ny linje hvor du kan føre inn et midlertidig opphør fra tjenesten.                                                                                                    |
|---------------------|----------------------------------------------------------------------------------------------------|
| Fra dato - Til dato | Angi fra og til dato for det midlertidige opphøret.                                                                                                    |
| Fra vakt - Til vakt | Angi fra vakt til vakt, dette på grunn av følger for arbeidslisten dersom det<br>er tatt i bruk.                                                                                      |
| Årsak               | Plasser markøren i feltet, velg verdi i drop-down menyen.                                                                                                    |
|                     |                                                                                                    |
| Fakturering)        | Haken betyr at opphøret påvirker fakturagrunnlaget. Det er derfor<br>viktig å fjerne hakene dersom tjenesten <u>skal faktureres</u> i perioden<br>opphøret varer.                     |
| Fakturering)        | Haken betyr at opphøret påvirker fakturagrunnlaget. Det er derfor<br>viktig å fjerne hakene dersom tjenesten <u>skal faktureres</u> i perioden<br>opphøret varer.<br>Sletter en linje |

### ALT 2

Du må stå i et skillekort. <u>men ikke i skillekortet *Tjenester*</u>. Finn bildet under rullegardinmenyen;

#### <u> Ajourhold bruker -> Midlertidig opphør</u>

| Midlertidig op                               | Midlertidig opphør for Anton Bolle                                                    |                                                                 |                                                                                                    |                                       |  |  |  |  |  |  |  |
|----------------------------------------------|---------------------------------------------------------------------------------------|-----------------------------------------------------------------|----------------------------------------------------------------------------------------------------|---------------------------------------|--|--|--|--|--|--|--|
| Fradato                                      | Tildato Fravakt Tilvakt                                                               | Årsak                                                           |                                                                                                    | Sett inn<br>Slett<br>Kopi alle tiltak |  |  |  |  |  |  |  |
| Tjenestekode<br>HJSPL<br>DAGS<br>TRYG<br>MAT | Tjeneste<br>Hjemmesykepleie<br>Dagaktivitetstilbud<br>Trygghetsalarm<br>Matombringing | Fradato<br>16.08.2021<br>16.08.2021<br>30.08.2021<br>01.10.2022 | Tildato         00.00.0000         00.00.0000         00.00.0000         00.00.0000         00.00.0000         00.00.0000 | OK<br>Avbryt<br>Hjelp                 |  |  |  |  |  |  |  |

### Marker den tjenesten du sette opphør på

Sett inn Lag en ny linje hvor du kan føre inn et midlertidig opphør fra tjenesten.

| Midlertidig opphør for Anton Bolle |                       |                    |                    |                     |            |  |                           |  |  |
|------------------------------------|-----------------------|--------------------|--------------------|---------------------|------------|--|---------------------------|--|--|
| Fradato<br>→ 05.02.2023            | Tildato<br>15.02.2023 | Fravakt<br>Dagva 🗸 | Tilvakt<br>Dagva v | Årsak<br>Korttidsop | phold 🗸    |  | <u>S</u> ett inn<br>Slett |  |  |
| Tjenestekode                       | Tjeneste              |                    |                    | Fradato             | Tildato    |  | Kopi alle tiltak<br>OK    |  |  |
| HJSPL<br>DAGS                      | Dagaktivitet          | stilbud            |                    | 16.08.2021          |            |  | Avbryt                    |  |  |
| TRYG                               | Trygghetsala          | arm                |                    | 30.08.2021          | 00.00.0000 |  | Hielp                     |  |  |
| MAT                                | Matombringi           | ng                 |                    | 01.10.2022          | 00.00.0000 |  |                           |  |  |
|                                    |                       |                    |                    |                     |            |  |                           |  |  |

Registrering av midlertidig opphør er likt som vist i alternativ I ovenfor.

Alternativ 2 gir deg mulighet til en raskere registrering når bruker har flere tjenester, i og med at du her kopierer en registrering til alle tjenestene.

Når du har registrert et midlertidig opphør på en tjeneste, velg knappen kopier. Du kopierer nå registreringen til alle tjenester som skal innbefatte det midlertidige opphøret.

Vær oppmerksom på at du kanskje må slette registreringer for at dette skal bli rett (for tjenester som fortsatt skal gå som vanlig, for eksempel trygghetsalarm eller tjeneste bolig).

| Fradato | Tildato       | Fravakt | Tilvakt | Årsak      |            |   | Sett inn         |
|---------|---------------|---------|---------|------------|------------|---|------------------|
|         | 3 15.02.2023  | Dagva 🧹 | Dagva 🗸 | Korttidsop | phold      |   | Slett            |
|         | Tionsata      |         | [r      |            | Tildata    |   | Kopi alle tiltak |
|         |               | nloio   | 1       | E 00 2021  |            |   | UK               |
| AGS     | Dagaktivitet  | stilbud | 1       | 6.08.2021  |            |   | Avbryt           |
| RYG     | Trygghetsala  | arm     | 3       | 0.08.2021  | 00.00.0000 |   | Hielp            |
| ИАТ     | ; Matombringi | ng      | ;0      | 1.10.2022  | 00.00.0000 | 1 | <u>_</u> 1-7     |

|            | ·····           |                |               |             |                   |                |       |        |              |                           |
|------------|-----------------|----------------|---------------|-------------|-------------------|----------------|-------|--------|--------------|---------------------------|
| Bruker     | Brukerdet       | taljer I       | plos Ka       | ntaktperson | Tjeneste          | r Journalnotat | Saker | Pos    | tjournal     | Meldinger                 |
| Fornavn:   | Anto            | n              |               |             | Distrikt:         | Molde kommune  |       | $\sim$ |              |                           |
| Etternavn: | Bolle           | •              |               |             | Sone:             | Sentrum        |       | $\sim$ | Første tjene | este: 16.08.2021          |
| F-Nr.      | 0811            | 15938739       |               |             | Delsone:          |                |       | $\sim$ | Dato død:    | 00.00.0000                |
| Fødselsdat | o/Persnr.: 08.1 | 1.1959 3873    | 39 Løpenr.:   | 394         | PT status:        |                |       |        |              |                           |
| Nummer     | Iverksatt dato  | Avsluttet dato | Journalnummer | Journalår   | Tjenestetype      |                |       |        | Midl. d      | opphør                    |
| 31094      | 01.10.2022      |                |               |             | Matombringing     |                |       |        | 02.02.2023   | - <mark>15.02.2023</mark> |
| 30915      | 30.08.2021      |                | 49            | 2021        | Trygghetsalarm    |                |       |        |              |                           |
| 30893      | 16.08.2021      |                | 49            | 2021        | Hjemmesykeplei    | ie             |       |        | 02.02.2023   | - <mark>15.02.2023</mark> |
| 80894      | 16.08.2021      |                | 50            | 2021        | Dagaktivitetstilb | ud             |       |        | 02.02.2023   | - 15.02.2023              |

All tjenester vises med **gul markering** i perioden bruker har opphold fra tjenestene.

### OBS

Det er viktig å ikke sette *Midlertidig opphør* på tjenester som skal gå som vanlig.

# 15.0 Lokal gruppe

Det er mulig å lage en lokal gruppe knyttet opp mot brukere, uavhengig av tjenestetyper og geografisk tilhørighet. Bruker av funksjonen er underlagt tilgangskontroll, men det er ingen autorisasjon på hver enkelt gruppe. Det betyr har du tilgang til å legge brukere i gruppe, kan du velge blant alle gruppene som er registrert.

Se Systemadministrasjonsheftet for oppbygging og autorisasjon av tilgang knyttet opp mot funksjon.

Når forarbeidet er gjort, kan brukere knyttes til lokale grupper inne i Brukermodulen. Dette gjøres i menyvalget Ajourhold bruker → Legg bruker i lokal gruppe. En bruker kan knyttes til flere grupper.

#### <u>Ajourhold bruker -> Legg brukere i lokal gruppe</u>

Søk frem bruker i brukerlisten, velg så Ajourhold bruker - Legg bruker i lokal gruppe. Om bruker ikke har noen knytning mot lokal gruppe, så kommer bildet opp med blank i feltet for gruppe.

| O Brukerliste [Begrunnels                                                                            | e: Helsehjelp] - Endre                                                                                                    |    |
|----------------------------------------------------------------------------------------------------|----------------------------------------------------------------------------------------------------|----|
| Fornavn: Oline<br>Etternavn: Israelsen                                                               | Ajourhold tilhørighet lokale grupper for Oline Israelsen - Ny                                                                                                    | 23 |
| Fødselsdato/nr.: 12.08.1933 99999 Løpenr: 5                                                          | Gruppe: Fra dato: 17.10.2016                                                                                                    |    |
| Adresse: Skiskögstunet 3<br>Postnr: 9502 ALTA<br>Journalansvarlig<br>Fornavn: Vilde Marie            | Til dato:         [00.00.0000         ▼           Registret         Sist endret av           Dato:         17.10.2016 08:32:53         Dato:         17.10.2016 08:32:53           Av:         Britt Åshild Hansen         Av:         Britt Åshild Hansen |    |
| Fødselsdato         Løpenummer         Navn           12.08.1933         54         Israelsen, Oline | Gruppe Fra Til                                                                                                    |    |
|                                                                                                    | ;17.10.2016 ;00.00.0000                                                                                                    |    |
|                                                                                                    |                                                                                                    |    |
|                                                                                                    |                                                                                                    |    |
|                                                                                                    |                                                                                                    |    |

Velg fra ønsket gruppe og lagre, du kan legge bruker i flere grupper. Ny gruppe mot bruker registreres ved å sette inn ny rad

| Ajourhold tilhørighet lokale grupper for Aksel Akselsen - Endre                               |                                                                                                    |                                           |  |  |
|-----------------------------------------------------------------------------------------------|----------------------------------------------------------------------------------------------------|-------------------------------------------|--|--|
| Gruppe: Ressurskrevende brukere  Registrert Dato: 08.09.2016 07:27:53 Av: Britt Åshild Hansen | Fra dato:         08.09.20'           Til dato:         00.00.00           Sist endret av         08.09.20'           Dato:         08.09.20'           Av:         Britt Åshil | 16 V<br>00 V<br>16 07:27:53 d<br>d Hansen |  |  |
| Gruppe                                                                                        | Fra                                                                                                    | Til                                       |  |  |
| Ressurskrevende brukere                                                                       | 08.09.2016                                                                                                    | 00.00.0000                                |  |  |
| Brukere med nabokommune tilskudd                                                              | 17.10.2016                                                                                                    | 00.00.0000                                |  |  |
|                                                                                               |                                                                                                    |                                           |  |  |

Alle lokale grupper som bruker er knyttet opp mot vil vises om bruker hentes opp igjen via

### Ajourhold bruker - Legg bruker i lokal gruppe.

Det finnes også en rapport *Brukere i lokal gruppe for en gitt dato.* Denne ligger under **Rapporter - Brukerlister** og gir oversikt over hvilke lokale grupper brukere er knyttet opp mot.

# 16.0 Rapporter

Profil inneholder en rekke rapporter som er spesielt knyttet til tjeneste (tjenester). Alle rapporter kjøres likt og heftet viser ett par eksempel. Vi anbefaler heftet **Rapporter brukerhåndbok** for mer utfyllende informasjon i forhold til rapporter. Du finner disse ved å velge;

| Distrikt   |                         | Velg rapport                                           |
|------------|-------------------------|--------------------------------------------------------|
| P          |                         | Hyppighet for tjenester som er aktive i perioden.      |
| sone:      |                         | Tjenester vedtatt i perioden, men ikke iverksatt.      |
| Delsone:   | <u> </u>                | Tjenester som er aktive i perioden.                    |
| Ansvarlig: |                         | Nye tjenester/iverksatt i perioden.                    |
|            |                         | Tjenester som er satt for evaluering i perioden.       |
| Tjeneste:  | HJSPL                   | Midlertidig opphør registrert på tjenester i perioden. |
|            | Hjemmesykepleie         | Liste over oppgaver knyttet til tjenester i perioden.  |
| Periode:   | 26.02.2018 	 26.02.2018 | Institusjonsopphold i perioden                         |
| Bruker     |                         | Aldersfordelt statistikk på tjenester i perioden       |
| braitor.   | Fadeologummer           | Tjenester avsluttet i perioden                         |
|            |                         | Ant. brukere pr. tjenesteutøver                        |
|            |                         | Innvilget og planlagt tidsforbruk                      |
|            |                         |                                                        |

#### <u>Rapporter -> Tjenester -> Tjenesterapporter</u>

□ **Distrikt / Sone /Delsone** Angi distrikt /sone og delsone du vil kjøre rapporten for. Blankt gir alle.

#### Ansvarlig

Angi ansvarlig **(tildeler av tjenesten / saksbehandler)** dersom du ønsker å kjøre en rapport som lister aktive tjenester i forhold til hvem som er ansvarlig for tildeling av tjenesten.

### 🗆 Tjeneste

Ønsker du å kjøre rapporten for èn tjeneste, angi hvilken tjenestetype du ønsker å kjøre rapporten for. Blankt gir alle tjenester. Du kan benytte mikrosøk.

#### Periode

Angi datointervall for rapporten.

#### □ Bruker (gult markert felt).

Med F5-tasten henter du frem et bilde hvor du kan søke frem den du ønsker rapporten skrevet ut i forhold til, se detaljert forklaring under <u>punkt 11.1 Søke etter bruker.</u>

| PROFIL            | Tjenester som er ak       | tive i perioden            |       | Side : | 1 av 1     |
|-------------------|---------------------------|----------------------------|-------|--------|------------|
|                   | 26.02.2018 - 2            | 5.02.2018                  |       | KL:    | 13:49      |
| Distrikt:         | Sone:                     | Delsone:                   |       | Dato:  | 26.02.2018 |
| Løpenr.           | Navn<br>Tjeneste          | Adresse<br>Iverksatt Slutt | Timer | Min.   | Ansvarlig  |
| 198               | Bakkeløkken, Anita Oddrun | KALLERAVEIEN 33            |       |        |            |
|                   | Hjemmesykepleie           | 01.11.2017                 | 0     | 45     |            |
| 221               | Kupny, Johannes           | Klæbobakken 1              |       |        |            |
|                   | Hjemmesykepleie           | 01.02.2018                 | 3     | 30     | ELIL       |
| Antall brukere: 2 | Antall tjenester: 2       | Sum varighet pr. uke:      |       | 4      | 15         |

Bildet viser rapporten slik den skrives ut. I nederste linje finner du summering av antall brukere, antall tjenester og sum varighet.

Andre rapportene knyttet til **Tjenester** er;

- Hyppighet for tjeneste som er aktive i perioden
- Tjenester vedtatt i perioden, men ikke iverksatt
- Tjenester som er aktive i perioden
- Nye tjenester/iverksatt i perioden
- Tjenester som er satt for evaluering i perioden
- Midlertidig opphør registrert på tjeneste i perioden
- Liste over oppgaver knyttet til tjeneste i perioden
- Institusjonsopphold i perioden
- Aldersfordelt statistikk på tjenester i perioden
- Tjenester avsluttet i perioden
- Ant. brukere pr. tjenesteutøvere
- Innvilget og planlagt tidsforbruk
- Utelukkende tjenester

### 16.1 Økonomi/analyse/statistikk

Ved å velge fra rullegardinmenyen:

<u>Rapporter -> Økonomi/Analyse/Statistikk</u>

Kan du finne rapporter som henter tall i forhold til:

- Pleietyngde
- Diagnosestatistikk ICPC-2
- Alarm utrykninger
- Selvkostanalyse
- Finansieringsrapport
- SIO Rapport
- Overvåk diagnoser/tjenester
- Produksjonsdata
- Innbyggerdialog
- Opphold dagsenter
- KOSTRA Skjema 6

KOSTRA – Skjema 6 erstatter den gamle rapporten til SSB, og gir deg følgende utlistinger:

| Ν      | Ledetekst                                                                       | Kommentar                                                                                                    |  |
|--------|---------------------------------------------------------------------------------|----------------------------------------------------------------------------------------------------|--|
| r      |                                                                                 |                                                                                                    |  |
| 4      | Avlastning, støttekontakt,<br>omsorgslønn og brukerstyrt personlig<br>assistent | Dersom sosialkontoret administrerer noen<br>av disse tjenestene, må de registreres i<br>Profil for at dere skal få statistikk på<br>tjenestene (også i forhold til IPLOS). |  |
| 5      | Mottakere av hjemmesykepleie<br>og/eller praktisk bistand                       | Statistikk som viser antall brukere med<br>bare hjemmesykepleie, praktisk bistand<br>eller begge tjenestene. Statistikken<br>fordeles på kjønn og alder.                   |  |
| 6<br>* | Hjemmeboende med høy timeinnsats                                                | Antall hjemmeboende mottakere for en<br>periode av minst 10 uker<br>(i oppstartsbildet, se nedenunder tabellen)<br>Du kan endre på lengde periode.                         |  |

|    |                                         | 5 5                                                                         |
|----|-----------------------------------------|-----------------------------------------------------------------------------|
| 7a | Egenbetaling for praktisk bistand       | Lister kun de som har betalt for praktisk<br>bistand per 31,12, aktuelt år. |
|    |                                         |                                                                             |
|    |                                         | Merk: faktura for desember må være                                          |
|    |                                         | overveltet.                                                                 |
| 8  | Beboere i bolig disponert til pleie- og | Du må bruke boligregisteret i Profil for å                                  |
|    | omsorgsformål.                          | hente frem tall i denne delen av                                            |
|    |                                         | statistikken. Boliggrupper og leiligheter                                   |
|    |                                         | registreres i plassadministrasjon, og du må                                 |
|    |                                         | ha en tjeneste beboere skrives inn i som                                    |
|    |                                         | har bildetype 7, Bolig.                                                     |

Alle rapporter krever at fødselsdato er registrert på bruker. Rapport 5 og 8 krever at kjønn er utfylt, og rapport 7a krever at husstandens nettoinntekt er utfylt samt at det er kjørt fakturering for desember måned for rapporteringsåret. I tillegg plukker rapporten Iplostjeneste knyttet opp mot tjenestene i kodeverket.

Vi anbefaler heftet *Rapporter brukerhåndbok* for mer utfyllende informasjon i forhold til rapporter.

# 16.2 Oppstartsbildet

\* Du kan selv endre periode som skal benyttes i forhold til rapport KOSTRA - Skjema 6. Angi antall uker du vil bruker i feltet «**Definisjon av lengre periode**».

| Bestill Kostra - Skjema nr. 6 |               |  |  |  |
|-------------------------------|---------------|--|--|--|
| År: 2017                      | OK            |  |  |  |
| Distrikt: Terriode: 10 (uker) | <u>H</u> jelp |  |  |  |
|                               |               |  |  |  |

Rapporten kan kjøres per distrikt eller blankt (i feltet distrikt) for hele kommunen.